คู่มือ การใช้คอมพิวเตอร์ช่วยการตรวจสอบบัญชีสหกรณ์ภาคเกษตร เรื่อง การใช้โปรแกรมระบบตรวจสอบสหกรณ์เชิงลึก ระบบเงินรับฝาก

(ส่วนพัฒนาเพิ่มเติม)

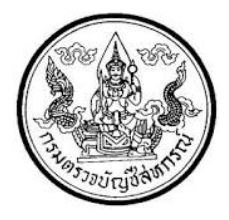

กลุ่มพัฒนาระบบตรวจสอบบัญชีคอมพิวเตอร์ ศูนย์เทคโนโลยีสารสนเทศ กรมตรวจบัญชีสหกรณ์

## การใช้โปรแกรมระบบตรวจสอบสหกรณ์เชิงลึก ระบบเงินรับฝาก

(Cooperative Audit Through System : CATS\_Deposit)

## คำนำ

คู่มือการใช้คอมพิวเตอร์ช่วยการตรวจสอบบัญชีสหกรณ์ภาคการเกษตร เรื่อง "การ ใช้โปรแกรมระบบตรวจสอบสหกรณ์เซิงลึกระบบเงินรับฝาก ส่วนพัฒนาเพิ่มเติม (Cooperative Audit Through System : CATS\_Deposit)" ได้จัดทำขึ้น โดยมีวัตถุประสงค์เพื่อใช้เป็นแนวทาง สำหรับการใช้ CATS ในการตรวจสอบระบบสินค้าคงคลัง สำหรับสหกรณ์ภาคเกษตร

กลุ่มพัฒนาระบบตรวจสอบบัญชีคอมพิวเตอร์ หวังเป็นอย่างยิ่งว่าคู่มือเล่มนี้จะ สามารถช่วยให้ผู้สอบบัญชีสามารถใช้การใช้โปรแกรมระบบตรวจสอบสหกรณ์เชิงลึกระบบเงินรับฝาก ส่วนพัฒนาเพิ่มเติม (Cooperative Audit Through System : CATS\_Deposit) ของกรมตรวจบัญชี สหกรณ์ได้อย่างถูกต้องและบรรลุจุดมุ่งหมาย

> กลุ่มพัฒนาระบบตรวจสอบบัญชีคอมพิวเตอร์ ศูนย์เทคโนโลยีสารสนเทศ กรมตรวจบัญชีสหกรณ์ มีนาคม 2556

## สารบัญ

## คำนำ

| 1 | การติดตั้งโปรแกรม CATS                                  |                                                                                                    |
|---|---------------------------------------------------------|----------------------------------------------------------------------------------------------------|
|   | ขั้นตอนการติดตั้งโปรแกรม CATS                           | 1 - 1                                                                                                    |
|   | สร้างการเชื่อมโยงข้อมูล (Data Sources)                  | 1 - 3                                                                                                    |
|   | การนำข้อมูลเข้าสู่โปรแกรม CATS                          | 1 - 10                                                                                                    |
|   | แฟ้มข้อมูลที่ใช้ในการตรวจสอบ                            | 1 - 13                                                                                                    |
| 2 | การตรวจสอบระบบเงินรับฝาก                                |                                                                                                    |
|   | ขั้นตอนการใช้คอมพิวเตอร์ช่วยในการตรวจสอบ                | 2 – 1                                                                                                    |
|   | วัตถุประสงค์เพื่อการตรวจสอบ                             | 2 – 1                                                                                                    |
|   | เมนูโปรแกรม ระบบเงินรับฝาก                              | 2 – 2                                                                                                    |
|   | กำหนดงวดการตรวจสอบ                                      | 2 – 4                                                                                                    |
|   | การปฏิบัติการใช้ CATS ตรวจสอบระบบเงินรับฝาก             |                                                                                                    |
|   | 1. เมนูเงินรับฝากเทียบ_GL2.2                            | 2-6                                                                                                    |
|   | 2. เมนูทดสอบคำนวณดอกเบี้ย                               | 2 – 13                                                                                                    |
|   | <ol> <li>เมนูเลือกตัวอย่างตามวันทำการ</li> </ol>        | 2 – 24                                                                                                    |
|   | <ol> <li>เมนูเลือกตัวอย่างตามเดือนและช่วงวัน</li> </ol> | 2 – 30                                                                                                    |
|   | 5. เมนูเลือกบัญชีเคลื่อนไหวระบุจำนวนครั้ง               | 2 – 36                                                                                                    |
|   | 6. เมนูข้อมูลกระดาษทำการ                                | 2 – 42                                                                                                    |
|   | 1                                                       | <ol> <li>การติดตั้งโปรแกรม CATS ขึ้นตอนการติดตั้งโปรแกรม CATS สร้างการเชื่อมโยงข้อมูล (Data Sources) การนำข้อมูลเข้าสู่โปรแกรม CATS แฟ้มข้อมูลที่ใช้ในการตรวจสอบ</li> <li>การตรวจสอบระบบเงินรับฝาก ขั้นตอนการใช้คอมพิวเตอร์ช่วยในการตรวจสอบ</li> <li>วัตถุประสงค์เพื่อการตรวจสอบ</li> <li>มนูโปรแกรม ระบบเงินรับฝาก กำหนดงวดการตรวจสอบ</li> <li>เมนูเงินรับฝากเทียบ_GL2.2</li> <li>เมนูเลือกตัวอย่างตามเดือนและช่วงวัน</li> <li>เมนูเลือกตัวอย่างตามเดือนและช่วงวัน</li> <li>เมนูเลือกทัวอย่างตามเดือนและช่วงวัน</li> <li>เมนูเลือกทัวอย่างตามเดือนและช่วงวัน</li> <li>เมนูเลือกกับญชีเคลื่อนไหวระบุจำนวนครั้ง</li> <li>เมนูข้อมูลกระดาษทำการ</li> </ol> |

# บทที่ 1 การติดตั้งโปรแกรม CATS

## บทที่ 1 การติดตั้งโปรแกรม CATS

## ขั้นตอนการติดตั้งโปรแกรม CATS

- 1. สร้าง Folder : CATS\_DEPOSIT2 (สามารถบันทึกตัวอักษรได้ทั้งตัวเล็ก / ตัวใหญ่) ที่ Drive C:
- ติดตั้งโปรแกรม CATS เพื่อการตรวจสอบ โดย Copy File ทั้งหมด จาก CD ระบบตรวจสอบ สหกรณ์เชิงลึกจากFolder : ระบบตรวจสอบสหกรณ์เชิงลึกระบบเงินรับฝาก ได้แก่
  - ✦ File Project ชื่อ CATS\_9\_DEPOSIT2\_22092553.acl หรือ File Project ของวันที่ ล่าสุด
  - ✤ File เมนูภาษาไทย ชื่อ ตรวจสอบระบบเงินรับฝาก.mnu
     นำไปวางไว้ที่ C:\ CATS\_DEPOSIT2 ดังรูปที่ 1 1 ติดตั้งโปรแกรมCATS

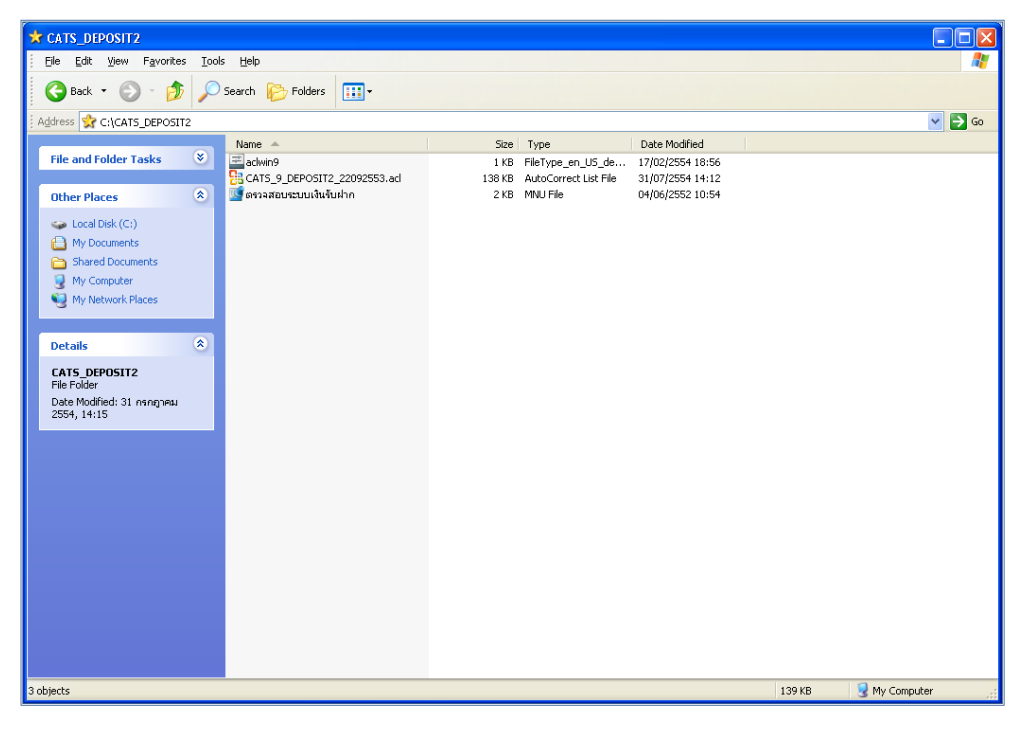

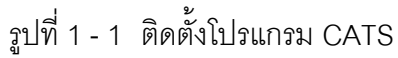

3. เปลี่ยนชื่อ ACL Project ตามชื่อของสหกรณ์ที่ทำการตรวจสอบดังรูปที่ 1 - 2

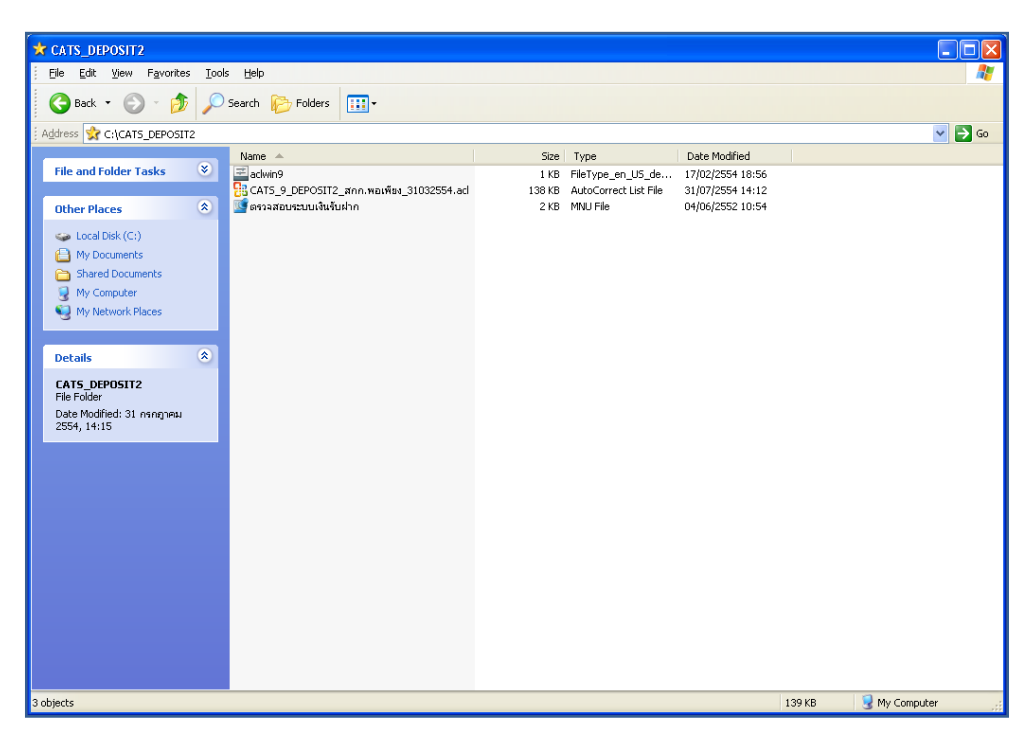

รูปที่ 1 - 2 การเปลี่ยนชื่อ Project

- 4. เรียกคืนข้อมูลของสหกรณ์ผ่านโปรแกรมระบบเงินรับฝากสำหรับสหกรณ์การเกษตร
- สร้างการเชื่อมโยงข้อมูลเพื่อนำข้อมูลจากฐานข้อมูล MySQL Server ผ่าน ODBC (Data Source) เข้าสู่โปรแกรม CATS โดยรายละเอียดของขั้นตอนจะเสดงในหัวข้อการสร้างการ เชื่อมโยงข้อมูล
- 6. การนำข้อมูลเข้าสู่โปรแกรมCATS โดยผ่านเมนู "นำข้อมูลเข้าสู่CATS"

## สร้างการเชื่อมโยงข้อมูล

## การสร้างตัวเชื่อมโยงข้อมูลเพื่อ นำข้อมูลจากฐานข้อมูล MySQL Server ผ่าน Data Source ODBC เข้าสู่โปรแกรม CATS

โปรแกรมระบบเงินรับฝากสำหรับสหกรณ์ภาคเกษตร Version 2 ถูกจัดเก็บข้อมูลไว้ที่ ฐานข้อมูล MySQL ในการนำโปรแกรม ACL Version 9 เข้ามาช่วย ในการตรวจสอบข้อมูลนั้น โปรแกรม ACL Version 9 สามารถจะนำข้อมูลจากฐานข้อมูล MySQL เข้าสู่โปรแกรม ได้โดยผ่านตัว เชื่อมโยงระหว่างกันคือODBC (เป็นโปรแกรมเชื่อมโยงระหว่างโปรแกรมอื่นกับฐานข้อมูล)

ก่อนนำข้อมูลจากฐานข้อมูลผ่าน ODBC เข้าสู่โปรแกรม ACL Version 9 จำเป็นจะต้อง สร้างตัวเชื่อมโยง (Data Source) เพื่อใช้ในการดึงข้อมูลระหว่างโปรแกรม ACL Version 9 กับ ฐานข้อมูลก่อน โดยในการสร้างตัวเชื่อมโยงภายในเครื่องคอมพิวเตอร์ที่ใช้สำหรับการตรวจสอบต้อง มีโปรแกรมของฐานข้อมูลที่ตรวจสอบหรือโปรแกรม ODBC ของฐานข้อมูลที่ตรวจสอบ ติดตั้งอยู่ด้วย

## ขั้นตอนในการสร้างตัวเชื่อมโยง (Data Source-ODBC)

คลิกปุ่ม Start ไปที่ Setting เลือก Control Panel ดังรูปที่ 1 - 3

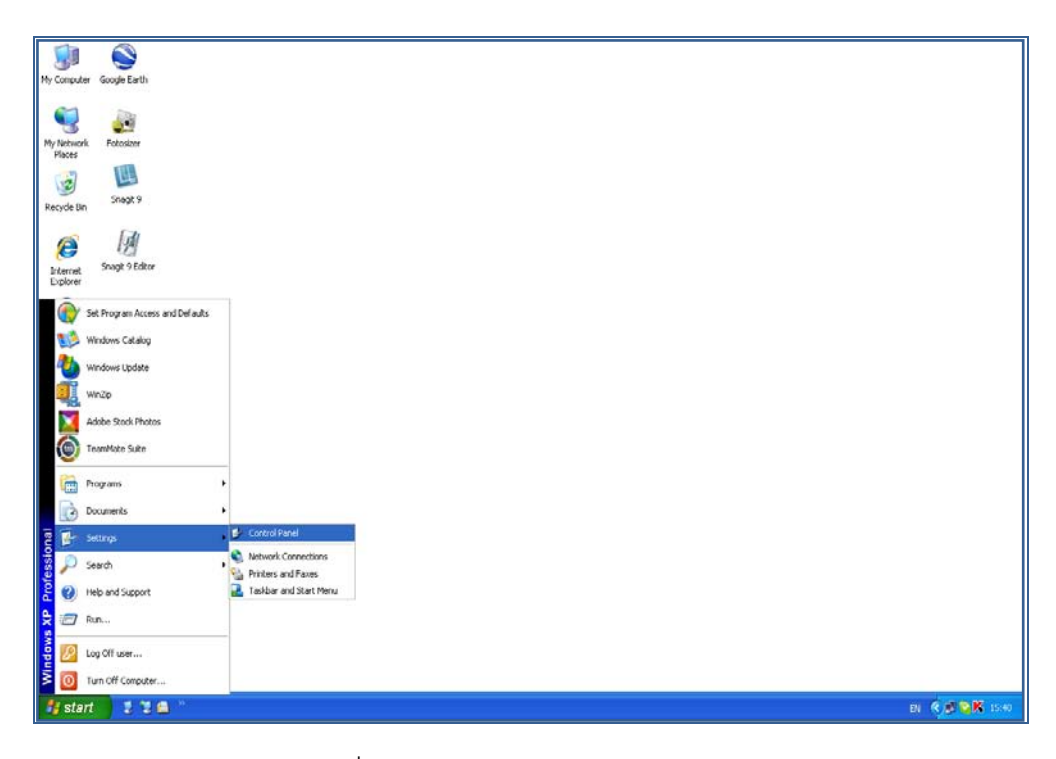

รูปที่ 1 - 3 เส้นทางไป Control Panel

| Control Panel<br>• Edt View Favorites Tools            | Help                             |                      |                           |                            |                                  |                    |                                    |     |
|--------------------------------------------------------|----------------------------------|----------------------|---------------------------|----------------------------|----------------------------------|--------------------|------------------------------------|-----|
| ) Tach - 🖸 - 🔊 🔎 S                                     | arch 🌔 Folders 📋                 | 💽 🔊 Folder Sync      |                           |                            |                                  |                    |                                    |     |
| tress 🕞 Control Panel                                  |                                  | _                    |                           |                            |                                  |                    |                                    | × 🦻 |
| See Also (*)<br>Windows Update<br>(*) Help and Support | Ġ.                               | 2                    | 6                         | -                          |                                  | 2                  | P                                  |     |
|                                                        | Accessibility Options            | Add Hardware         | Add or Remove<br>Programs | Administrative Tools       | Adobe Gamma                      | Automatic Updates  | Date and Time                      |     |
|                                                        | 8                                | D                    |                           | and the second             |                                  | ()<br>()           | 1                                  |     |
|                                                        | Display                          | Folder Options       | Forks                     | Game Controllers           | Internet Options                 | Java               | Keyboard                           |     |
|                                                        | 3                                |                      |                           | 1                          | -                                |                    | <b>(</b> )                         |     |
|                                                        | Mouse                            | Network Connections  | Network Setup Wizard      | Phone and Modem<br>Options | Power Options                    | Printers and Faxes | Realtek HD Sound Effect<br>Manager |     |
|                                                        | ۲                                | <b>S</b>             | 1                         | ۲                          | Ø,                               | <u>8</u>           |                                    |     |
|                                                        | Regional and Language<br>Options | Scanners and Cameras | Scheduled Tasks           | Security Center            | Sounds and Audio<br>Devices      | Speech             | System                             |     |
|                                                        |                                  | <u>.</u>             | 2                         | 6                          |                                  |                    |                                    |     |
|                                                        | Tasibar and Start Menu           | User Accounts        | User Accounts 2           | Windows Firewall           | Wireless Network Setup<br>Wizard | annsins            |                                    |     |

คลิกเลือก Administrative Tools ดังรูปที่ 1 - 4

รูปที่ 1 - 4 เส้นทางไป Administrative Tools

คลิกเลือก Data Sources (ODBC) ดังรูปที่ 1 - 5

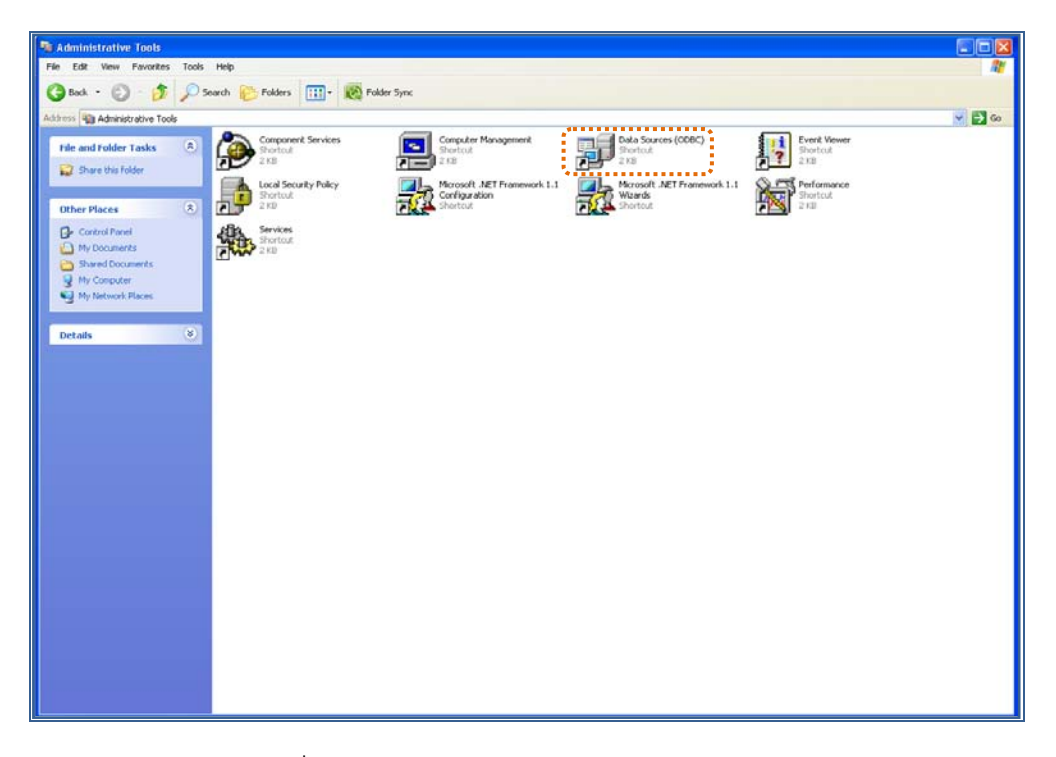

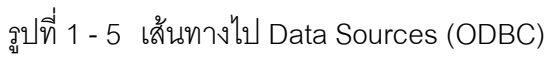

ให้เลือกประเภทของ Data Sources แบบ "User DSN" แล้วกดปุ่ม "Add" เพื่อสร้าง
 Data Source ใหม่ ดังรูปที่ 1 - 6

| ODBC Data Source Ad     User DSN System DSN                                                                | ministrator<br>File DSN   Drivers   Tracing   Connection                                                                                                    | Pooling About                 |
|----------------------------------------------------------------------------------------------------|----------------------------------------------------------------------------------------------------|-------------------------------|
| Name<br>dBASE Files<br>Excel Files<br>MS Access Database<br>Visual FoxPro Database<br>Visual FoxPro Tables | Driver<br>Microsoft dBase Driver (*.dbf)<br>Microsoft Excel Driver (*.xls)<br>Microsoft Access Driver (*.mdb)<br>Microsoft Visual FoxPro Driver<br>Microsoft Visual FoxPro Driver | Add<br>Remove<br>Configure    |
| An ODBC User<br>the indicated d<br>and can only b                                                          | data source stores information about how t<br>ata provider. A User data source is only vis<br>e used on the current machine.                                                      | o connect to<br>sible to you, |
| 2                                                                                                    | OK Cancel Apply                                                                                                    | Help                          |

รูปที่ 1 - 6 เลือก Data Sources แบบ "User DSN"

หน้า 1 - 6

 เมื่อเลือกประเภทของ Data Source แล้ว ลำดับถัดไปจะต้องเลือก Driver "MySQL
 ODBC 3.51 Driver" เพื่อใช้เป็นตัวเชื่อมโยงฐานข้อมูลที่ต้องการ แล้วกดปุ่ม "Finish" ดัง รูปที่ 1 - 7

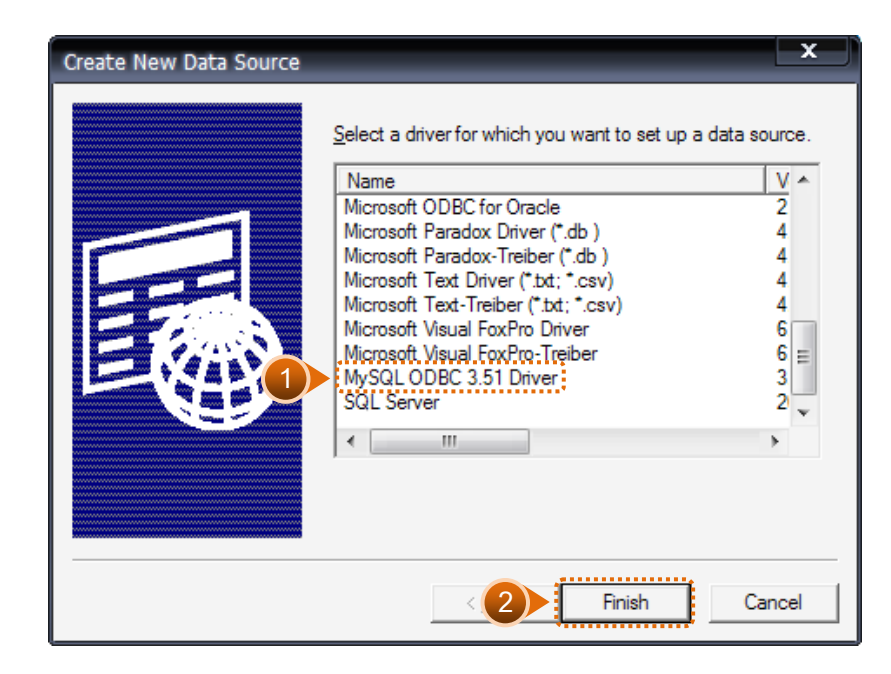

รูปที่ 1 - 7 การเลือก Data Source

เมื่อกดปุ่ม Finish จะปรากฏหน้าจอ Connector/ODBC ระบุรายละเอียดเพื่อ เชื่อมโยง
 ODBC กับฐานข้อมูลจริง ที่จะนำมาตรวจสอบ ดังนี้

| Data Source Name | : | cad_deposit2                                     |
|------------------|---|--------------------------------------------------|
| Description      | : | cad_deposit2                                     |
| Server           | : | localhost                                        |
| User             | : | root                                             |
| Password         | : | ไม่ต้องระบุ                                      |
| Database         | : | เลือกจาก Drop Down : cad_deposit ดังรูปที่ 1 - 8 |

| Login       Connect Options       Advanced         Data Source Name       cad_deposit2       Description       Cad_deposit2         Description       cad_deposit2       Description       Cad_deposit2         Server       toolhost       Description       Cad_deposit2         Database       cad_deposit2       Cad_deposit3       Cad_deposit3         Database       cad_deposit3       Cad_deposit3       Cad_deposit3 |                                                                                               | Connector/ODBC | MySQL                                                                               |
|----------------------------------------------------------------------------------------------------|-----------------------------------------------------------------------------------------------|----------------|-------------------------------------------------------------------------------------|
|                                                                                                    | Login Connect Op<br>Data Source Name<br>Description<br>Server<br>User<br>Password<br>Database | tions Advanced | The database to be current upon connect.<br>Optional: Yes<br>Default: <none></none> |

รูปที่ 1 - 8 การกำหนด Connector

สำหรับกรณีการติดตั้งระบบ AppServ Version 2.5.9 เพื่อรองรับอ่านภาษาไทยได้ที่ แท็ป Connect Options ให้ระบุ ดังนี้

|   | Connector/ODBC      | Add Data Source Name | ? 🛛                                                                                             |
|---|---------------------|----------------------|-------------------------------------------------------------------------------------------------|
|   |                     | Connector/ODBC       | MySQL                                                                                           |
| 2 | Login Connect Optic | Advanced             | A statement that will be executed when connection to MySQL.<br>Dational Yes<br>Default :cempty> |
|   |                     |                      | Help Ok Cancel                                                                                  |

Initial Statement : set names 'tis620' ดังรูปที่ 1 - 9

รูปที่ 1 - 9 การกำหนด Connect options

กดปุ่ม "Test" เพื่อทดสอบว่า Connector ที่สร้างขึ้นนั้นสามารถทำงานได้หรือไม่
 เรียบร้อยแล้วจะปรากฏข้อความดังรูปที่ 1 - 10

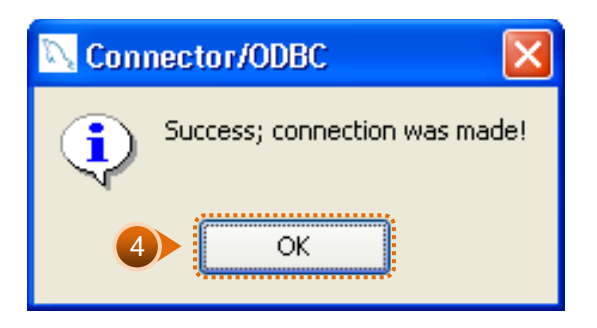

รูปที่ 1 - 10 ทดสอบการทำงาน Connector

 Connector ที่สร้างขึ้น จะแสดงที่ Data Source ในส่วนของ Machine Data Source ในโปรแกรม ACL Version 9 การนำข้อมูลเข้าสู่โปรแกรม CATS

เปิด Project ที่ต้องการตรวจสอบ :

CATS\_9\_DEPOSIT2\_สกก.พอเพียง\_30032554.acl ดังรูปที่ 1 - 11

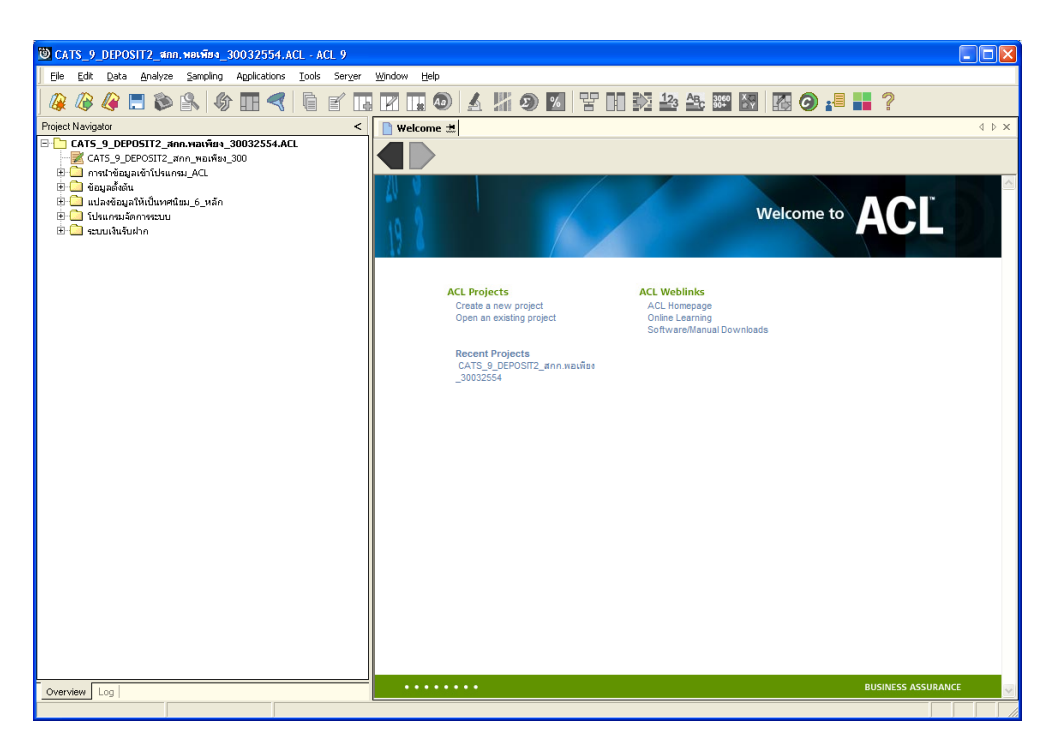

รูปที่ 1 - 11 การเปิด Project

 ก่อนเริ่มตรวจสอบโดยใช้โปรแกรม CATS จะต้องน้ำข้อมูลของระบบเงินรับฝากเข้าสู่
 โปรแกรม โดย Click ที่เมนู Application > ตรวจสอบระบบเงินรับฝาก > น้ำข้อมูลเข้า สู่ CATS ดังรูปที่ 1 - 12

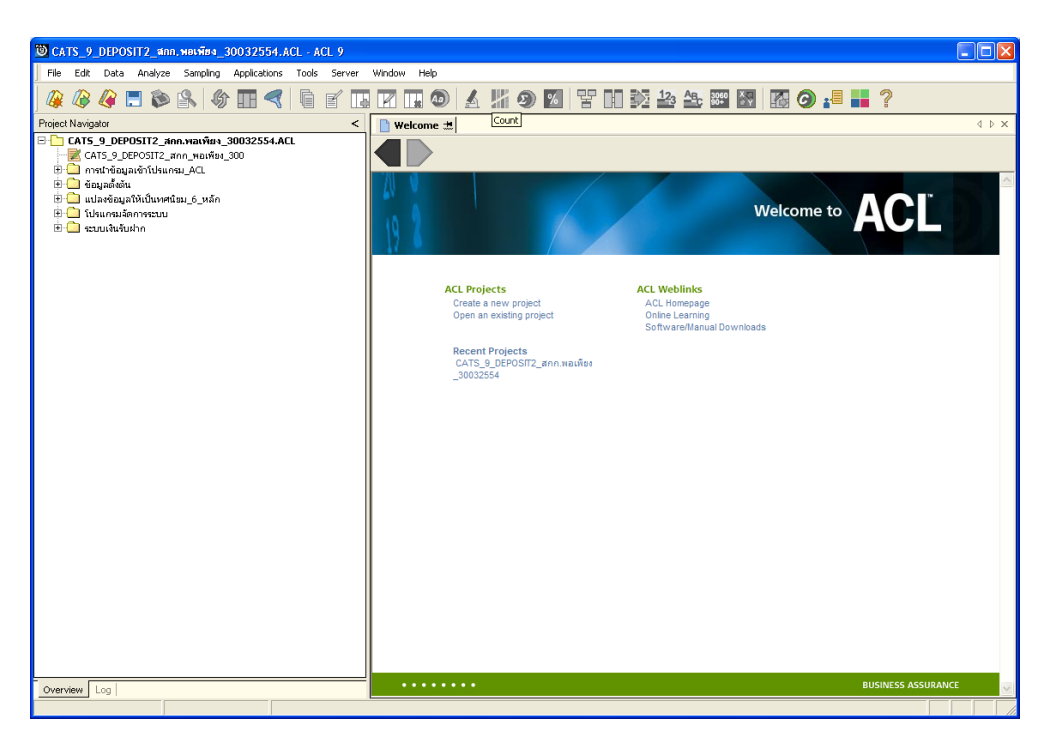

รูปที่ 1 - 12 แสดงเส้นทางการนำเข้าข้อมูล

หลังจาก Click เมนูนำข้อมูลเข้าสู่ CATS โปรแกรมจะนำข้อมูลจากฐานข้อมูลของระบบ
 เงินรับฝากผ่านตัวเชื่อมโยงข้อมูลที่ได้สร้างขึ้นในขั้นตอนการสร้างการเชื่อมโยงข้อมูล โดย
 จะปรากฏตารางข้อมูลที่มีการนำเข้าจำนวนทั้งสิ้น 47 ตารางดังรูปที่ 1 - 13

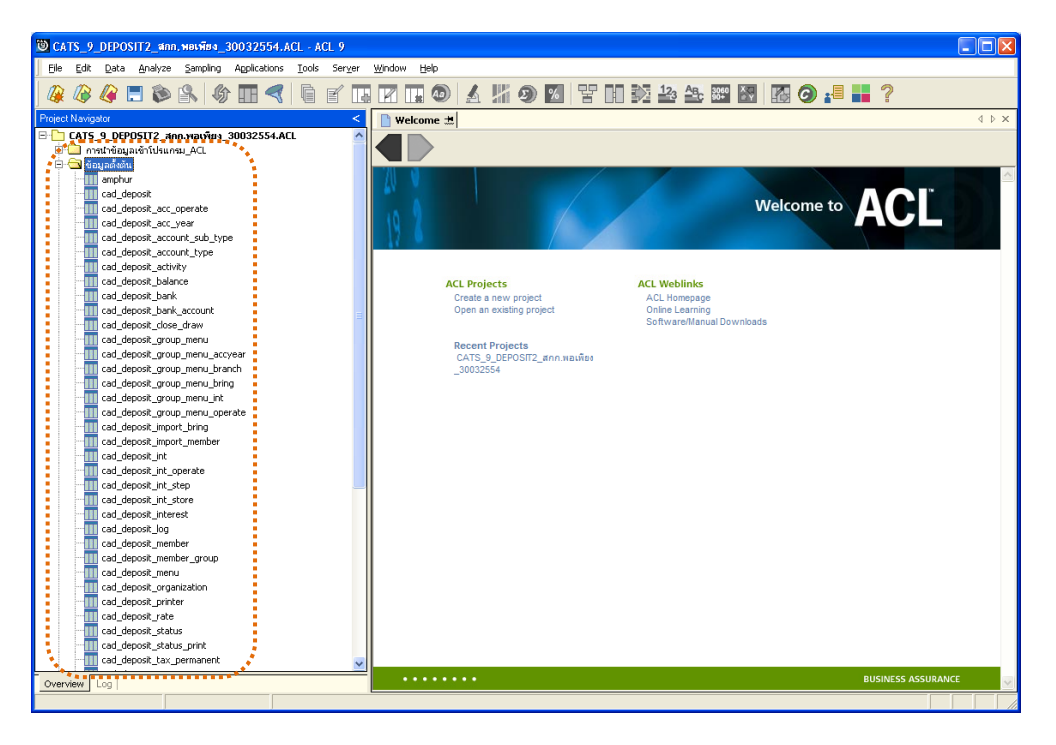

รูปที่ 1 - 13 แสดงตารางข้อมูลเพื่อการตรวจสอบ

**หมายเหตุ** ในกรณีที่ไม่สามารถนำข้อมูลเข้าสู่โปรแกรม CATS ได้ให้ตรวจสอบว่าการสร้าง ตัวเชื่อมโยงข้อมูล (ODBC) เป็นไปตามขั้นตอนที่กำหนดไว้หรือไม่ ให้ตรวจสอบข้อมูลโดยระบบจะดึงข้อมูลจากที่ได้เรียกคืนข้อมูลผ่านโปรแกรม MySQL
 โดย Double click ตารางข้อมูลทีละตาราง ดังรูปที่ 1 - 1 4 เพื่อตรวจสอบข้อมูลแต่ละ
 ตารางมีการจัดเรียงข้อมูลเป็นระเบียบหรือไม่

| 🕲 CATS_9_DEPOSIT2_апп. мвсява_30032554. ACL - ACL 9                        |                                                                       |                                        |
|----------------------------------------------------------------------------|-----------------------------------------------------------------------|----------------------------------------|
| Eile Edit Data Analyze Sampling Applications Tools Server                  | ndow Help                                                             |                                        |
| @ @ @ = \$ \$ \$ # <b></b>   • <b></b>                                     | 7 🗔 💿 🖌 🕌 🤧 🕱 🚏 🗈 👀 😂 🕾 🐻 🐼 🥝                                         |                                        |
| Project Navioator <                                                        |                                                                       | d b x                                  |
| - CATS 9 DEPOSIT2 300 waiving 30032554 ACI                                 |                                                                       |                                        |
| Ett 3_5_5_51 (5) (12 (10) (12) (10) (12) (12) (12) (12) (12) (12) (12) (12 | Filter:                                                               | Index                                  |
| 🖻 🔄 ข้อมูลตั้งต้น                                                          |                                                                       | <ul> <li>(None)</li> </ul>             |
| amphur                                                                     | I depend of alls nature as alls user a alls ensuint as bent essential | Id anticity and a matricity management |
| Cad_deposit                                                                | deposit id slip nature no slip year n slip amount no bank account     | B/F 144.18 DR                          |
|                                                                            | 2 0 10100000778                                                       | B/F 162.67 DR                          |
|                                                                            | 3 0 1010000859                                                        | B/F 4456.16 DR -                       |
|                                                                            | 4 0 1010000952                                                        | B/F 89.94 DR                           |
|                                                                            | 5 0 10100001381                                                       | B/F 1679.22 DR                         |
|                                                                            | 6 U 1010002/51                                                        | B/F 212.39 DR                          |
| cad_deposit_balance                                                        | 8 0 10100022781                                                       | B/F 217.00 DR                          |
|                                                                            | 9 0 10100003029                                                       | B/F 201.50 DR                          |
|                                                                            | 0 10 0 10100003582                                                    | B/F 767.00 DR                          |
|                                                                            | 1 11 0 1010003823                                                     | B/F 453.46 DR                          |
|                                                                            | 2 12 0 1010004077                                                     | B/F 455.00 DR                          |
| cad_deposit_group_menu_accyear                                             | 3 13 U 1010004254                                                     | B/F 355.00 DR                          |
|                                                                            | 4 14 U 1010000038                                                     | D/E 04.20 DD                           |
| cad_deposit_group_menu_bring                                               | 6 16 0 10100000786                                                    | B/F 623.91 DR                          |
|                                                                            | 7 17 0 1010000944                                                     | B/F 569.74 DR                          |
| cad_deposit_group_menu_operate                                             | 8 18 0 10100001066                                                    | B/F 326.15 DR                          |
|                                                                            | 9 19 0 10100001072                                                    | B/F 74.41 DR                           |
|                                                                            | 0 20 0 10100001073                                                    | B/F 2786.83 DR                         |
|                                                                            | 1 21 0 1010001076                                                     | B/F 251.20 DR                          |
|                                                                            | 2 22 0 10100001077                                                    | B/F 215.81 DR                          |
|                                                                            | 3 23 0 10100001078                                                    | B/F 395.67 DR                          |
|                                                                            | 4 24 0 1010001377<br>5 25 0 1010001990                                | B/F 180.06 DR                          |
|                                                                            | 6 26 0 10100002283                                                    | B/F 141.76 DR                          |
|                                                                            | 7 27 0 10100002437                                                    | B/F 484.33 DR                          |
|                                                                            | 8 28 0 10100002436                                                    | B/F 13110.09 DR                        |
|                                                                            | 9 29 0 10100002897                                                    | B/F 202.32 DR                          |
|                                                                            | 0 30 0 10100003322                                                    | B/F 184.99 DR                          |
|                                                                            | 1 31 0 10100003366                                                    | B/F 1200.00 DR                         |
| cad_deposit_printer                                                        | 2 32 0 10100003369                                                    | B/F 1226.00 DR                         |
| cad_deposit_rate                                                           | 4 34 0 1010003377                                                     | B/F 196.00 DR                          |
| cad_deposit_status                                                         | 5 35 0 10100003385                                                    | B/F 1215.80 DR                         |
| cad_deposit_status_print                                                   | 6 36 0 10100003394                                                    | B/F 78.00 DR -                         |
| cad_deposit_tax_permanent                                                  |                                                                       |                                        |
| Overview Log                                                               | vefault_View                                                          | 4 Þ                                    |
| cad_deposit 12,090 Records                                                 |                                                                       |                                        |

รูปที่ 1 - 14 แสดงข้อมูล

#### **แฟ้มข้อมูลที่ใช้ในการตรวจสอบ** ประกอบด้วยตารางข้อมูล 62 แฟ้ม ดังนี้

- 1 amphur
- 2 cad\_deposit
- 3 cad\_deposit\_abandon
- 4 cad\_deposit\_abandon\_condition
- 5 cad\_deposit\_acc\_operate
- 6 cad\_deposit\_acc\_year
- 7 cad\_deposit\_account\_sub\_type
- 8 cad\_deposit\_account\_type
- 9 cad\_deposit\_activity
- 10 cad\_deposit\_adjust\_reason
- 11 cad\_deposit\_balance
- 12 cad\_deposit\_bank
- 13 cad\_deposit\_bank\_account
- 14 cad\_deposit\_bank\_check
- 15 cad\_deposit\_branch
- 16 cad\_deposit\_change\_system
- 17 cad\_deposit\_close\_draw
- 18 cad\_deposit\_collect
- 19 cad\_deposit\_connect
- 20 cad\_deposit\_draw
- 21 cad\_deposit\_group\_menu
- 22 cad\_deposit\_group\_menu\_accyear
- 23 cad\_deposit\_group\_menu\_ branch
- 24 cad\_deposit\_group\_menu\_bring
- 25 cad\_deposit\_group\_menu\_int
- 26 cad\_deposit\_group\_menu\_ operate
- 27 cad\_deposit\_guarantee
- 28 cad\_deposit\_import\_bring
- 29 cad\_deposit\_import\_group

# บทที่ 2 การตรวจสอบระบบเงินรับฝาก

## บทที่ 2 การตรวจสอบระบบเงินรับฝาก

การพัฒนาระบบตรวจสอบสหกรณ์เชิงลึก สำหรับสหกรณ์ภาคเกษตรจะใช้โปรแกรม ACL Version 9 เป็นเครื่องมือในการพัฒนา ซึ่งผู้ใช้งานสามารถวิเคราะห์ข้อมูลเพิ่มเติมได้ ตาม ต้องการ ทั้งนี้ได้มีการพัฒนา Standard Scripts ของระบบเงินรับฝากสำหรับสหกรณ์ การเกษตร Version 2.2 (Web Edition)

## **ขั้นตอนการใช้คอมพิวเตอร์ช่วยในการตรวจสอบ** ประกอบด้วย 6 ขั้นตอน ดังนี้

- 1. กำหนดกรอบเนื้อหาในการตรวจสอบ
- กำหนดวัตถุประสงค์เพื่อการตรวจสอบให้ชัดเจน สอดคล้องกับความเสี่ยงต่างๆ ที่ได้ ประเมิน
- 3. ต้องใช้ข้อมูลใดบ้าง เพื่อประกอบการตรวจสอบให้บรรลุวัตถุประสงค์ที่กำหนดไว้
- 4. นำข้อมูลเข้าเพื่อการตรวจสอบ
- 5. วิเคราะห์การใช้คำสั่งในการตรวจสอบ
- 6. สรุปผลลัพธ์ จัดทำรายงานการตรวจสอบ

## วัตถุประสงค์เพื่อการตรวจสอบ ประกอบด้วย

- 1. Accuracy เพื่อตรวจสอบความถูกต้องของการบันทึกข้อมูล การประมวลผลข้อมูล ด้วยคอมพิวเตอร์
- Validity เพื่อตรวจสอบหารายการผิดปกติรายการที่ไม่รับการอนุมัติหรือพิสูจน์ยืนยัน ยอดรายการว่ามีอยู่จริง
- 3. Completeness เพื่อตรวจสอบความครบถ้วนของข้อมูล
- 4. Cut-off เพื่อตรวจสอบการตัดยอดข้อมูลอย่างถูกต้องและตรงตามงวดการตรวจสอบ
- 5. Timeliness เพื่อตรวจสอบความทันเวลาของข้อมูล

## เมนูตรวจสอบระบบเงินรับฝาก

## **เมนูตรวจสอบระบบเงินรับฝาก(ส่วนพัฒนาเพิ่มเติม สำหรับสหกรณ์ภาคเกษตร**ประกอบด้วย

≽ เมนูหลัก 5 เมนู และเมนูตรวจสอบระบบเงินรับฝาก(ส่วนพัฒนาเพิ่มเติม) 8 เมนู

#### <u>เมนูหลัก :</u>

- 1. นำข้อมูลเข้าสู่ CATS
- 2. กำหนดงวดตรวจสอบ
- 3. ตรวจสอบระบบเงินรับฝาก
- 4. About
- 5. ออกจากระบบตรวจสอบ

#### <u>เมนูตรวจสอบเงินระบบรับฝาก :</u>

| ลำดับที่   | เมนูตรวจสอบ                        | รหัสเมนู |
|------------|------------------------------------|----------|
| ส่วนพัฒนาเ | พิ่มเติม                           |          |
| 1.         | เรียกดูบัญชีย่อยตามเลขที่บัญชี     | DEP101   |
| 2.         | สรุปรายการเคลื่อนไหวเงินรับฝาก     | DEP102   |
| 3.         | เงินรับฝากเทียบ_GL2.2              | DEP103   |
| 4.         | ทดสอบคำนวณดอกเบี้ย                 | DEP104   |
| 5.         | เลือกตัวอย่างตามวันทำการ           | DEP105   |
| 6.         | เลือกตัวอย่างตามเดือนและช่วงวัน    | DEP106   |
| 7.         | เลือกบัญชีเคลื่อนไหวระบุจำนวนครั้ง | DEP107   |
| 8.         | ข้อมูลกระดาษทำการ                  | DEP108   |

เลือกเมนู Application ≻ ตรวจสอบระบบเงินรับฝาก ≻ ตรวจสอบระบบเงินรับฝาก ซึ่งประกอบ ด้วยเมนูตรวจสอบจำนวน 12 เมนู ดังรูปที่ 2 - 1 เมนูตรวจสอบระบบเงินรับฝาก

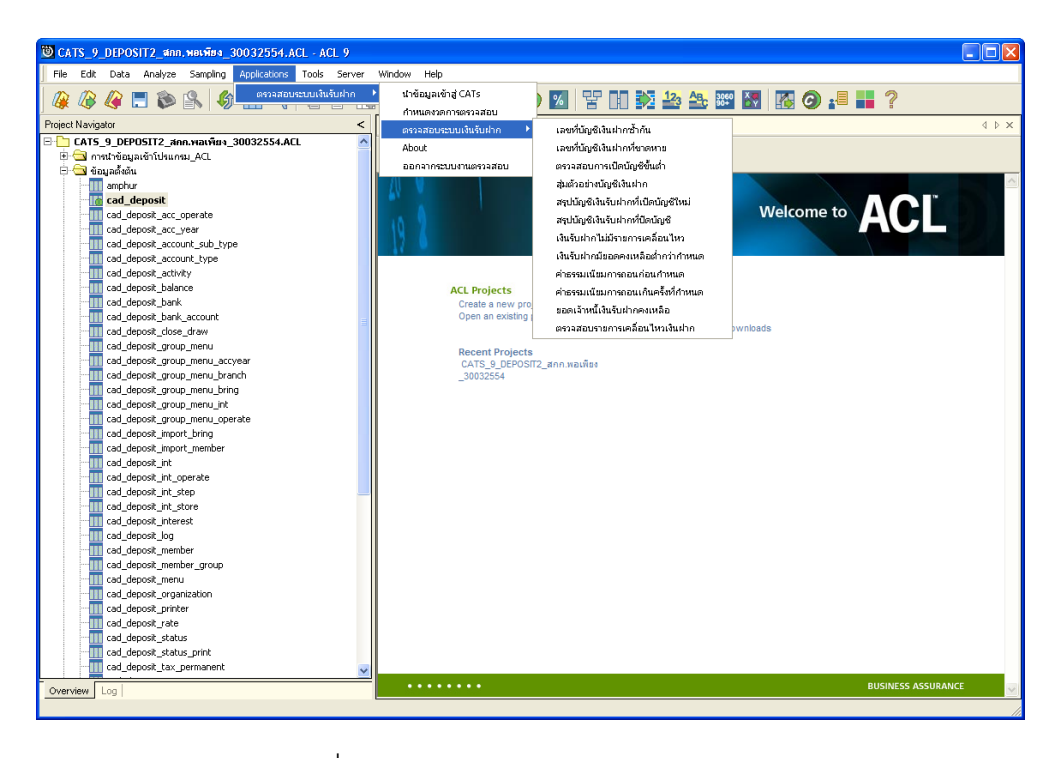

รูปที่ 2 - 1 เมนูตรวจสอบระบบเงินรับฝาก

#### กำหนดงวดการตรวจสอบ

- ก่อนเริ่มทำการตรวจสอบข้อมูลระบบเงินรับฝากจะต้องกำหนดช่วงเวลาของการตรวจสอบ ดังรูปที่ 2 - 2 เมนูกำหนดงวดการตรวจสอบ
- การกำหนดช่วงเวลาการตรวจสอบไม่จำเป็นต้องกำหนดใหม่ทุกครั้งเมื่อมีการเปิด แฟ้มข้อมูล ACL Project โปรแกรมจะเก็บข้อมูลของงวดการตรวจสอบสุดท้ายที่กำหนดไว้ ก่อนปิด ACL Project

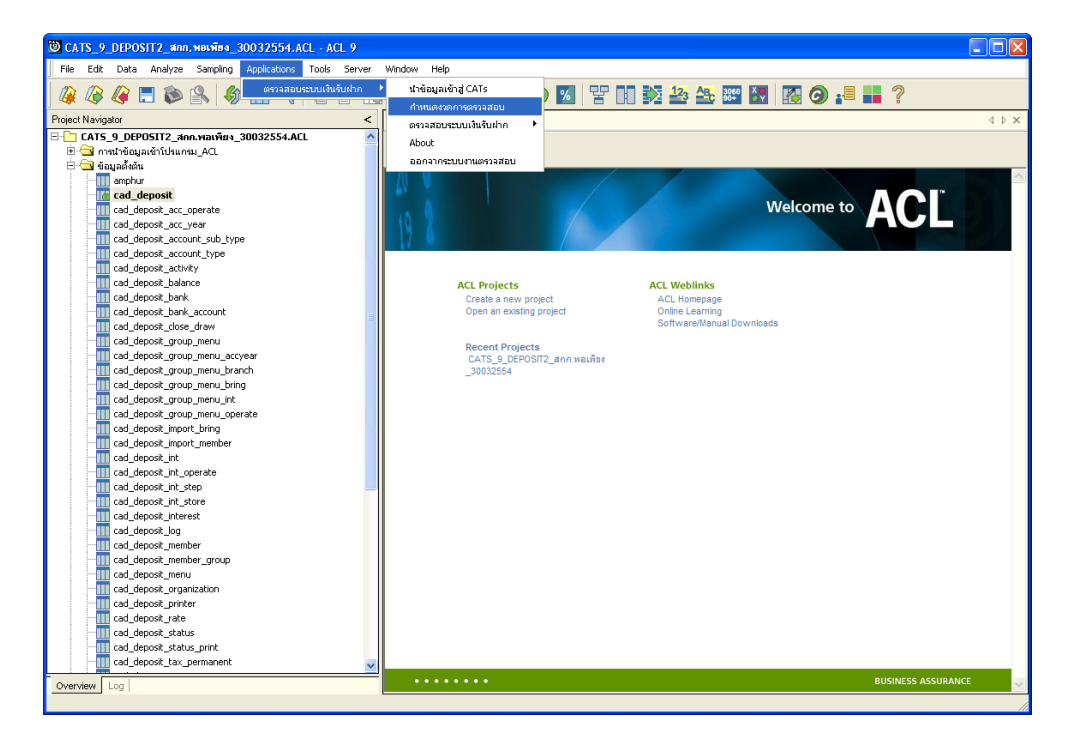

รูปที่ 2 - 2 เมนูกำหนดงวดการตรวจสอบ

ระบุช่วงการตรวจสอบระบบเงินรับฝาก เช่น สหกรณ์มีรอบปีบัญชี เริ่มตั้งแต่วันที่ 1 เมษายน ถึงวันที่ 31 มีนาคม ของทุกปี ต้องการตรวจสอบของปีปัจจุบัน ซึ่งเริ่มรอบปีตั้งแต่วันที่ 01/04/2553 ถึงวันที่ 31/03/2554 เป็นต้น ดังรูปที่ 2 - 3 กำหนดช่วงวันที่ตรวจสอบในรอบปีบัญชี

| ถ้าหนดช่วงการตรวจสอบ                 |          | ×      |
|--------------------------------------|----------|--------|
| กำหนดวันที่เริ่มการตรวจสอบ (วดป พศ.) | 01042553 |        |
| กำหนดวันสิ้นสุดการตรวจสอบ (วดป พศ.)  | 31032554 |        |
|                                      |          |        |
|                                      |          | ОК     |
|                                      |          | Cancel |

รูปที่ 2 - 3 กำหนดช่วงวันที่ตรวจสอบในรอบปีบัญชี

# การปฏิบัติการใช้ CATS ตรวจสอบระบบเงินรับฝาก

| 1. เม | រុរួ : | เงินรับฝากเทียบ_GL2.2       | เงินรับฝากเทียบ_GL2.2 |  |  |
|-------|--------|-----------------------------|-----------------------|--|--|
|       |        | <b>รหัส Script</b> : DEP103 |                       |  |  |

## วัตถุประสงค์การตรวจสอบ

เพื่อใช้ตรวจสอบการเปรียบเทียบตรงกันของรายการฝากถอนเงินจากระบบเงินรับฝาก กับระบบบัญชีแยกประเภท

## หลักฐานที่ใช้ในการตรวจสอบ

รายงานการเคลื่อนไหวรายการฝากถอนเงินจากระบบเงินรับฝาก

Table & Field ที่ใช้ในการตรวจสอบ

| ลำดับ | Table                    | Field Name      |
|-------|--------------------------|-----------------|
| 1     | cad_gl_subaccount        | main_acc_id,    |
|       |                          | date_id         |
| 2     | cad_gl_mainaccount       | main_acc_id,    |
|       |                          | date_id         |
| 3     | cad_gl_dateaccount       | date_id         |
| 4     | cad_deposit              | activity_date   |
| 5     | cad_deposit_bank_account | bank_account_id |

#### วิธีการตรวจสอบ

 คำสั่ง JOIN เพื่อเชื่อมโยงข้อมูลรายละเอียดการบบันทึกรายการขั้นต้นกับข้อมูล เลขที่ Voucher ของการบันทึกรายการขั้นต้นตามรหัสรายการขั้นต้นและวันที่เปิด วันทำการที่บันทึก

- คำสั่ง JOIN เพื่อเชื่อมโยงข้อมูลกับข้อมูลวันทำการ และสถานะวันทำการที่ถือใช้ ตามวันที่เปิดวันทำการที่บันทึกเพื่อดึงฟิลด์ข้อมูลวันทำการ สถานะเป็นวันทำการ รหัสรอบปีบัญชีและสถานะเป็นวันยกยอด
- 3. คำสั่ง EXTRACT เพื่อคัดลอกฟิลด์ข้อมูลที่ต้องการใช้
- 4. คำสั่ง SUMMARIZE เพื่อจัดกลุ่มข้อมูลการฝาก-ถอนเงินตามวันทำการ
- 5. คำสั่ง INDEX เพื่อจัดเรียงข้อมูลตามวันที่ทำการตามลำดับ
- 6. คำสั่ง EXTRACT เพื่อคัดลอกข้อมูลตามวันทำรายการ
- คำสั่ง JOIN เพื่อเชื่อมโยงแฟ้มข้อมูลการฝาก ถอนเงินกับแฟ้มข้อมูลบัญชีเงินฝาก ตามเลขที่บัญชีเพื่อดึงฟิลด์ข้อมูลรหัสประเภทย่อย
- 8. คำสั่ง EXTRACT เพื่อคัดลอกข้อมูลตามรหัสประเภทย่อยเท่ากับฟิลด์รับค่าจาก TextBox ของรหัสประเภทเงินรับฝาก
- 9. คำสั่ง SUMMARIZE เพื่อจัดกลุ่มข้อมูลตามวันทำการ
- 10.คำสั่ง JOIN เพื่อเชื่อมโยงแฟ้มข้อมูลของระบบเงินรับฝากกับแฟ้มข้อมูลของระบบ บัญชีแยกประเภทตามวันทำการ
- 11.คำสั่ง EXTRACT เพื่อคัดลอกฟิลด์ข้อมูลไปยังแฟ้มข้อมูลเงินรับฝากเทียบแยก ประเภท
- 12.คำสั่ง EXTRACT เพื่อคัดลอกฟิลด์ข้อมูลที่มีเงื่อนไขว่า เพิ่มสุทธิไม่เท่ากับเครดิต หรือ ลดสุทธิไม่เท่ากับเดบิตไปยังแฟ้มข้อมูลผลต่างเงินรับฝากเทียบแยกประเภท

เลือกเมนู ตรวจสอบระบบเงินรับฝาก ≻ ตรวจสอบระบบเงินรับฝาก ≻ ส่วนพัฒนา เพิ่มเติม ≻ เงินรับฝากเทียบ\_GL2.2 ดังรูปที่ 2 - 4 เมนูเงินรับฝากเทียบ\_GL2.2

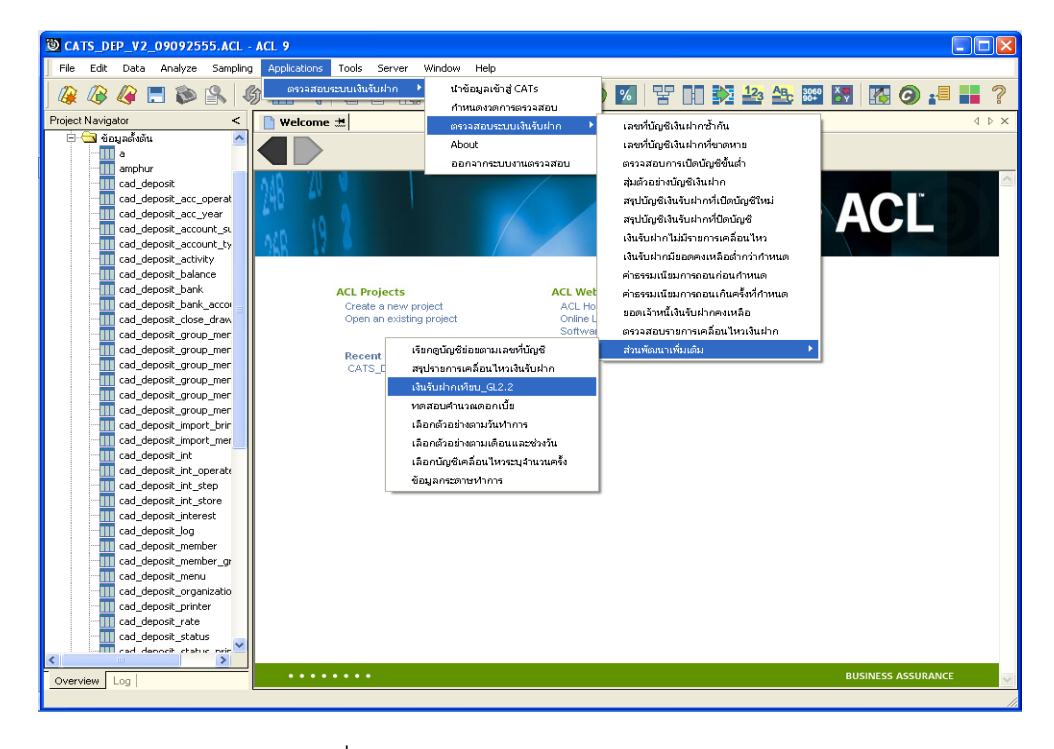

รูปที่ 2 - 4 เมนูเงินรับฝากเทียบ\_GL2.2

ระบุรหัสประเภทเงินรับฝากและรหัสบัญชีแยกประเภทเงินรับฝากที่ต้องการเปรียบเทียบ ระบบจะทำการตรวจสอบตามรหัสที่ระบุ ซึ่งตัวอย่างระบุรหัสประเภทเงินรับฝาก 201 ระบุรหัสบัญชี แยกประเภทเงินรับฝาก 21-04-10-01 ดังรูปที่ 2 - 5 กำหนดเงื่อนไขการเทียบรายการฝากถอนกับ แยกประเภทGL2.2

| l | Jser Dialog                                                                     |  |  |
|---|---------------------------------------------------------------------------------|--|--|
|   | เทียบรายการฝากลอนกับแยกประเภทGL2.2                                              |  |  |
|   | บันทึกรหัสประเภทเงินรับฝาก และรหัสบัญชีแยกประเภทเงินรับฝากที่ต้องการเปรียบเทียบ |  |  |
|   | รทัสประเภทเงินรับฝาก 201                                                        |  |  |
|   | รทัสบัญชีแยกประเภทเงินรับฝาก 21-04-10-01                                        |  |  |
|   | ; <mark></mark>                                                                 |  |  |
|   | : <u>VK</u> ;                                                                   |  |  |

รูปที่ 2 - 5 กำหนดเงื่อนไขการเทียบรายการฝากถอนกับแยกประเภทGL2.2

## ผลลัพธ์จากการประมวลผล

## ก. วิธีการดูผลลัพธ์

- 4. ผลลัพธ์แสดง ผลที่ Folder ข้อมูลผลลัพธ์ส่วนพัฒนาเพิ่มเติม ซึ่งจะแสดงรายละเอียด ประกอบด้วยเงินรับฝากเทียบแยกประเภท ผลต่างเงินรับฝากเทียบแยกประเภท ดังรูปที่
   2 – 6 แสดงการแจ้งชื่อตารางและ Folder เก็บผลลัพธ์
- กรณีต้องการดูผล ลัพธ์ให้เลือก ที่ Folder ข้อมูลผลลัพธ์ส่วนพัฒนาเพิ่มเติม และ Click ตารางที่ต้องการดังรูปที่ 2 – 7 แสดงรายละเอียดผลลัพธ์จากการประมวลผล

|   | Us | er Dialog          | X                               |
|---|----|--------------------|---------------------------------|
|   |    | แสดงผลลัพธ์ที่     | ข้อมูลผลลัพธ์ส่วนพัฒนาเพิ่มเติม |
|   |    | ชื่อ File          | เงินรับฝากเทียบแยกประเภท        |
| 1 |    |                    | ผลต่างเงินรับฝากเทียบแยกประเภท  |
|   |    | *•                 |                                 |
|   |    |                    | โปรตระวัง                       |
|   |    | เมื่อท่านสิ่งเทียง | บเงินรับฝากประเภทอื่น           |
|   |    | โปรดสิ่งพิมพ์ผล    | ลัพธ์ หรือ Rename เพื่อเก็บไว้  |
|   |    |                    | <u>DK</u><br><u>C</u> ancel     |
|   |    |                    |                                 |
|   |    |                    |                                 |

รูปที่ 2 - 6 แสดงแสดงการแจ้งชื่อตารางและ Folder เก็บผลลัพธ์

| CATS_DEP_V2_09092555.ACL - ACL 9                          |                               |               |                      |                |            |                                       |  |
|-----------------------------------------------------------|-------------------------------|---------------|----------------------|----------------|------------|---------------------------------------|--|
| File Edit Data Analyze Sampling Applications Tools Server | Window He                     | þ             |                      |                |            |                                       |  |
|                                                           |                               |               |                      | 12. Ap         | 2060 X .   | × ×                                   |  |
| 🕷 🕼 🕼 🗔 🔊 🖳 🕼 🖽 🛃 🛯 🗧 🕅                                   |                               | 🕗 🔺 🌆         | 🥙 🚨   🖀 🛽            |                | 🔤 🔯   🌆 🤆  | ) :== ==                              |  |
| Project Navigator <                                       | Command Lin                   | •             |                      |                |            | ×                                     |  |
| DEP406                                                    |                               |               |                      |                |            |                                       |  |
|                                                           | _                             |               |                      |                |            |                                       |  |
|                                                           | 🗙 🖌 🖪                         |               |                      |                |            |                                       |  |
|                                                           |                               |               |                      |                |            |                                       |  |
|                                                           |                               |               |                      |                |            |                                       |  |
|                                                           | Welcome                       | 🖽 🔟 ผลก่างเจี | นรับฝากเพียบแยกประเภ | и              |            | $\triangleleft \triangleright \times$ |  |
| DEP412                                                    | _                             | Filter        |                      |                |            | la dese                               |  |
| DEP413                                                    |                               | riiter:       |                      |                |            | muex:                                 |  |
| DEP414                                                    | 8 🔻 🕹                         | 5             |                      |                |            | ▼ (None) ▼                            |  |
| DEP416                                                    |                               | DAY           | dan                  | D n9i          | เชื่อเอทส์ | เพิ่มอุทธิ-                           |  |
| DEP417                                                    | 1                             | 04/02/2012    | 303600,000000        | 227000,000000  | 303600.00  | 278600.0                              |  |
| DEP418                                                    | 2                             | 04/03/2012    | 578000.000000        | 391975.000000  | 578000.00  | 256655.0                              |  |
|                                                           | 3                             | 04/04/2012    | 111574.000000        | 127800.000000  | 111574.00  | 23774.0                               |  |
|                                                           | 4                             | 04/05/2012    | 374630.000000        | 69000.000000   | 374630.00  | 342230.0                              |  |
|                                                           | 5                             | 04/10/2012    | 271100.000000        | 338000.000000  | 271100.00  | 26350.0                               |  |
| DEP502                                                    | 6                             | 04/11/2012    | 41000.000000         | 194400.000000  | 41000.00   | -59500.0                              |  |
|                                                           | 7                             | 04/12/2012    | 0.000000             | 200000.000000  | 0.00       | -36400.0                              |  |
| DEP504                                                    | 8                             | 04/17/2012    | 124400.000000        | 3678.760000    | 124406.84  | 73606.8                               |  |
| DEP505                                                    | 9                             | 04/18/2012    | 1000200.000000       | 35000.000000   | 1000200.00 | 844200.0                              |  |
| DEP506                                                    | 10                            | 04/19/2012    | 352014.000000        | 301800.000000  | 352014.00  | 27014.0                               |  |
| DEPEOP                                                    | 11                            | 04/20/2012    | 75540.000000         | 10000.000000   | 75540.00   | 24940.0                               |  |
| DEP508Y                                                   | 12                            | 04/23/2012    | 555100.000000        | 109718.700000  | 555103.06  | 333803.0                              |  |
| DEP509                                                    | 13                            | 04/24/2012    | 185000.000000        | 16000.000000   | 185000.00  | 124800.0                              |  |
| DEP510                                                    | 14                            | 04/25/2012    | 201100.000000        | 100000.000000  | 201100.00  | 45900.0                               |  |
| DEP511                                                    | 15                            | 04/26/2012    | 177800.000000        | 15640.310000   | 177800.00  | 102400.0                              |  |
|                                                           | 16                            | 04/27/2012    | 2000.000000          | 18000.000000   | 2000.00    | -224855.1                             |  |
| y cad_deposit                                             | 17                            | 04/30/2012    | 170000.000000        | 78000.000000   | 170000.00  | 75600.0                               |  |
| 🚦 🔁 ข้อมูลผลลัพธ์ส่วนพัฒนาเพิ่มเต้ม                       | 18                            | 05/02/2012    | 613000.000000        | 360000.000000  | 613000.00  | 451340.0                              |  |
| 🚦 📶 เงินรับฝากเทียบแยกประเภท 🛛 🔀 🦉                        | 19                            | 05/03/2012    | 100000.000000        | 65000.000000   | 100000.00  | -20000.0                              |  |
| 🚺 ผลต่างเงินรับฝากเทียบแยกประเภท                          | 20                            | 05/04/2012    | 74000.000000         | 0.00000        | 74000.00   | -128865.7                             |  |
| III แปลงข้อมูลให้เป็นทศนิยม_6_หลัก                        | 21                            | 05/08/2012    | 175000.000000        | 1080000.000000 | 175000.00  | 117763.0                              |  |
| 🗄 🛄 โปรแกรมจัดการระบบ                                     | 22                            | 05/10/2012    | 56000.000000         | 70000.000000   | 56000.00   | -148600.0                             |  |
| 🖽 🛄 ระบบเหนรบผาก                                          | •                             |               |                      |                |            |                                       |  |
| Overview Log                                              | Overview Log OFfault_View 4 b |               |                      |                |            |                                       |  |
| ผลต่างเงินรับฝากเทียบแขกประเท 154 Records                 |                               |               |                      |                |            |                                       |  |

รูปที่ 2 - 7 แสดงรายละเอียดผลลัพธ์จากการประมวลผล

## ข. การแสดงผลลัพธ์

## 1. เงินรับฝากเทียบแยกประเภท

ผลลัพธ์รายละเอียด เงินรับฝากเทียบแยกประเภท แสดงที่ตาราง เงินรับฝากเทียบแยก ประเภท โดยแสดงรายละเอียดประกอบด้วย DAY ฝาก ถอน เพิ่มสุทธิ เครดิต ลดสุทธิ เดบิต วันที่ แยกประเภทและวันที่ ดังรูปที่ 2 - 8 แสดงรายละเอียดรายการเงินรับฝากเทียบแยกประเภท

| <u>છ</u> ( | CATS_DEP_V2_09092555.ACL - ACL 9                                                                                             |                |                |                |            |           |            |           |                 |            |
|------------|----------------------------------------------------------------------------------------------------|----------------|----------------|----------------|------------|-----------|------------|-----------|-----------------|------------|
| Ei         | le <u>E</u> dit <u>D</u> ata <u>A</u> nalyze <u>S</u> ampling Applications <u>T</u> ools Ser <u>y</u> er <u>Window H</u> elp |                |                |                |            |           |            |           |                 |            |
| 1 0        |                                                                                                    |                |                |                |            |           |            | 🚗 🗖 🔳 »   |                 |            |
|            | ¥ 🕼 🐗                                                                                                    | 🖃 🔊 🕌          | 🕼 🚻 🍕   I      | e e li li li   | 💵 🕗 🛃      | 1 📶 🥑 💆   | 🕆 HI 🔽     |           | 📽 🔯   🌆 (       | g) 📲 🖬     |
| >          | Command Line                                                                                                    | e              |                |                |            |           |            |           |                 | ×          |
| ^          |                                                                                                    |                |                |                |            |           |            |           |                 |            |
|            | _                                                                                                    |                |                |                |            |           |            |           |                 |            |
|            | × 🗸 🖪                                                                                                    |                |                |                |            |           |            |           |                 |            |
|            |                                                                                                    |                |                |                |            |           |            |           |                 |            |
|            | L                                                                                                    |                |                |                |            |           |            |           |                 |            |
|            | Welcome                                                                                                    | 🗄 🛄 เงินรับฝาก | เพียบเยกประเภท |                |            |           |            |           |                 | 4 Þ 🗙      |
|            |                                                                                                    | Filter         |                |                |            |           |            |           |                 | Index:     |
|            | » ×                                                                                                    | e 48           |                |                |            |           |            |           |                 | T (None)   |
|            | V V V                                                                                                    | 356            |                |                |            |           |            |           |                 | • (None) • |
|            |                                                                                                    | DAY            | สาก            | 0.6%           | ເຈີ່ມຣູກນີ |           | ลดธุทธิ    | . ទេបិត   | วันพื่นยกประเภท | 34.4       |
|            | 1                                                                                                    | 04/02/2012     | 303600.000000  | 227000.000000  | 303600.00  | 25000.00  | 227000.00  | 211000.00 | 04/02/2012      | 04/02/2012 |
|            | 2                                                                                                    | 04/03/2012     | 578000.000000  | 391975.000000  | 578000.00  | 321345.00 | 391975.00  | 219250.00 | 04/03/2012      | 04/03/2012 |
|            | 3                                                                                                    | 04/04/2012     | 111574.000000  | 127800.000000  | 111574.00  | 87800.00  | 127800.00  | 230000.00 | 04/04/2012      | 04/04/2012 |
|            | 4                                                                                                    | 04/05/2012     | 374630.000000  | 69000.000000   | 374630.00  | 32400.00  | 69000.00   | 95730.00  | 04/05/2012      | 04/05/2012 |
|            | 5                                                                                                    | 04/10/2012     | 271100.000000  | 338000.000000  | 271100.00  | 244750.00 | 338000.00  | 564029.00 | 04/10/2012      | 04/10/2012 |
|            | 6                                                                                                    | 04/11/2012     | 41000.000000   | 194400.000000  | 41000.00   | 100500.00 | 194400.00  | 59100.00  | 04/11/2012      | 04/11/2012 |
|            | 7                                                                                                    | 04/12/2012     | 0.000000       | 200000.000000  | 0.00       | 36400.00  | 200000.00  | 75573.89  | 04/12/2012      | 04/12/2012 |
|            | 8                                                                                                    | 04/17/2012     | 124400.000000  | 3678.760000    | 124406.84  | 50800.00  | 3678.76    | 658396.80 | 04/17/2012      | 04/17/2012 |
|            | 9                                                                                                    | 04/18/2012     | 1000200.000000 | 35000.000000   | 1000200.00 | 156000.00 | 35000.00   | 39162.86  | 04/18/2012      | 04/18/2012 |
|            | 10                                                                                                    | 04/19/2012     | 352014.000000  | 301800.000000  | 352014.00  | 325000.00 | 301800.00  | 53700.92  | 04/19/2012      | 04/19/2012 |
|            | 11                                                                                                    | 04/20/2012     | 75540.000000   | 10000.000000   | 75540.00   | 50600.00  | 10000.00   | 316471.00 | 04/20/2012      | 04/20/2012 |
|            | 12                                                                                                    | 04/23/2012     | 555100.000000  | 109718.700000  | 555103.06  | 221300.00 | 109718.70  | 201263.00 | 04/23/2012      | 04/23/2012 |
|            | 13                                                                                                    | 04/24/2012     | 185000.000000  | 16000.000000   | 185000.00  | 60200.00  | 16000.00   | 123636.08 | 04/24/2012      | 04/24/2012 |
|            | 14                                                                                                    | 04/25/2012     | 201100.000000  | 100000.000000  | 201100.00  | 155200.00 | 100000.00  | 154643.89 | 04/25/2012      | 04/25/2012 |
|            | 15                                                                                                    | 04/28/2012     | 177800.000000  | 13640.310000   | 177800.00  | 75400.00  | 13640.31   | 79151.85  | 04/28/2012      | 04/28/2012 |
| Ξ          | 10                                                                                                    | 04/27/2012     | 2000.000000    | 78000.000000   | 2000.00    | 226055.14 | 78000.00   | 390139.47 | 04/2//2012      | 04/27/2012 |
|            | 10                                                                                                    | 04/30/2012     | £12000.000000  | 260000.000000  | 612000.00  | 161660.00 | 260000.00  | 282000.00 | 04/00/2012      | 05/02/2012 |
|            | 10                                                                                                    | 05/03/2012     | 100000 000000  | 65000.000000   | 100000.00  | 120000.00 | 65000.00   | 35000.00  | 05/02/2012      | 05/03/2012 |
|            | 20                                                                                                    | 05/04/2012     | 74000.000000   | 0.00000        | 74000.00   | 202865.78 | 0.00       | 322513.76 | 05/04/2012      | 05/03/2012 |
|            | 21                                                                                                    | 05/08/2012     | 175000.000000  | 1080000.000000 | 175000.00  | 57237.00  | 1080000.00 | 316000.00 | 05/08/2012      | 05/08/2012 |
|            | 22                                                                                                    | 05/10/2012     | 56000.000000   | 70000.000000   | 56000.00   | 204600.00 | 70000.00   | 241500.00 | 05/10/2012      | 05/10/2012 |
| ×          | i I                                                                                                    | H              |                |                |            |           |            |           |                 |            |
| Ľ          |                                                                                                    |                |                |                |            |           |            |           |                 | <u> </u>   |
|            | Derault_Viev                                                                                                    | v              |                |                |            |           |            |           |                 | 4 Þ        |
| เงินจับ    | มฝากเพียบแขกประเภท 154 Records                                                                                               |                |                |                |            |           |            |           |                 |            |

รูปที่ 2 - 8 แสดงรายละเอียดรายการเงินรับฝากเทียบแยกประเภท

#### 2. ผลต่างเงินรับฝากเทียบแยกประเภท

ผลลัพธ์รายละเอียดรายการผลต่างเงินรับฝากเทียบแยกประเภท แสดงที่ตาราง ผลต่างเงินรับฝากเทียบแยกประเภท โดยแสดงรายละเอียดประกอบด้วย DAY ฝาก ถอน เพิ่มสุทธิ เพิ่มสุทธิต่าง เครดิต ลดสุทธิต่าง ลดสุทธิ เดบิต วันที่แยกประเภท และวันที่ ดังรูปที่ 2 - 9 แสดง รายละเอียดรายการผลต่างเงินรับฝากเทียบแยกประเภท

| 1        | CATS_DEP_V2_09092555.ACL - ACL 9                          |                  |                      |                   |            |           |            |                       |            |
|----------|-----------------------------------------------------------|------------------|----------------------|-------------------|------------|-----------|------------|-----------------------|------------|
| Ei       | e Edit Dat                                                | a Analyze Sam    | nling Applications T | ools Server Windo | w Help     |           |            |                       |            |
| 1 0      |                                                           |                  |                      |                   |            |           |            |                       |            |
|          | & 🕼 🖉 🗔 🗞 🚯 🚯 🖽 🤜 🗋 🗑 🖪 🖪 🖓 🚳 🔬 🎽 🥘 🖓 🍟 🚱 🖄 🦉 🖓 🍰 🔤 🖓 🚱 📲 |                  |                      |                   |            |           |            |                       | ) 📲 📑 🍈    |
| <u>_</u> |                                                           |                  |                      |                   |            |           |            |                       | <br>~      |
| -        | Command Lin                                               | e                |                      |                   |            |           |            |                       | ^          |
| -        |                                                           |                  |                      |                   |            |           |            |                       |            |
|          | 🗙 🖌 🕻                                                     | 3                |                      |                   |            |           |            |                       |            |
|          |                                                           |                  |                      |                   |            |           |            |                       |            |
|          |                                                           |                  |                      |                   |            |           |            |                       |            |
|          | 📄 Welcome                                                 | 🛚 🗶 🎹 เจินรับฝาศ | าเพียบเเยคประเภท     |                   |            |           |            |                       | 4 ⊳ ×      |
|          |                                                           | Filter:          |                      |                   |            |           |            |                       | Index:     |
|          | 📎 🛠 🤞                                                     | / 袈              |                      |                   |            |           |            |                       | ▼ (None) ▼ |
|          |                                                           | - 30# j          |                      |                   |            |           |            | 1                     |            |
|          |                                                           | DAY              | ฝาก                  | 0.6%              | ເຈີ່ມຊານນີ | L คิ รดิส | อดสุทธิ    | เดบิต วันที่แยกประเภท | 3%.rf      |
|          | 1                                                         | 04/02/2012       | 303600.000000        | 227000.000000     | 303600.00  | 25000.00  | 227000.00  | 211000.00 04/02/2012  | 04/02/2012 |
|          | 2                                                         | 04/03/2012       | 578000.000000        | 391975.000000     | 578000.00  | 321345.00 | 391975.00  | 219250.00 04/03/2012  | 04/03/2012 |
|          | 3                                                         | 04/04/2012       | 111574.000000        | 127800.000000     | 111574.00  | 87800.00  | 127800.00  | 230000.00 04/04/2012  | 04/04/2012 |
|          | 4                                                         | 04/05/2012       | 374630.000000        | 69000.000000      | 374630.00  | 32400.00  | 69000.00   | 95730.00 04/05/2012   | 04/05/2012 |
|          | 5                                                         | 04/10/2012       | 271100.000000        | 338000.000000     | 271100.00  | 244750.00 | 338000.00  | 564029.00 04/10/2012  | 04/10/2012 |
|          | 6                                                         | 04/11/2012       | 41000.000000         | 194400.000000     | 41000.00   | 100500.00 | 194400.00  | 59100.00 04/11/2012   | 04/11/2012 |
|          | 7                                                         | 04/12/2012       | 0.000000             | 200000.000000     | 0.00       | 36400.00  | 200000.00  | 75573.89 04/12/2012   | 04/12/2012 |
|          | 8                                                         | 04/17/2012       | 124400.000000        | 3678.760000       | 124406.84  | 50800.00  | 3678.76    | 658396.80 04/17/2012  | 04/17/2012 |
|          | 9                                                         | 04/18/2012       | 1000200.000000       | 35000.000000      | 1000200.00 | 156000.00 | 35000.00   | 39162.86 04/18/2012   | 04/18/2012 |
|          | 10                                                        | 04/19/2012       | 352014.000000        | 301800.000000     | 352014.00  | 325000.00 | 301800.00  | 53700.92 04/19/2012   | 04/19/2012 |
|          | 11                                                        | 04/20/2012       | 75540.000000         | 10000.000000      | 75540.00   | 50600.00  | 10000.00   | 316471.00 04/20/2012  | 04/20/2012 |
|          | 12                                                        | 04/23/2012       | 555100.000000        | 109718.700000     | 555103.06  | 221300.00 | 109718.70  | 201263.00 04/23/2012  | 04/23/2012 |
|          | 13                                                        | 04/24/2012       | 185000.000000        | 16000.000000      | 185000.00  | 60200.00  | 16000.00   | 123636.08 04/24/2012  | 04/24/2012 |
|          | 14                                                        | 04/25/2012       | 201100.000000        | 100000.000000     | 201100.00  | 155200.00 | 100000.00  | 154643.89 04/25/2012  | 04/25/2012 |
|          | 15                                                        | 04/26/2012       | 177800.000000        | 15640.310000      | 177800.00  | 75400.00  | 15640.31   | 79151.83 04/26/2012   | 04/26/2012 |
| =        | 16                                                        | 04/27/2012       | 2000.000000          | 18000.000000      | 2000.00    | 226855.14 | 18000.00   | 390159.47 04/27/2012  | 04/27/2012 |
|          | 17                                                        | 04/30/2012       | 170000.000000        | 78000.000000      | 170000.00  | 94400.00  | 78000.00   | 300000.00 04/30/2012  | 04/30/2012 |
|          | 18                                                        | 05/02/2012       | 613000.000000        | 360000.000000     | 613000.00  | 161660.00 | 360000.00  | 287000.00 05/02/2012  | 05/02/2012 |
|          | 19                                                        | 05/03/2012       | 100000.000000        | 65000.000000      | 100000.00  | 120000.00 | 65000.00   | 35000.00 05/03/2012   | 05/03/2012 |
|          | 20                                                        | 05/04/2012       | 74000.000000         | 0.00000           | 74000.00   | 202865.78 | 0.00       | 322513.76 05/04/2012  | 05/04/2012 |
|          | 21                                                        | 05/08/2012       | 175000.000000        | 1080000.000000    | 175000.00  | 57237.00  | 1080000.00 | 316000.00 05/08/2012  | 05/08/2012 |
| ~        | 22                                                        | 05/10/2012       | 56000.000000         | 70000.000000      | 56000.00   | 204600.00 | 70000.00   | 241500.00/05/10/2012  | 05/10/2012 |
| 4        | •                                                         |                  |                      |                   |            |           |            |                       | ▶          |
| Ţ        | Default_Viev                                              | N                |                      |                   |            |           |            |                       | 4 Þ        |
| เงินจับ  | วันหากเพียงแลกประเภท 154 Records                          |                  |                      |                   |            |           |            |                       |            |

รูปที่ 2 - 9 แสดงรายละเอียดรายการผลต่างเงินรับฝากเทียบแยกประเภท

| 2. เมนู | : ทดสอบคำนวณดอกเบี้ย        |  |
|---------|-----------------------------|--|
|         | <b>รหัส Script</b> : DEP104 |  |

## วัตถุประสงค์การตรวจสอบ

เพื่อใช้ตรวจสอบการคำนวณดอกเบี้ยเงินรับฝากออมทรัพย์จากระบบเงินรับฝาก เพื่อให้ มั่นใจรายการดอกเบี้ยเงินรับฝากอย่างถูกต้อง ตรงตามงวดการตรวจสอบ

## หลักฐานที่ใช้ในการตรวจสอบ

รายงานดอกเบี้ยเงินรับฝากออมทรัพย์จากระบบเงินรับฝาก

## Table & Field ที่ใช้ในการตรวจสอบ

| ลำดับ | Table                        | Field Name          |
|-------|------------------------------|---------------------|
| 1     | cad_deposit                  | bank_account_id     |
| 2     | cad_deposit_bank_account     | bank_account_id     |
| 3     | cad_deposit_account_sub_type | account_sub_type_id |
| 4     | cad_deposit_member           | member_code         |

#### วิธีการตรวจ**ส**อบ

- คำสั่ง JOIN เพื่อเชื่อมโยงแฟ้มข้อมูลการฝากถอนเงินกับข้อมูลบัญชีเงินฝากเพื่อดึง ฟิลด์ข้อมูลรหัสประเภทย่อยจากข้อมูลบัญชีเงินฝาก
- 2. คำสั่ง EXTRACT เพื่อคัดลอกข้อมูลวันทำรายการตามงวดการตรวจสอบ
- 3. คำสั่ง SUMMARIZE เพื่อจัดกลุ่มข้อมูลตามเลขที่บัญชี
- 4. คำสั่ง EXTRACT เพื่อคัดลอกข้อมูลตามฟิลด์ที่ต้องการ
- คำสั่ง JOIN เพื่อเชื่อมแฟ้มข้อมูลกับข้อมูลการฝากถอนเงินเพื่อดึงฟิลด์ข้อมูลรหัส จากข้อมูลการฝากถอนเงิน
- คำสั่ง EXTRACT เพื่อคัดลอกข้อมูลวันทำรายการตามงวดการตรวจสอบและรหัส ประเภทย่อย
- 7. คำสั่ง MERGE เพื่อรวบรวมแฟ้มข้อมูลสองแฟ้มข้อมูลเข้าด้วยกันตามเลขที่บัญชี
- 8. คำสั่ง INDEX เพื่อจัดเรียงข้อมูลตามเลขที่บัญชีและวันทำรายการ

- 9. คำสั่ง EXTRACT เพื่อคัดลอกฟิลด์ข้อมูลที่ต้องการไปยังแฟ้มข้อมูลบัญชีย่อยการ คำนวณดอกเบี้ย
- 10.คำสั่ง SUMMARIZE เพื่อจัดกลุ่มข้อมูลตามเลขที่บัญชี
- 11.คำสั่ง EXTRACT เพื่อคัดลอกฟิลด์ข้อมูลจากแฟ้มข้อมูลบัญชีเงินฝากตามรหัส ประเภทย่อย
- 12. คำสั่ง JOIN เพื่อเชื่อมโยงแฟ้มข้อมูลสองแฟ้มข้อมูลเพื่อดึงฟิลด์ข้อมูลเพิ่มแล้ว เปลี่ยนชื่อฟิลด์เป็นยกมา
- 13.คำสั่ง SUMMARIZE เพื่อจัดกลุ่มข้อมูลตามเลขที่บัญชี
- 14.คำสั่ง JOIN เพื่อเชื่อมโยงแฟ้มข้อมูลสองแฟ้มข้อมูลเพื่อดึงฟิลด์ข้อมูล เพิ่ม ลด ดอกเบี้ยสหกรณ์
- 15.คำสั่ง JOIN เพื่อเชื่อมโยงแฟ้มข้อมูลกับแฟ้มข้อมูลประเภทย่อยเงินรับฝากเพื่อดึง ฟิลด์ข้อมูลชื่อประเภทย่อยจากแฟ้มข้อมูลประเภทย่อยเงินรับฝาก
- 16.คำสั่ง JOIN เพื่อเชื่อมโยงแฟ้มข้อมูลกับแฟ้มข้อมูลสมาชิกเพื่อดึงฟิลด์ข้อมูลคำ นำหน้าชื่อสมาชิก นามสกุลสมาชิก สถานการณ์เป็นสมาชิก รหัสกลุ่มสมาชิก
- 17.คำสั่ง EXTRACT เพื่อคัดลอกฟิลด์ข้อมูลที่ต้องการไปยังแฟ้มข้อมูลดอกเบี้ยเงินรับ ฝากรายคน
- 18.คำสั่ง SUMMARIZE เพื่อจัดกลุ่มข้อมูลตาม กลุ่มที่

เลือกเมนู ตรวจสอบระบบเงินรับฝาก > ส่วนพัฒนาเพิ่มเติม > ทดสอบคำนวณ ดอกเบี้ย ดังรูปที่ 2 - 10 เมนูทดสอบคำนวณดอกเบี้ย

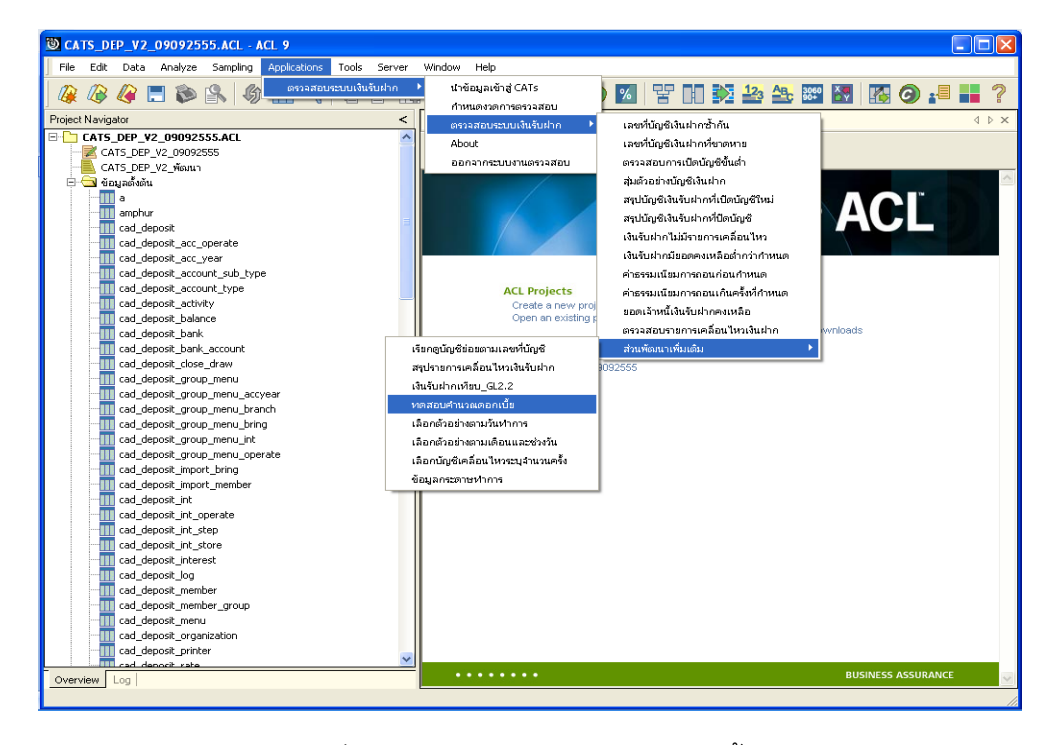

รูปที่ 2 - 10 เมนูทดสอบคำนวณดอกเบี้ย

ระบุรหัสเงินรับฝากและเลือกประเภทที่สหกรณ์จะคำนวณดอกเบี้ย ดังรูปที่ 2 - 11 กำหนดเงื่อนไขเพื่อตรวจสอบการคำนวณดอกเบี้ย

| User Dialog 🛛 🔀                     |  |  |  |  |  |
|-------------------------------------|--|--|--|--|--|
| ทดสอบการคำนวณดอกเบี้ย               |  |  |  |  |  |
| บันทึกรหัสเงินรับฝากที่ต้องการทดสอบ |  |  |  |  |  |
| รหัสเงินรับฝาก                      |  |  |  |  |  |
| เลือกว่าสหกรณ์ทำนวณดอกเบี้ยอย่างไร  |  |  |  |  |  |
| 💽 ปีละครั้ง ในวันสิ้นปี             |  |  |  |  |  |
| 🔿 ปีละ 2 ครั้ง                      |  |  |  |  |  |
| <u>D</u> K<br><u>C</u> ancel        |  |  |  |  |  |

รูปที่ 2 - 11 กำหนดเงื่อนไขเพื่อตรวจสอบการคำนวณดอกเบี้ย

## **กรณีที่ 1** สหกรณ์เลือกคำนวณดอกเบี้ยปีละครั้งในวันสิ้นปี

เลือกประเภทของการเปลี่ยนแปลงอัตราดอกเบี้ย ดังรูปที่ 2 - 12 กำหนดเงื่อนไขการ คำนวณดอกเบี้ย กรณีคำนวณดอกเบี้ยปีละครั้งในวันสิ้นปี

| User Dialog 🛛 🔀                        |
|----------------------------------------|
| ทดสอบการกำนวณดอกเบี้ยเงินรับฝาก        |
| กรณีคำนวณดอกเบี้ยปัละครั้งในวันสิ้นปั  |
| การเปลี่ยนแปลงอัตราดอกเบี้ยระหว่างปี   |
| 🔎 ไม่มีการเปลี่ยแปลงอัตราดอกเบี้ย      |
| 🔘 มีการเปลี่ยนเปลี่ยนแปลงอัตราดอกเบี้ย |
| <u>K</u>                               |

รูปที่ 2 - 12 กำหนดเงื่อนไขการคำนวณดอกเบี้ย กรณีคำนวณดอกเบี้ยปีละครั้งในวันสิ้นปี

ระบุอัตราดอกเบี้ย ร้อยละ (ทศนิยม 2 ตำแหน่ง) ดังรูปที่ 2 - 13 กำหนดเงื่อนไขอัตรา ดอกเบี้ย ร้อยละ

| User Dialog                                                                                | X |
|--------------------------------------------------------------------------------------------|---|
| ทดสอบการคำนวณดอกเบี้ยเงินรับฝาก<br>กรณีคำนวนดอกเบี้ยปัละครั้ง ไม่มีการเปลี่ยนอัตราดอกเบี้ย |   |
| อัตราดอกเบี้ย ร้อยละ (ทศนิยม 2ตำแหน่ง) 2.50                                                |   |
| <u>QK</u><br><u>C</u> ancel                                                                |   |

รูปที่ 2 - 13 กำหนดเงื่อนไขอัตราดอกเบี้ย ร้อยละ

## **กรณีที่ 2** สหกรณ์เลือกคำนวณดอกเบี้ยปีละครั้งในวันสิ้นปี

ระบุวันที่ทำการคำนวณดอกเบี้ยครั้งแรกและเลือกประเภทของการเปลี่ยนแปลงอัตรา ดอกเบี้ย ดังรูปที่ 2 - 14 กำหนดเงื่อนไขการคำนวณดอกเบี้ย กรณีคำนวณดอกเบี้ยปีละ 2 ครั้ง

| User Dialog                                                      |  |  |  |  |  |
|------------------------------------------------------------------|--|--|--|--|--|
| ทดสอบการคำนวลตอกเบี้ยเงินรับฝาก<br>กรณีคำนวนตอกเบี้ยปัละ 2 ครั้ง |  |  |  |  |  |
| ศำนวณตอกเบ็นครั้งแรกวันที่ [DDMMYYYY (คศ.]]                      |  |  |  |  |  |
| ทำนวนทรั้งที่ 2 วันสิ้นปีทางปัญชั                                |  |  |  |  |  |
| การเปลี่ยนแปลงลัตราดลกเบี้ยในระหว่างปั                           |  |  |  |  |  |
| 🗭 ไม่มีการเปลี่ยนอัตราดอกเบี้ย                                   |  |  |  |  |  |
| 💭 มีการเปลี่ยนอัตราดอกเบี้ย                                      |  |  |  |  |  |
| <u>DK</u><br><u>Cancel</u>                                       |  |  |  |  |  |

รูปที่ 2 - 14 กำหนดเงื่อนไขการคำนวณดอกเบี้ย กรณีคำนวณดอกเบี้ยปีละ 2 ครั้ง

ทำการระบุอัตราดอกเบี้ยเริ่มใช้ตั้งแต่ต้นปีและอัตราดอกเบี้ยใหม่ที่เปลี่ยนแปลงพร้อม วันที่เริ่มใช้อัตราใหม่ ดังรูปที่ 2 - 15 กำหนดเงื่อนไขอัตราดอกเบี้ยและวันที่เริ่มใช้อัตราใหม่

| User Dialog                                           |  |  |  |  |  |  |
|-------------------------------------------------------|--|--|--|--|--|--|
| ทดสอบการคำนวณตอกเบี้ยเงินรับฝาก                       |  |  |  |  |  |  |
| กรณีคำนวนตอกเบี้ยปีละครั้ง มีการเปลี่ยนอัตราดอกเบี้ย  |  |  |  |  |  |  |
| <ol> <li>อัตราดอกเบี้ยเริ่มใช้ตั้งแต่ต้นปี</li> </ol> |  |  |  |  |  |  |
| ลัตราดอกเบี้ย ร้อยละ (ทศนิยม 2 ตำแหน่ง)               |  |  |  |  |  |  |
| ษ. ลัตราดลกเบี้ยใหม่ที่เปลี่ยนแปลง                    |  |  |  |  |  |  |
| ลัตราดอกเบี้ย ร้อยละ (ทศนิยม 2 ตำแหน่ง)               |  |  |  |  |  |  |
| เริ่มใช้อัตราใหม่วันที่ (DDMMYYYY (คศ.))              |  |  |  |  |  |  |
| <u>Q</u> K<br><u>C</u> ancel                          |  |  |  |  |  |  |

รูปที่ 2 - 15 กำหนดเงื่อนไขอัตราดอกเบี้ยและวันที่เริ่มใช้อัตราใหม่

ระบุจำนวนวันในรอบปีที่ตรวจสอบ ดังรูปที่ 2 - 16 กำหนดวันในรอบปีการตรวจสอบ

| User Dialog          | X |
|----------------------|---|
| ระบุจำนวนวันในปี 365 |   |
| <u>o</u> k           |   |

รูปที่ 2 - 16 กำหนดวันในรอบปีการตรวจสอบ

## ผลลัพธ์จากการประมวลผล

## ก. วิธีการดูผลลัพธ์

- ผลลัพธ์แสดงผลที่ Folder ข้อมูลผลลัพธ์ส่วนพัฒนาเพิ่มเติม ซึ่งจะแสดงรายละเอียดทดสอบ ดอกเบี้ยเงินรับฝากรายคน ทดสอบดอกเบี้ยเงินรับฝากกลุ่มและบัญชีย่อยการคำนวณดอกเบี้ย ดังรูปที่ 3 – 17 แสดงการแจ้งFolder เก็บผลลัพธ์
- กรณีต้องการดูผลลัพธ์ให้เลือกที่ Folder ข้อมูลผลลัพธ์ส่วนเพิ่มเติม และ Click ตารางที่ ต้องการ ดังรูปที่ 3– 18 แสดงรายละเอียดผลลัพธ์จากการประมวลผล

| User Dialog                                    | × |  |  |  |  |  |  |
|------------------------------------------------|---|--|--|--|--|--|--|
| แสดงผลที่                                      |   |  |  |  |  |  |  |
| Folder ข้อมูลผลลัพธ์ส่วนพัฒนาเพิ่มเติม         |   |  |  |  |  |  |  |
| File ทดสอบดบเงินรับฝากรายคน                    |   |  |  |  |  |  |  |
| ทดสอบดบเงินรับฝากกลุ่ม                         |   |  |  |  |  |  |  |
| บัญชีย่อยการคำนวณตอกเบี้ย                      |   |  |  |  |  |  |  |
| ระวัง                                          |   |  |  |  |  |  |  |
| เมื่อท่านสิ่งทดสอบดอกเบี้ยเงินรับฝากประเภทอื่น |   |  |  |  |  |  |  |
| ระบบจะบันทึกซ้ำที่ชื่อเดิม โปรดสั่งพิมพ์ หรือ  |   |  |  |  |  |  |  |
| Rename เพื่อเก็บผลการทดสอบไว้                  |   |  |  |  |  |  |  |
| ΟΚ                                             |   |  |  |  |  |  |  |
|                                                |   |  |  |  |  |  |  |
|                                                |   |  |  |  |  |  |  |

รูปที่ 2 - 17 แสดงการแจ้ง Folder เก็บผลลัพธ์

| O CATS_DEP_V2_09092555.ACL - ACL 9                       |               |                     |             |                                  |           | FX                                    |  |
|----------------------------------------------------------|---------------|---------------------|-------------|----------------------------------|-----------|---------------------------------------|--|
| File Edit Data Analyze Sampling Applications Tools Serve | r Window He   | alp                 |             |                                  |           |                                       |  |
|                                                          |               | ·                   |             |                                  | -         |                                       |  |
| 保 🕼 🕼 🗖 🔊 🔥   🗞 🖽 🤜 🖷 🖺 [                                |               | 🕗 🔬 🌆 🥑             | <u>%</u> ¥  | i 🔁 🚣 🏧 🛃                        | 🚹 🥥 📲 💼   |                                       |  |
| Project Navigator 🔸                                      | Welcom        | e 进 🎹 หคสอบคบเงินรั | บฝากรายคน   |                                  |           | $\triangleleft \triangleright \times$ |  |
|                                                          |               | Elhan               |             |                                  | lu de     |                                       |  |
|                                                          |               | Fillel.             |             |                                  | inue      | ×.                                    |  |
| DEP501                                                   | 😤 🍝 🌾         | 1 Fa                |             |                                  | ▼ (No     | ne) 💌                                 |  |
| DEP502                                                   |               | ประเภทเจินรับปาก    | . នកក៏បំរែង | สัตนัณชี                         | ยกมา      |                                       |  |
| DEP503                                                   | 1             | ออมทรัพย์พิเพษ      | 20100000948 | นางพิมพ์พร สัสมบัติ              | 190.29    | -                                     |  |
| DEP504                                                   | 2             | ออมทรัพย์พิเพีษ     | 20100001075 | นางพิมพ์พร สัสมบัติ              | 1675.80   |                                       |  |
| DEP505                                                   | 3             | ออมทรัพย์พิเพษ      | 20100000994 | ขางเรียบ ดูวรรณทอบ               | 4172.60   |                                       |  |
| DEP507                                                   | 4             | ออมทรัพย์พิเพษ      | 20100001241 | นาย มันคง ดุนประดาห              | 2677.95   |                                       |  |
| DEP508                                                   | 5             | ออมทรัพย์พิเพษ      | 20100001199 | ราย โจม ผมบัติ                   | 115124.18 |                                       |  |
| DEP508X                                                  | 6             | ออยทรัพย์พิเพษ      | 20100000039 | นาย ได เข้าเพี่ยง (7714)         | 157558.17 |                                       |  |
|                                                          | 7             | ออมทรัพย์พิเพษ      | 20100001212 | ษาย บุญตา นครศรี                 | 26114.77  |                                       |  |
|                                                          | 8             | ออมทรัพย์พิเศษ      | 20100000164 | นางสถน ภาไนบัย                   | 82326.78  |                                       |  |
| DEP511                                                   | 9             | ออยทรพย์พิเศษ       | 20100000041 | นาย สิทธิ์ เมืองตนธิ์ (7730)     | 0.00      |                                       |  |
| DEP512                                                   | 10            | ออยทรพย์พิเศษ       | 20100001166 | นาย ทอง อนุศรี                   | 22054.40  |                                       |  |
| y_cad_deposit                                            | 11            | ออบทรัพย์พิเศษ      | 20100001294 | ษาย ทองดำ จำปา                   | 70436.07  |                                       |  |
| y_cad_deposit_bank_account                               | 12            | ออบทรัพย์พิเศษ      | 2010000030  | ษาย ทองไป ธุวรรณสบ (7717)        | 1235.09   |                                       |  |
| y_cad_deposit_memeber                                    | 13            | ออยทรพย์พิเศษ       | 20100001073 | นายท่วน ชินคำ                    | 81817.26  |                                       |  |
| y_province                                               | 14            | ออยทรพย์พิเศษ       | 20100001346 | นาย ฟวน ชินคำ (เพื่อนางทองยศ     | 0.00      |                                       |  |
| yy_cao_deposit_bank_account                              | 15            | ออยทรัพย์พิเศษ      | 20100001349 | นายทนูเกณฑ์ ชินคำ (เพื่อนางทองพื | 0.00      |                                       |  |
|                                                          | 16            | ออยทรัพย์พิเศษ      | 20100001141 | นายบุญเพียร แก้ววงษ์             | 1130.32   |                                       |  |
| DE102                                                    | 17            | ออยทรัพย์พิเศษ      | 2010000065  | นายสันวิอุสา                     | 0.00      |                                       |  |
| DE102 05                                                 | 18            | ออยทรัพย์พิเพีษ     | 2010000066  | นายสัน วิอุสา                    | 0.00      |                                       |  |
| DE103                                                    | 19            | ออยทรัพย์พิเพีษ     | 2010000067  | นายสันวิอุสา                     | 0.00      |                                       |  |
|                                                          | 20            | ออยทรัพย์พิเพีษ     | 2010000068  | นายสัน วิอุสา                    | 0.00      |                                       |  |
|                                                          | 21            | ออมทรัพย์พิเพีษ     | 2010000845  | ขางแล้ว ปัญญาอาร                 | 1399.93   |                                       |  |
|                                                          | 22            | ออมทรัพย์พิเพีษ     | 20100000107 | นายอับู ได้อีทา                  | 110901.51 |                                       |  |
| DE\$07_R_005                                             | 23            | ออมทรัพย์พิเพีษ     | 20100000117 | นายอ่อนดา สุขแวงวาปี             | 104118.81 |                                       |  |
| 📮 🔄 ข้อมูลผลลัพธ์ส่วนพัฒนาเพิ่มเติม                      | 24            | ออมทรัพย์พิเพีษ     | 20100000902 | นายอ่อนดา สุขแวงวาปี             | 137841.77 |                                       |  |
| 🔝 หกสอบกบเงินรับฝากรายคน 🔀 💋                             | 25            | ออมทรัพย์พิเพีษ     | 20100001203 | นาย อ่อนลำ ชุมแวงวาปี            | 12995.09  |                                       |  |
| 🛄 ทดสอบดบฝากรายกลุ่ม                                     | 26            | ออมทรัพย์พิเพีษ     | 20100001209 | นาย อ่อนลำ สูบแวงวาปี (เพื่อนา   | 368163.02 |                                       |  |
| บญชียอยการศานวณดอกเบีย                                   | 27            | ออมทรัพย์พิเพีษ     | 20100000050 | นายดนบ่งว่างจักร                 | 90052.86  |                                       |  |
| เขา แปลงขอมูล เหเบนทคนอม_b_หลัก                          | 28            | ออยทรไฟย์พิเพีษ     | 20100000094 | ระายพรม ส่างจักร                 | 3671.92   |                                       |  |
| 🗠 🛄 รองสารมงศต เรื่ออย<br>โป 🔁 ระบบเงินจันช่วย           | 29            | ออมทรัพยิพิเศษ      | 20100001325 | นาย บุญเลียง สนวงษ               | 0.00      |                                       |  |
|                                                          |               |                     |             |                                  |           |                                       |  |
| Overview Log                                             | L Derault_vie | W                   |             |                                  |           | 4 Þ                                   |  |
| หดสอบดบเงินรับฝากราขคน 606 Records                       |               |                     |             |                                  |           |                                       |  |

รูปที่ 2 - 18 แสดงรายละเอียดผลลัพธ์จากการประมวลผล

#### ข. การแสดงผลลัพธ์

## 1. ทดสอบดอกเบี้ยเงินรับฝากรายคน

ผลลัพธ์รายละเอียด การคำนวณดอกเบี้ยเงินรับฝากรายคน แสดงที่ตาราง ทดสอบ ดอกเบี้ยเงินรับฝากรายคน โดยแสดงรายละเอียดประกอบด้วย ประเภทเงินรับฝาก เลขที่บัญชี ชื่อ บัญชี ยกมา เพิ่ม ลด คงเหลือ ดอกเบี้ยสหกรณ์ ดอกเบี้ย ACLครั้งที่ 1 ดอกเบี้ย ACLครั้งที่12 รวม ดอกเบี้ยACL member\_code ชื่อ\_สกุลและกลุ่มที่ ดังรูปที่ 2 - 19 แสดงรายละเอียดรายการ การ คำนวณดอกเบี้ยเงินรับฝากรายคน

| <u>ම</u> (                                                                                                    | © CATS_DEP_V2_09092555.ACL - ACL 9 |                         |                |                                  |           |               |           |           |          |  |  |
|----------------------------------------------------------------------------------------------------|------------------------------------|-------------------------|----------------|----------------------------------|-----------|---------------|-----------|-----------|----------|--|--|
| File                                                                                                    | e Edit Dat                         | a Analyze Sampling      | g Applications | Tools Server Window Help         |           |               |           |           |          |  |  |
| @ @ @ = > * * * = < • = * * * * * * * * * * * * * * * * * *                                                                                                    |                                    |                         |                |                                  |           |               |           |           |          |  |  |
| > D Velcome + 1 Velcome + 1 Ve |                                    |                         |                |                                  |           |               |           |           |          |  |  |
| ^                                                                                                    |                                    |                         |                |                                  |           |               |           |           |          |  |  |
| Filter.                                                                                                    |                                    |                         |                |                                  |           |               |           |           |          |  |  |
|                                                                                                    |                                    |                         |                |                                  |           |               |           |           |          |  |  |
|                                                                                                    |                                    | latera no Sectoria      | . ออส์เกิดส    | á Trut                           | 8040      | . <i>ća</i> . | 20        |           | ann fren |  |  |
|                                                                                                    | 1                                  | ออมพรัพย์พิเพิเ         | 20100000948    | มองสูม<br>นางพิมพ์พร สัสมบัติ    | 190.29    | 0.00          | 0.00      | 190.29    | 0.00     |  |  |
|                                                                                                    | 2                                  | ออมทรัพย์พิเพษ          | 20100001075    | นางพิมพ์พร สัสมบัติ              | 1675.80   | 33.61         | 0.00      | 1709.41   | 33.61    |  |  |
|                                                                                                    | 3                                  | ออมทรัพย์พิเพษ          | 20100000994    | นางเจียม ดารรณทอม                | 4172.60   | 23.32         | 4195.92   | 0.00      | 23.32    |  |  |
|                                                                                                    | 4                                  | ออบทรัพย์พิเศษ          | 20100001241    | นาย มั่นคง อุนประอท              | 2677.95   | 53.71         | 0.00      | 2731.66   | 53.71    |  |  |
|                                                                                                    | 5                                  | ออมทรัพย์พิเศษ          | 20100001199    | นาย โจม สมบัติ                   | 115124.18 | 2308.79       | 0.00      | 117432.97 | 2308.79  |  |  |
|                                                                                                    | 6                                  | ออมทรัพย์พิเศษ          | 20100000039    | นาย ได เข้าเพียง (7714)          | 157558.17 | 3159.80       | 0.00      | 160717.97 | 3159.80  |  |  |
|                                                                                                    | 7                                  | ออมทรัพย์พิเพีษ         | 20100001212    | นาย บุญลา นครครี                 | 26114.77  | 523.73        | 0.00      | 26638.50  | 523.73   |  |  |
|                                                                                                    | 8                                  | ออมทรัพย์พิเพษ          | 20100000164    | นางสอน ภาโนบัย                   | 82326.78  | 1651.05       | 0.00      | 83977.83  | 1651.05  |  |  |
|                                                                                                    | 9                                  | ออบทรัพย์พิเศษ          | 20100000041    | นาย ดิทธิ์ เมืองดนธิ์ (7730)     | 0.00      | 0.00          | 0.00      | 0.00      | 0.00     |  |  |
|                                                                                                    | 10                                 | ออบทรัพย์พิเศษ          | 20100001166    | นาย ทอง อนุศรี                   | 22054.40  | 442.30        | 0.00      | 22496.70  | 442.30   |  |  |
|                                                                                                    | 11                                 | ออมทรัพย์พิเพีษ         | 20100001294    | นาย ทองจำ จำปา                   | 70436.07  | 131021.35     | 40000.00  | 161457.42 | 1021.35  |  |  |
|                                                                                                    | 12                                 | ออมทรัพย์พิเศษ          | 2010000030     | นาย ทองไป สุวรรณสบ (7717)        | 1235.09   | 50194.85      | 48000.00  | 3429.94   | 194.85   |  |  |
|                                                                                                    | 13                                 | ออมทร <b>ัพย์</b> พิเศษ | 20100001073    | นายท่วน ชินคำ                    | 81817.26  | 52205.21      | 0.00      | 134022.47 | 2205.21  |  |  |
|                                                                                                    | 14                                 | ออมทร <b>ัพย์</b> พิเศษ | 20100001346    | นาย ที่วน ฮินคำ (เพื่อนางทองยศ   | 0.00      | 151084.93     | 0.00      | 151084.93 | 1084.93  |  |  |
|                                                                                                    | 15                                 | ออมทรัพย์พิเพีษ         | 20100001349    | นายหนูเกณฑ์ ชินคำ (เพื่อนางทองดี | 0.00      | 100668.49     | 0.00      | 100668.49 | 668.49   |  |  |
|                                                                                                    | 16                                 | ออมทรัพย์พิเพีษ         | 20100001141    | นายบุญเพียร แก้ววงษ์             | 1130.32   | 18.70         | 1149.02   | 0.00      | 18.70    |  |  |
|                                                                                                    | 17                                 | ออมทรัพย์พิเศษ          | 2010000065     | นายสัน วิอุลา                    | 0.00      | 0.00          | 0.00      | 0.00      | 0.00     |  |  |
|                                                                                                    | 18                                 | ออมทรัพย์พิเศษ          | 20100000066    | นายสัน วิอุลา                    | 0.00      | 0.00          | 0.00      | 0.00      | 0.00     |  |  |
|                                                                                                    | 19                                 | ออมทรัพย์พิเศษ          | 20100000067    | นายสัน วิอุลา                    | 0.00      | 0.00          | 0.00      | 0.00      | 0.00     |  |  |
|                                                                                                    | 20                                 | ออมทรัพย์พิเศษ          | 20100000068    | นายสัน วิธุลา                    | 0.00      | 0.00          | 0.00      | 0.00      | 0.00     |  |  |
|                                                                                                    | 21                                 | ออมทรัพย์พิเศษ          | 20100000845    | นางแล้ว ปัญญาอาร                 | 1399.93   | 28.08         | 0.00      | 1428.01   | 28.08    |  |  |
|                                                                                                    | 22                                 | ออมทรัพย์พิเพีษ         | 20100000107    | นายอับู ได้ดีทา                  | 110901.51 | 2210.50       | 2300.00   | 110812.01 | 2210.50  |  |  |
|                                                                                                    | 23                                 | ออมทรัพย์พิเศษ          | 20100000117    | นายธ่อนล่า สู่บนวงวาปี           | 104118.81 | 2088.08       | 0.00      | 106206.89 | 2088.08  |  |  |
|                                                                                                    | 24                                 | ออมทรัพย์พิเศษ          | 20100000902    | นายธ่อนล่า ชุมแวงวาปี            | 137841.77 | 2751.24       | 20000.00  | 120593.01 | 2751.24  |  |  |
| =                                                                                                    | 25                                 | ออมทรัพย์พิเพษ          | 20100001203    | นาย อ่อนดา สูบแวงวาปี            | 12995.09  | 142.41        | 13137.50  | 0.00      | 142.41   |  |  |
|                                                                                                    | 26                                 | ออมทรัพย์พิเพษ          | 20100001209    | นาย อ่อนดา สูบแวงวาปี (เพื่อนา   | 368163.02 | 84654.67      | 300000.00 | 152817.69 | 4654.67  |  |  |
|                                                                                                    | 27                                 | ออมทรัพย์พิเพษ          | 20100000050    | นายสนม ช่างจักร                  | 90052.86  | 1805.99       | 0.00      | 91858.85  | 1805.99  |  |  |
|                                                                                                    | 28                                 | ออมทรัพย์พิเศษ          | 20100000094    | %มายพรม ข้างจักร                 | 3671.92   | 6.84          | 3678.76   | 0.00      | 6.84     |  |  |
| ~                                                                                                    | 29                                 | ออมทรัพย์พิเพษ          | 20100001325    | นาย บุญเลียง ชินวงษ์             | 0.00      | 70873.42      | 0.00      | 70873.42  | 873.42   |  |  |
|                                                                                                    |                                    | ~                       |                |                                  |           |               |           |           |          |  |  |
|                                                                                                    | Default_Viev                       | v                       |                |                                  |           |               |           |           |          |  |  |
| ทดสะ                                                                                                    | บดบเงินรบฝากฯ                      | กขคน  606 Records       |                |                                  |           |               |           |           | 2        |  |  |

รูปที่ 2 - 19 แสดงรายละเอียดรายการการคำนวณดอกเบี้ยเงินรับฝากรายคน

## 2. ทดสอบดอกเบี้ยฝากรายกลุ่ม

ผลลัพธ์รายละเอียด การคำนวณดอกเบี้ยเงินรับฝากรายกลุ่ม แสดงที่ตาราง ทดสอบ ดอกเบี้ยฝากรายกลุ่ม โดยแสดงรายละเอียดประกอบด้วย กลุ่มที่ ดอกเบี้ยสหกรณ์ ดอกเบี้ย ACLครั้ง ที่ 1 ดอกเบี้ย ACLครั้งที่12 รวมดอกเบี้ยACL ยกมา เพิ่ม ลด คงเหลือและ COUNT ดังรูปที่ 2 - 20 แสดงรายละเอียดรายการการคำนวณดอกเบี้ยเงินรับฝากรายกลุ่ม

| CATS_DEP_                         | /2_0909255         | 55.ACL - ACL 9        |                                              |                       |                |            |            | - 6       |  |
|-----------------------------------|--------------------|-----------------------|----------------------------------------------|-----------------------|----------------|------------|------------|-----------|--|
| jile <u>E</u> dit <u>D</u> a      | ta <u>A</u> nalyze | Sampling Applications | <u>T</u> ools Ser <u>v</u> er <u>W</u> indov | v <u>H</u> elp        |                |            |            |           |  |
| 🔉 🕼 🍊                             | 📃 🔯                | 🔒 🕼 🔳 📢               | C e 🖪 🖬                                      | 🖫 🔕 🔏 🕌 🧕             | ) %   ¥ II     | 123 🏤 🕷    | 🕈 🔛 🔣 🥝    | · 📲 📕 ?   |  |
| 🗎 Welcome 🗷 🎹 หกล่อนคมฝาครายกลุ่ม |                    |                       |                                              |                       |                |            |            |           |  |
| Eller                             |                    |                       |                                              |                       |                |            |            |           |  |
|                                   |                    |                       |                                              |                       |                |            |            |           |  |
| V 🕹 🖉                             | 9 <i>S</i> #       |                       |                                              |                       |                |            |            | ▼ (None)  |  |
|                                   | กลุ่มที่           | ດຍາະນີ້ຍອກ            | ดอกเบียACLครั้งที่1                          | ดอกเนี้ยACLครั้งที่12 | รวมดอกเนี้ยACL | ยกมา       | เพิ่ม      | ลง        |  |
| 1                                 | 11                 | 13823.73              | 16092727.28                                  | 0.00                  | 16092727.28    | 491457.56  | 1314673.73 | 621000.00 |  |
| 2                                 | 0001               | 1209.18               | 6193912.40                                   | 0.00                  | 6193912.40     | 45056.91   | 759138.18  | 347900.00 |  |
| 3                                 | 0002               | 13257.63              | 10850503.08                                  | 0.00                  | 10850503.08    | 545192.02  | 263757.63  | 10053.64  |  |
| 4                                 | 0003               | 5535.08               | 4312208.60                                   | 0.00                  | 4312208.60     | 98138.23   | 302535.08  | 83195.92  |  |
| 5                                 | 0004               | 17899.28              | 11252226.38                                  | 0.00                  | 11252226.38    | 864526.33  | 65899.28   | 102143.0  |  |
| 6                                 | 0006               | 108820.48             | 69530138.90                                  | 0.00                  | 69530138.90    | 6338192.42 | 4931820.48 | 6151669.8 |  |
| 7                                 | 0007               | 965.13                | 666823.86                                    | 0.00                  | 666823.86      | 48124.53   | 965.13     | 0.0       |  |
| 8                                 | 0008               | 24318.09              | 16881897.05                                  | 0.00                  | 16881897.05    | 1099478.58 | 458318.09  | 315000.0  |  |
| 9                                 | 0009               | 4014.12               | 5007122.47                                   | 0.00                  | 5007122.47     | 184775.04  | 269014.12  | 85000.0   |  |
| 10                                | 0010               | 11196.48              | 7650560.98                                   | 0.00                  | 7650560.98     | 517010.19  | 161196.48  | 115000.0  |  |
| 11                                | 0011               | 657.53                | 1366485.32                                   | 0.00                  | 1366485.32     | 0.00       | 100657.53  | 0.0       |  |
| 12                                | 0012               | 35273.02              | 23703837.11                                  | 0.00                  | 23703837.11    | 1932254.86 | 219713.02  | 407000.0  |  |
| 13                                | 0013               | 4202.67               | 4639730.37                                   | 0.00                  | 4639730.37     | 141176.68  | 204202.67  | 3700.0    |  |
| 14                                | 0014               | 4253.59               | 2529224.24                                   | 0.00                  | 2529224.24     | 221511.79  | 4253.59    | 39600.0   |  |
| 15                                | 0015               | 51614.86              | 41802295.05                                  | 0.00                  | 41802295.05    | 2594080.15 | 710714.86  | 227000.0  |  |
| 16                                | 0016               | 3335.43               | 567364.44                                    | 0.00                  | 567364.44      | 91437.90   | 224913.43  | 274700.0  |  |
| 17                                | 0017               | 29343.60              | 26281164.55                                  | 0.00                  | 26281164.55    | 1171555.58 | 1159975.60 | 396400.0  |  |
| 18                                | 0019               | 19914.37              | 15452513.24                                  | 0.00                  | 15452513.24    | 968768.34  | 249914.37  | 81000.0   |  |
| 19                                | 0020               | 4468.23               | 3335056.19                                   | 0.00                  | 3335056.19     | 206560.70  | 150468.23  | 111500.0  |  |
| 20                                | 0021               | 20348.36              | 15955051.12                                  | 0.00                  | 15955051.12    | 1243350.00 | 389348.36  | 458000.0  |  |
| 21                                | 0022               | 17142.21              | 12263404.70                                  | 0.00                  | 12263404.70    | 768482.13  | 257142.21  | 122800.0  |  |
| 22                                | 0023               | 11452.04              | 8108206.69                                   | 0.00                  | 8108206.69     | 535463.93  | 101452.04  | 40000.0   |  |
| 23                                | 0024               | 27122.60              | 20810903.14                                  | 0.00                  | 20810903.14    | 1386871.73 | 630302.60  | 485000.0  |  |
| 24                                | 0025               | 31553.49              | 18528019.23                                  | 0.00                  | 18528019.23    | 1543963.51 | 511553.49  | 691737.5  |  |
| 25                                | 0026               | 8304.51               | 6168609.80                                   | 0.00                  | 6168609.80     | 376717.67  | 103304.51  | 25878.1   |  |
| 26                                | 0027               | 4268.91               | 2914210.66                                   | 0.00                  | 2914210.66     | 221119.57  | 5413.91    | 12000.0   |  |
| 27                                | 0028               | 655.33                | 452776.67                                    | 0.00                  | 452776.67      | 32676.79   | 655.33     | 0.0       |  |
| 28                                | 0029               | 5206.43               | 3832769.28                                   | 0.00                  | 3832769.28     | 238966.62  | 45206.43   | 2000.0    |  |
| 29                                | 0030               | 3454.67               | 6775251.63                                   | 0.00                  | 6775251.63     | 10633.81   | 508454.67  | 20000.0   |  |
| 1                                 | _                  |                       |                                              |                       |                |            |            |           |  |
| Default_Vie                       | W                  |                       |                                              |                       |                |            |            |           |  |
| บบดบฝากรายก                       | ลุ่ม 63            | Records               |                                              |                       |                |            |            |           |  |

รูปที่ 2 - 20 แสดงรายละเอียดรายการการคำนวณดอกเบี้ยเงินรับฝากรายกลุ่ม

#### หน้า 2 - 23

## 3. บัญชีย่อยการคำนวณดอกเบี้ย

ผลลัพธ์รายละเอียด บัญชีย่อยการคำนวณดอกเบี้ย แสดงที่ตาราง บัญชีย่อยการ คำนวณดอกเบี้ย โดยแสดงรายละเอียดประกอบด้วย bank\_account\_id activity\_code ctivity\_date SBATH เพิ่ม ลด คงเหลือ INTDAY user\_id และ print\_book\_status ดังรูปที่ 2 - 21 แสดงรายละเอียดบัญชีย่อยการคำนวณดอกเบี้ย

| CATS_DEP_V                 | /2_09092555.ACL                   | ACL 9           |                                          |                   |            |           |                       |        |            |        |
|----------------------------|-----------------------------------|-----------------|------------------------------------------|-------------------|------------|-----------|-----------------------|--------|------------|--------|
| le <u>E</u> dit <u>D</u> a | ta <u>A</u> nalyze <u>S</u> ampli | ng Applications | <u>T</u> ools Ser <u>v</u> er <u>W</u> i | ndow <u>H</u> elp |            |           |                       |        |            |        |
| i 🕼 🕼                      | 🗏 📚 🔒                             | \$              | 6 f 🖪                                    | 🛛 🖬 🔕 🖌           | 🕌 🥑 🎽      | ¥ DI 3    | 2 <del>12</del> 3 🕰 8 | 🕫 🛃 🔣  | <b>G</b> : |        |
| Welcom                     | 🤋 进 🎹 บัญชีย่อยกา                 | รศานวณเกอกเบี้ย |                                          |                   |            |           |                       |        |            | 4      |
|                            | Eduar -                           |                 |                                          |                   |            |           |                       |        |            | Index  |
|                            | Filler.                           |                 |                                          |                   |            |           |                       |        |            | muex.  |
| 8 🕹 🗸                      | 1 F.                              |                 |                                          |                   |            |           |                       |        | •          | (None) |
|                            | bank account i                    | d activity code | ctivity date                             | SBATH             | เพื่อ      | ลด        | คงเหลือ               | INTDAY | user id    |        |
| 1                          | 20100000001                       | B/F             | 03/31/2012                               | 0.00              | 638400.15  | 0.00      | 638400.15             | 0      | 33         |        |
| 2                          | 20100000001                       | CDP             | 04/02/2012                               | 638400.15         | 41600.00   | 0.00      | 680000.15             | 2      | 36         |        |
| 3                          | 20100000001                       | INT             | 09/30/2012                               | 680000.15         | 13628.15   | 0.00      | 693628.30             | 181    | system     |        |
| 4                          | 20100000001                       | CDP             | 10/08/2012                               | 693628.30         | 6400.00    | 0.00      | 700028.30             | 8      | 35         |        |
| 5                          | 20100000001                       | E/Y             | 03/31/2013                               | 700028.30         | 0.00       | 0.00      | 700028.30             | 174    | 33         |        |
| 6                          | 20100000001                       | B/W             | 04/01/2555                               | 700028.30         | 0.00       | 0.00      | 700028.30             | 197962 | 33         |        |
| 7                          | 2010000002                        | B/F             | 03/31/2012                               | 0.00              | 1789.74    | 0.00      | 1789.74               | 0      | 99         |        |
| 8                          | 2010000002                        | CDP             | 07/05/2012                               | 1789.74           | 30000.00   | 0.00      | 31789.74              | 96     | 36         |        |
| 9                          | 2010000002                        | CWD             | 09/13/2012                               | 31789.74          | 0.00       | 20000.00  | 11789.74              | 70     | 36         |        |
| 10                         | 2010000002                        | INT             | 09/30/2012                               | 11789.74          | 284.66     | 0.00      | 12074.40              | 17     | system     |        |
| 11                         | 2010000002                        | E/Y             | 03/31/2013                               | 12074.40          | 0.00       | 0.00      | 12074.40              | 182    | 99         |        |
| 12                         | 2010000002                        | B/W             | 04/01/2555                               | 12074.40          | 0.00       | 0.00      | 12074.40              | 197962 | 99         |        |
| 13                         | 2010000003                        | B/F             | 03/31/2012                               | 0.00              | 3066627.87 | 0.00      | 3066627.87            | 0      | 99         |        |
| 14                         | 2010000003                        | CDP             | 04/03/2012                               | 3066627.87        | 100000.00  | 0.00      | 3166627.87            | 3      | 36         |        |
| 15                         | 2010000003                        | INT             | 09/30/2012                               | 3166627.87        | 63473.19   | 0.00      | 3230101.06            | 180    | system     |        |
| 16                         | 2010000003                        | CWD             | 10/01/2012                               | 3230101.06        | 0.00       | 20000.00  | 3210101.06            | 1      | 35         |        |
| 17                         | 2010000003                        | E/Y             | 03/31/2013                               | 3210101.06        | 0.00       | 0.00      | 3210101.06            | 181    | 99         |        |
| 18                         | 2010000003                        | B/W             | 04/01/2555                               | 3210101.06        | 0.00       | 0.00      | 3210101.06            | 197962 | 99         |        |
| 19                         | 2010000004                        | B/F             | 03/31/2012                               | 0.00              | 128786.01  | 0.00      | 128786.01             | 0      | 99         |        |
| 20                         | 20100000004                       | INT             | 09/30/2012                               | 128786.01         | 2582.78    | 0.00      | 131368.79             | 183    | system     |        |
| 21                         | 20100000004                       | CWD             | 10/02/2012                               | 131368.79         | 0.00       | 130000.00 | 1368.79               | 2      | 35         |        |
| 22                         | 2010000004                        | E/Y             | 03/31/2013                               | 1368.79           | 0.00       | 0.00      | 1368.79               | 180    | 99         |        |
| 23                         | 2010000004                        | B/W             | 04/01/2555                               | 1368.79           | 0.00       | 0.00      | 1368.79               | 197962 | 99         |        |
| 24                         | 20100000005                       | B/F             | 03/31/2012                               | 0.00              | 0.00       | 0.00      | 0.00                  | 0      | 33         |        |
| 25                         | 20100000005                       | E/Y             | 03/31/2013                               | 0.00              | 0.00       | 0.00      | 0.00                  | 365    | 33         |        |
| 26                         | 20100000005                       | B/W             | 04/01/2555                               | 0.00              | 0.00       | 0.00      | 0.00                  | 197962 | 33         |        |
| 27                         | 2010000006                        | B/F             | 03/31/2012                               | 0.00              | 390316.17  | 0.00      | 390316.17             | 0      | 33         |        |
| 28                         | 2010000006                        | CDP             | 05/11/2012                               | 390316.17         | 60000.00   | 0.00      | 450316.17             | 41     | 35         |        |
| 29                         | 2010000006                        | CDP             | 06/29/2012                               | 450316.17         | 20000.00   | 0.00      | 470316.17             | 49     | 35         |        |
| •                          |                                   |                 |                                          |                   |            |           |                       |        |            |        |
| Default_Vie                | w                                 |                 |                                          |                   |            |           |                       |        |            |        |
| อยการคำนวณ                 | ดอกเบี้ย 3,545 Reco               | ords            |                                          |                   |            |           |                       |        |            |        |

รูปที่ 2 - 21 แสดงรายละเอียดบัญชีย่อยการคำนวณดอกเบี้ย

| 3. เมนู | : เลือกตัวอย่างตามวันทำการ  |  |
|---------|-----------------------------|--|
|         | <b>รหัส Script</b> : DEP105 |  |

## วัตถุประสงค์การตรวจสอบ

เพื่อใช้ตรวจสอบรายการเคลื่อนไหว การฝากเงินและการถอนเงินร ะบบ เงินรับฝาก เพื่อให้มั่นใจรายการบันทึกเข้าบัญชี ฝาก -ถอนเงิน ถูกต้อง ครบถ้วนและตรงตามงวดการ ตรวจสอบ

## หลักฐานที่ใช้ในการตรวจสอบ

รายงานการฝาก-ถอนเงินตามวันทำการกำหนดจากระบบเงินรับฝาก

## Table & Field ที่ใช้ในการตรวจสอบ

| ลำดับ | Table                    | Field Name      |
|-------|--------------------------|-----------------|
| 1     | cad_deposit              | bank_account_id |
| 2     | cad_deposit_bank_account | bank_account_id |

#### วิธีการตรวจสอบ

- 1. คำสั่ง EXTRACT เพื่อคัดลอกข้อมูลจากแฟ้มข้อมูลการฝาก-ถอนเงิน
- คำสั่ง JOIN เพื่อเชื่อมโยงข้อมูลการฝาก -ถอนเงินกับข้อมูลบัญชีเงินฝากตามเลขที่ บัญชีเพื่อดึงฟิลด์ข้อมูลรหัสสมาชิกและชื่อบัญชี
- คำสั่ง EXTRACT เพื่อคัดลอกข้อมูลที่มีเงื่อนไขว่า สถานะการฝากถอนเงินเท่ากับ DR
- 4. คำสั่ง EXTRACT เพื่อคัดลอกข้อมูลที่มีเงื่อนไขว่า สถานะการฝากถอนเงินเท่ากับ CR
- คำสั่ง EXTRACT เพื่อคัดลอกข้อมูลที่มีเงื่อนไขว่า เดือนวันปีต้องมากกว่าหรือเท่ากับ วันที่เริ่มการตรวจสอบและเดือนวันปีต้องน้อยกว่าหรือเท่ากับวันที่สิ้นสุดการ ตรวจสอบไปแฟ้มข้อมูลฝากทั้งปี

- คำสั่ง EXTRACT เพื่อคัดลอกข้อมูลที่มีเงื่อนไขว่า เดือนวันปีต้องมากกว่าหรือเท่ากับ วันที่เริ่มการตรวจสอบและเดือนวันปีต้องน้อยกว่าหรือเท่ากับวันที่สิ้นสุดการ ตรวจสอบไปแฟ้มข้อมูลถอนทั้งปี
- คำสั่ง SUMMARIZE เพื่อจัดกลุ่มข้อมูลตามวันทำรายการ โดยมีเงื่อนไขว่าวันทำ รายการต้องมากกว่าหรือเท่ากับวันที่เริ่มการตรวจสอบและวันทำรายการต้องน้อย กว่าหรือเท่ากับวันที่สิ้นสุดการตรวจสอบ
- 8. จัดเรียงข้อมูลตามลำดับวันที่ทำรายการ
- คำสั่ง SAMPLE เพื่อสุ่มตัวอย่างแบบรายการตามจำนวนวันที่ต้องการสุ่มไปยัง แฟ้มข้อมูลวันที่สุ่ม
- 10. คำสั่ง JOIN เพื่อเชื่อมโยงแฟ้มข้อมูลถอนทั้งปีกับแฟ้มข้อมูลวันที่สุ่มตามวันที่ไปยัง แฟ้มข้อมูลเลือกตัวอย่างถอนเงิน
- 11.คำสั่ง JOIN เพื่อเชื่อมโยงแฟ้มข้อมูลฝากทั้งปีกับแฟ้มข้อมูลวันที่สุ่มตามวันที่ไปยัง แฟ้มข้อมูลเลือกตัวอย่างฝากเงิน

เลือกเมนู ตรวจสอบระบบเงินรับฝาก >> ตรวจสอบระบบเงินรับฝาก >> ส่วนพัฒนาเพิ่มเติม >> เลือกตัวอย่างตามวันทำการ ดังรูปที่ 2 - 22 เมนูเลือกตัวอย่างตามวันทำการ

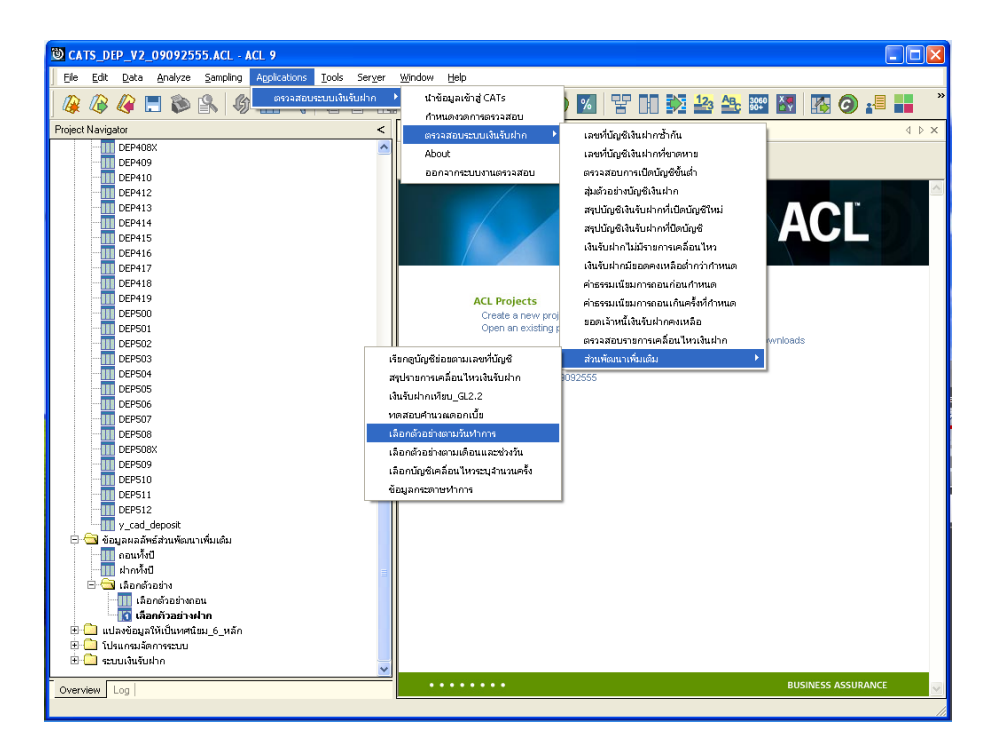

รูปที่ 2 - 22 เมนูเลือกตัวอย่างตามวันทำการ

ระบุเลือกทุกๆช่วงวันทำการและเริ่มตั้งแต่วันทำการที่ ซึ่งจากตัวอย่างเลือกทุกๆ 5 วันทำ การและเริ่มตั้งแต่วันทำการที่ 1 ดังรูปที่ 2 - 23 กำหนดเงื่อนไขเพื่อตรวจสอบตัวอย่างตามวันทำการ

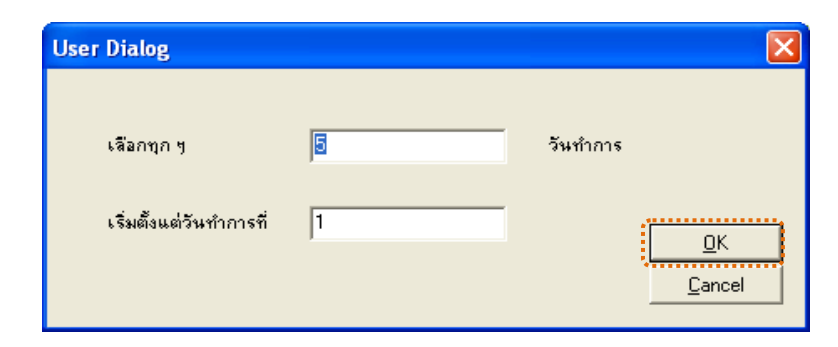

รูปที่ 2 - 23 กำหนดเงื่อนไขเพื่อตรวจสอบตัวอย่างตามวันทำการ

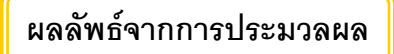

## ก. วิธีการดูผลลัพธ์

 การดูผลลัพธ์ให้เลือกที่ Folder ข้อมูลผลลัพธ์ส่วนพัฒนาเพิ่มเติม/เลือกตัวอย่าง และ Click ตารางที่ต้องการ ดังรูปที่ 3 -24 แสดงเลือกตัวอย่างตามวันทำการ

| CATS_DEP_V2_09092555.ACL - ACL 9                          |                           |                |             |                                         |                                         |
|-----------------------------------------------------------|---------------------------|----------------|-------------|-----------------------------------------|-----------------------------------------|
| File Edit Data Analyze Sampling Applications Tools Server | Window Hel                | lp             |             |                                         |                                         |
|                                                           | Internation International |                |             |                                         |                                         |
| / # / # / = 🏷 🖹   19 🖽 🤜 🖷 🖺 📊                            |                           | 🕗 🔬 🌆          | ۲ 🙋 🥑       | er in 192 e                             | 3 🏝 🎬 🔯   🌇 🥥 📲 🚺 🍸                     |
| Project Navigator <                                       | 📄 Welcome                 | 🖽 🔟 เลือกตัวอะ | างฝากเงิน   |                                         | $4 \triangleright \times$               |
|                                                           | _                         | Filtor         |             |                                         | Indour                                  |
|                                                           |                           | Filter.        |             |                                         | Index.                                  |
|                                                           | 8 🕹 🔌                     | 5. J           |             |                                         | (None) 💌                                |
| DEP406                                                    |                           | เดือนวันปี     | เลขที่บัญชี | เลงทะเบียน                              | ข้อนับขี                                |
| DEP407                                                    | 1                         | 04/02/2012     | 10100001161 | 355555555555555555555555555555555555555 | นางอยุทยาย ครีนวลหล้า (99001161)        |
| DEP408                                                    | 2                         | 04/02/2012     | 10100002000 | 00004532                                | นาย ทองพูล สำคนิท (2009)                |
| DEP400A                                                   | 3                         | 04/02/2012     | 20100000001 | 00007143                                | นางดาว คณัน ไปกุดแอก (7723)             |
| DEP410                                                    | 4                         | 04/02/2012     | 20100000045 | 00004613                                | นาย ประภาค มหาพลดา (7722)               |
| DEP412                                                    | 5                         | 04/02/2012     | 20100000076 | 3400100159711                           | น.ศ.มะยุรี ยะไรงรัพนี (99001087)        |
| DEP413                                                    | 6                         | 04/02/2012     | 20100000120 | 355555555555555555555555555555555555555 | นางพวง เพียช่อ                          |
|                                                           | 7                         | 04/02/2012     | 20100000910 | 355555555555555555555555555555555555555 | นางสมัย สุดวิเศษ (99000910)             |
|                                                           | 8                         | 04/02/2012     | 20100001122 | 00006419                                | นางเพียร นาอุดบ                         |
|                                                           | 9                         | 04/02/2012     | 20100001154 | 00008145                                | นายรุ่งโรจนียะไรงรัตนี                  |
|                                                           | 10                        | 04/02/2012     | 20100001197 | 00001169                                | นาย เภา พลทย้อ                          |
|                                                           | 11                        | 04/02/2012     | 20100001198 | 00006524                                | นางตุกทยันหน้า                          |
| DEP419                                                    | 12                        | 04/02/2012     | 20100001217 | 3401600546031                           | นาง ธรวรรณ อัตโดดดร(เพื่อน.ธ.จินสนา พรบ |
| y_cad_deposit                                             | 13                        | 04/11/2012     | 10100000983 | 355555555555555555555555555555555555555 | นางบุญตรย เมืองหา (99000983)            |
| 🖃 🔄 ชอมูลผลลัพธสวนพิฒนาเพิ่มเต้ม                          | 14                        | 04/11/2012     | 10200000665 | 00000197                                | นายดวัดพี้ ก้อนบนี                      |
| di Julia fano                                             | 15                        | 04/11/2012     | 10200002192 | 00006189                                | นางที่ว่า บุตรจันทร์                    |
| เข้าเข้าเป็นเสียงเครื่องเป็นกรรม                          | 16                        | 04/11/2012     | 10200005820 | 00008019                                | นายบุญเลิศ พาเบ้า                       |
| เพิ่มรับปวดเพิ่มขน เคราะอ                                 | 17                        | 04/11/2012     | 2010000028  | 00006119                                | นาง ลบูล พรยนกัว (7719)                 |
| ถอนทั้งปี                                                 | 18                        | 04/11/2012     | 20100000967 | 355555555555555555555555555555555555555 | นาง⊾ะน่ พิมพีทานาม (99000967)           |
| 🗍 ทดสอบดบเงินรับฝากรายคน                                  | 19                        | 04/11/2012     | 20100001197 | 00001169                                | นาย เภา พลพบ้อ                          |
|                                                           | 20                        | 04/20/2012     | 10100001073 | 355555555555555555555555555555555555555 | ดช. อภิชาติ คำจินดา (99001073)          |
| 🛄 บัญชีย่อย                                               | 21                        | 04/20/2012     | 10100001155 | 355555555555555555555555555555555555555 | นายสุพล ⊾ลาสำราญ (99001155)             |
| 📶 บัญชีย่อยการคำนวณตอกเบี้ย                               | 22                        | 04/20/2012     | 10100001170 | 00002107                                | นายอุดบ ดวงสูวรรณีเ                     |
|                                                           | 23                        | 04/20/2012     | 10200001987 | 00004181                                | นางสบใจ ซินวัน                          |
| ูงระ 🛄 สมคพังมี                                           | 24                        | 04/20/2012     | 10200001987 | 00004181                                | นางสบใจ ซินวัน                          |
| 🖃 🔄 เลือกตัวอย่าง                                         | 25                        | 04/20/2012     | 10200002137 | 00004781                                | นายประวัติ แก้วทานาย                    |
| เลือกตัวอย่างกอนเงิน                                      | 26                        | 04/20/2012     | 10200002511 | 00006556                                | นายใหไรจนี้ พิรูณตุนทร                  |
| 🔰 🛄 เลือกควอย่างฝากเงิน                                   | 27                        | 04/20/2012     | 10200002692 | 00005102                                | นางจำ10 ปัดฝ้าย                         |
|                                                           | 28                        | 04/20/2012     | 10200002913 | 00001369                                | นายบุญเลิศ หลาบหนองแลง 👻                |
| สายครั้งหมือนกับระสาย                                     |                           |                |             |                                         |                                         |
| Overview Log                                              | Default_View              | /              |             |                                         | 4 Þ                                     |
| เลือกตัวอย่างฝากเงิน 424 Records                          | <u> </u>                  |                |             |                                         |                                         |

รูปที่ 2 - 24 แสดงเลือกตัวอย่างตามวันทำการ

## ข. การแสดงผลลัพธ์

#### เลือกตัวอย่างฝากเงิน

ผลลัพธ์รายละเอียด เลือกตัวอย่างฝากเงิน แสดงที่ตาราง เลือกตัวอย่างฝากเงิน โดย แสดงรายละเอียดประกอบด้วย เดือนวันที่ เลขที่บัญชี เลขทะเบียน ชื่อบัญชี จำนวนเงิน รายการและ วันที่ ดังรูปที่ 2 - 25 แสดงรายละเอียดตัวอย่างการฝากเงิน

| <u>ම</u> ( | ATS_DEP_V                                                   | 2_09092555.A  | ACL - ACL 9           |                                         |                                                  |             |        |            |        |  |
|------------|-------------------------------------------------------------|---------------|-----------------------|-----------------------------------------|--------------------------------------------------|-------------|--------|------------|--------|--|
| Eil        | e Edit Data                                                 | a Analyze Sar | npling Applicatio     | ns <u>Tools</u> Server                  | Window Help                                      |             |        |            |        |  |
| 1          |                                                             |               |                       |                                         |                                                  |             |        |            |        |  |
| 4          | / 🦑 🕼 💭 🔝 🐘 👘 🖽 🤜 📕 🖺 🔛 🔛 🗶 🛄 🥙 💁 🎢 🦻 🔛 🏋 🖽 💱 🚟 🔤 🚱 🚱 ≓ 🗰 👘 |               |                       |                                         |                                                  |             |        |            |        |  |
| <b>_</b>   | Command Line                                                | •             |                       |                                         |                                                  |             |        |            | ×      |  |
|            |                                                             | -             |                       |                                         |                                                  |             |        |            |        |  |
|            |                                                             |               |                       |                                         |                                                  |             |        |            |        |  |
|            | 🗙 🖌 🕻                                                       | 1             |                       |                                         |                                                  |             |        |            |        |  |
| ŀ          |                                                             |               |                       |                                         |                                                  |             |        |            |        |  |
|            |                                                             |               |                       |                                         |                                                  |             |        |            |        |  |
|            | Welcome                                                     | 🖽 🎹 เลือกกัวอ | เย่างฝากเงิน          |                                         |                                                  |             |        |            | 4 Þ 🗙  |  |
|            |                                                             | Filter        |                       |                                         |                                                  |             |        |            | Index: |  |
|            |                                                             | 44            |                       |                                         |                                                  |             |        |            |        |  |
|            | 8 4 8                                                       | 35%           |                       |                                         |                                                  |             |        | •          | (None) |  |
|            |                                                             | เดือน วันปี   | . <b>ឧ</b> ធអីប័ញ្ញដី | เลขทะเบียน                              | មិតប័ព្ខដ                                        | จ"หมวรมมจรม | รายการ | M.HC       |        |  |
|            | 1                                                           | 04/02/2012    | 10100001161           | 35555555555555                          | นางสมหมาย ครึ่นวลหล้า (99001161)                 | 15000.00    | CDP    | 04/02/2012 | -      |  |
|            | 2                                                           | 04/02/2012    | 10100002000           | 00004532                                | นาย ทองพูล คำสนิท (2009)                         | 10000.00    | CDP    | 04/02/2012 |        |  |
|            | 3                                                           | 04/02/2012    | 20100000001           | 00007143                                | ษางดาว ดนั่น ไม้กุดแฟก (7723)                    | 41600.00    | CDP    | 04/02/2012 |        |  |
|            | 4                                                           | 04/02/2012    | 2010000045            | 00004613                                | ‰าย ประภา≆ มหาพลดา (7722)                        | 4000.00     | CDP    | 04/02/2012 |        |  |
|            | 5                                                           | 04/02/2012    | 20100000076           | 3400100159711                           | น.ต.บะยุรี บะไรงรัสนี (99001087)                 | 1000.00     | CDP    | 04/02/2012 |        |  |
|            | 6                                                           | 04/02/2012    | 20100000120           | 355555555555555555555555555555555555555 | ของพอง เพียช่อ                                   | 200000.00   | CDP    | 04/02/2012 |        |  |
|            | 7                                                           | 04/02/2012    | 20100000910           | 355555555555555555555555555555555555555 | นางสมัย สุดวิเศษ (99000910)                      | 2000.00     | CDP    | 04/02/2012 |        |  |
|            | 8                                                           | 04/02/2012    | 20100001122           | 00006419                                | นางเพียร นาอุดม                                  | 10000.00    | CDP    | 04/02/2012 |        |  |
|            | 9                                                           | 04/02/2012    | 20100001154           | 00008145                                | นาย รู่งไรจนัยะไรงรัตน์                          | 4000.00     | CDP    | 04/02/2012 |        |  |
|            | 10                                                          | 04/02/2012    | 20100001197           | 00001169                                | นาย เภา พลหม้อ                                   | 10000.00    | CDP    | 04/02/2012 |        |  |
|            | 11                                                          | 04/02/2012    | 20100001198           | 00006524                                | นางลูกทยิ่นหน้า                                  | 20000.00    | CDP    | 04/02/2012 |        |  |
|            | 12                                                          | 04/02/2012    | 20100001217           | 3401600546031                           | นาง ธรวรรณ อัตโดดดร(เพื่อน. ธ. จินสนา พรยบาทล้า) | 11000.00    | CDP    | 04/02/2012 |        |  |
|            | 13                                                          | 04/11/2012    | 10100000983           | 355555555555555555555555555555555555555 | นางบุญดวย เมืองหา (99000983)                     | 10000.00    | CDP    | 04/11/2012 |        |  |
|            | 14                                                          | 04/11/2012    | 10200000665           | 00000197                                | นายอวัดดี ก้อนบนี                                | 40000.00    | CDP    | 04/11/2012 |        |  |
| È          | 15                                                          | 04/11/2012    | 10200002192           | 00006189                                | นางที่ว่า บูตรจันทรี                             | 500.00      | CDP    | 04/11/2012 |        |  |
| =          | 16                                                          | 04/11/2012    | 10200005820           | 00008019                                | นายบุญเลิด พาเข้า                                | 50000.00    | CDP    | 04/11/2012 |        |  |
|            | 17                                                          | 04/11/2012    | 2010000028            | 00006119                                | ษาง ลมูล พรมแก้ว (7719)                          | 1000.00     | CDP    | 04/11/2012 | _      |  |
|            | 18                                                          | 04/11/2012    | 20100000967           | 355555555555555555555555555555555555555 | นางเอน่ พิมพิทานาม (99000967)                    | 20000.00    | CDP    | 04/11/2012 |        |  |
| F          | 19                                                          | 04/11/2012    | 20100001197           | 00001169                                | ราย เภา พลพม้อ                                   | 20000.00    | CDP    | 04/11/2012 |        |  |
|            | 20                                                          | 04/20/2012    | 10100001073           | 355555555555555555555555555555555555555 | ดช. ⊾ภีชาติคำจีนดา (99001073)                    | 200.00      | CDP    | 04/20/2012 |        |  |
|            | 21                                                          | 04/20/2012    | 10100001155           | 355555555555555555555555555555555555555 | ษายสุพล ⊾ลาศาราญ (99001155)                      | 3000.00     | CDP    | 04/20/2012 |        |  |
| ~ ~        | 22                                                          | 04/20/2012    | 10100001170           | 00002107                                | สายข้อก ขวงยัวะะยา                               | 5700.00     | CDP    | 04/20/2012 |        |  |
| 4          | •                                                           |               |                       |                                         |                                                  |             |        |            | •      |  |
|            | Default_View                                                | v             |                       |                                         |                                                  |             |        |            | 4 Þ    |  |
| เลือก      | ตัวอย่างฝากเงิน                                             | 424 Rec       | cords                 |                                         |                                                  |             |        | 2          |        |  |

รูปที่ 2 - 25 แสดงรายละเอียดตัวอย่างการฝากเงิน

## เลือกตัวอย่างถอนเงิน

ผลลัพธ์รายละเอียด เลือกตัวอย่างถอนเงิน แสดงที่ตาราง เลือกตัวอย่างถอนเงิน โดย แสดงรายละเอียดประกอบด้วย เดือนวันที่ เลขที่บัญชี เลขทะเบียน ชื่อบัญชี จำนวนเงิน รายการและ วันที่ ดังรูปที่ 2 - 26 แสดงรายละเอียดตัวอย่างการถอนเงิน

| <u>ම</u> ( | ATS_DEP_V2                                                      | 2_09092555.A        | CL - ACL 9                      |                                         |                                       |            |        |            |          |         |                         |
|------------|-----------------------------------------------------------------|---------------------|---------------------------------|-----------------------------------------|---------------------------------------|------------|--------|------------|----------|---------|-------------------------|
| Eil        | e <u>E</u> dit <u>D</u> ata                                     | <u>Analyze S</u> am | pling Applicatio                | ns <u>T</u> ools Ser <u>v</u> er        | Window Help                           |            |        |            |          |         |                         |
| 1          |                                                                 |                     |                                 |                                         |                                       |            |        |            |          |         |                         |
| 14         | 🦧 🐗 🕼 💭 🖎   🕸 🖽 🍕   🗧 🔚 🔣   🌆 🚳   🏹 🖓 🚺 🚼   🎫 🔧 🚟 🖾 🔯 🚱 🥑 🕫 🗰 🔰 |                     |                                 |                                         |                                       |            |        |            |          |         |                         |
| >          | > Command Line ×                                                |                     |                                 |                                         |                                       |            |        |            |          |         |                         |
| ^          |                                                                 |                     |                                 |                                         |                                       |            |        |            |          |         |                         |
|            |                                                                 |                     |                                 |                                         |                                       |            |        |            |          |         |                         |
|            |                                                                 |                     |                                 |                                         |                                       |            |        |            |          |         |                         |
|            |                                                                 |                     |                                 |                                         |                                       |            |        |            |          |         |                         |
|            | L                                                               |                     |                                 |                                         |                                       |            |        |            |          |         | _                       |
|            | Welcome                                                         | 🖽 🎹 เลือกตัวอะ      | ย่างดอนเงิน                     |                                         |                                       |            |        |            |          | 4       | $\triangleright \times$ |
|            |                                                                 | Filter:             |                                 |                                         |                                       |            |        |            |          | Index:  |                         |
|            | > × -                                                           |                     |                                 |                                         |                                       |            |        |            | -        | (None)  | -                       |
|            | ~ ~ ~                                                           | <i>35</i> *         |                                 |                                         |                                       |            |        |            | <u> </u> | J(None) | -                       |
|            |                                                                 | เพียนวันปี          | <ul> <li>เลอที่บัญชี</li> </ul> | เลขทะเบียน                              | ข้อปัญชี                              | จ้านวนเงิน | รายการ | th⊾rfC     |          |         |                         |
|            | 1                                                               | 04/02/2012          | 10100000950                     | 00001633                                | นายสำลัดรีวิชา                        | 1000.00    | CWD    | 04/02/2012 |          |         | -                       |
|            | 2                                                               | 04/02/2012          | 10100001167                     | 00001111                                | นายทองแดง ไซยบาตย์                    | 20000.00   | CWD    | 04/02/2012 |          |         |                         |
|            | 3                                                               | 04/02/2012          | 10200001104                     | 00000046                                | นายใจ นายสีสี                         | 30000.00   | CWD    | 04/02/2012 |          |         |                         |
|            | 4                                                               | 04/02/2012          | 10200001864                     | 00006217                                | ขางบังอร เล่าสำราญ                    | 3000.00    | CWD    | 04/02/2012 |          |         |                         |
|            | 5                                                               | 04/02/2012          | 10200003838                     | 00006996                                | นางตาคร อินทะเกลุ                     | 50000.00   | CMD    | 04/02/2012 |          |         |                         |
|            | 6                                                               | 04/02/2012          | 10200004845                     | 00007478                                | นางประทุม อนุตรี                      | 102000.00  | CMD    | 04/02/2012 |          |         |                         |
|            | 7                                                               | 04/02/2012          | 10200005595                     | 00007890                                | นอ.อยบัติเดชวีรพล                     | 5000.00    | CWD    | 04/02/2012 |          |         |                         |
|            | 8                                                               | 04/02/2012          | 20100000045                     | 00004613                                | ษาย ประภาค มหาพลดา (7722)             | 1000.00    | CMD    | 04/02/2012 |          |         |                         |
|            | 9                                                               | 04/02/2012          | 20100000905                     | 3400100533559                           | นติดุบรรณี ดบคุณใจ (99000905)         | 30000.00   | CND    | 04/02/2012 |          |         |                         |
|            | 10                                                              | 04/02/2012          | 20100000962                     | 355555555555555555555555555555555555555 | นางพิมตพรรณ สุนธัยภูมิ (99000962)     | 90000.00   | CND    | 04/02/2012 |          |         |                         |
|            | 11                                                              | 04/02/2012          | 20100000996                     | 00006174                                | ขางเปลี่ยน ยมดำ(เพีย ด.ช.ภาคภูมิยมดำ) | 80000.00   | CMD    | 04/02/2012 |          |         |                         |
|            | 12                                                              | 04/02/2012          | 20100001072                     | 00006445                                | ขมางอนงที่ขึ้นทระเม่                  | 9000.00    | CWD    | 04/02/2012 | _        |         |                         |
|            | 13                                                              | 04/02/2012          | 20100001231                     | 00008321                                | นาง คำแล้อน จาระศรี                   | 15000.00   | CWD    | 04/02/2012 |          |         |                         |
|            | 14                                                              | 04/02/2012          | 20100001267                     | 00005853                                | นาง ธว่างจีส นายวงษ์                  | 2000.00    | CMD    | 04/02/2012 | _        |         |                         |
| =          | 15                                                              | 04/11/2012          | 1010000858                      | 00003216                                | 1000011501                            | 600.00     | CBD    | 04/11/2012 |          |         |                         |
| -          | 16                                                              | 04/11/2012          | 10100001159                     | 355555555555555555555555555555555555555 | STREPLAN DETNEDE (99001159)           | 3000.00    | CHD    | 04/11/2012 |          |         | _                       |
|            | 10                                                              | 04/11/2012          | 10200001164                     | 00000013                                |                                       | 3000.00    | CUD    | 04/11/2012 | -        |         | _                       |
|            | 10                                                              | 04/11/2012          | 10200001884                     | 00008217                                | പാലംബ് പ്രാപ്പ                        | 10000.00   | CHD    | 04/11/2012 |          |         | -                       |
|            | 20                                                              | 04/11/2012          | 10200003876                     | 00007022                                | ระเงยระพุณธรณณฑา<br>ความคุณ โอกโกครั  | 2000.00    | CND    | 04/11/2012 |          |         | -                       |
|            | 20                                                              | 04/11/2012          | 10200005050                     | 00007741                                | n nongų tatinan.<br>Nai polo kart     | 2000.00    | CND    | 04/11/2012 |          |         | -                       |
|            | 22                                                              | 04/11/2012          | 10200006312                     | 00008538                                | ขาย คำคว ไหนด้ว                       | 4500.00    | CHD    | 04/11/2012 | -        |         |                         |
| ~          |                                                                 |                     |                                 |                                         |                                       | 4000.00    |        |            | -        |         | _                       |
| 1          |                                                                 | -                   |                                 |                                         |                                       |            |        |            |          | _       | •                       |
|            | Default_View                                                    |                     |                                 |                                         |                                       |            |        |            |          |         | 4 ⊳                     |
| เลือก      | ด้วอย่างกอนเงิน                                                 | 285 Rec             | ords                            |                                         |                                       |            |        |            |          |         | 1                       |

รูปที่ 2 - 26 แสดงรายละเอียดตัวอย่างการถอนเงิน

```
    เมนู : เลือกตัวอย่างตามเดือนและช่วงวัน
```

**รหัส Script** : DEP106

#### วัตถุประสงค์การตรวจสอบ

เพื่อใช้ตรวจสอบรายการเคลื่อนไหว การฝากเงินและการถอนเงินร ะบบ เงินรับฝาก เพื่อให้มั่นใจรายการบันทึกเข้าบัญชี ฝาก-ถอนเงิน ถูกต้อง ครบถ้วนและตรงตามงวดการ ตรวจสอบ

## หลักฐานที่ใช้ในการตรวจสอบ

รายงานการฝาก-ถอนเงินตามช่วงวันเดือนที่กำหนดจากระบบเงินรับฝาก

## Table & Field ที่ใช้ในการตรวจสอบ

| ลำดับ | Table                    | Field Name      |
|-------|--------------------------|-----------------|
| 1     | cad_deposit              | bank_account_id |
| 2     | cad_deposit_bank_account | bank_account_id |

#### วิธีการตรวจสอบ

- 1. คำสั่ง EXTRACT เพื่อคัดลอกข้อมูลจากแฟ้มข้อมูลการฝาก-ถอนเงิน
- คำสั่ง JOIN เพื่อเชื่อมโยงแฟ้มข้อมูลการฝาก -ถอนเงินกับแฟ้มข้อมูลบัญชีเงินฝาก ตามเลขที่บัญชีเพื่อดึงฟิลด์ข้อมูลรหัสสมาชิก ชื่อบัญชี
- คำสั่ง EXTRACT เพื่อคัดลอกข้อมูลจากแฟ้มข้อมูลการฝาก -ถอนเงิน โดยมี
   เงื่อนไขว่า สถานะการฝากถอนเท่ากับ DR
- 4. คำสั่ง EXTRACT เพื่อคัดลอกข้อมูลจากแฟ้มข้อมูลการฝาก -ถอนเงิน โดยมี เงื่อนไขว่า สถานะการฝากถอนเท่ากับ CR
- 5. คำสั่ง EXTRACT เพื่อคัดลอกข้อมูลจากแฟ้มข้อมูลการฝากเงิน โดยมีเงื่อนไขว่า เดือนวันปีต้องมากกว่าหรือเท่ากับวันที่เริ่มการตรวจสอบและเดือนวันปีต้องน้อยกว่า หรือเท่ากับวันที่สิ้นสุดการตรวจสอบไปยังแฟ้มข้อมูลฝากทั้งปี

- 6. คำสั่ง EXTRACT เพื่อคัดลอกข้อมูลจากแฟ้มข้อมูลการถอนเงิน โดยมีเงื่อนไขว่า เดือนวันปีต้องมากกว่าหรือเท่ากับวันที่เริ่มการตรวจสอบและเดือนวันปีต้องน้อยกว่า หรือเท่ากับวันที่สิ้นสุดการตรวจสอบไปยังแฟ้มข้อมูลถอนทั้งปี
- คำสั่ง EXTRACT เพื่อคัดลอกข้อมูลจากแฟ้มข้อมูลถอนทั้งปีตามเงื่อนไขที่รับค่าที่ กำหนดไปยังแฟ้มข้อมูลเลือกตัวอย่างถอน
- คำสั่ง EXTRACT เพื่อคัดลอกข้อมูลจากแฟ้มข้อมูลฝากทั้งปีตามเงื่อนไขที่รับค่าที่ กำหนดไปยังแฟ้มข้อมูลเลือกตัวอย่างฝาก

เลือกเมนู ตรวจสอบระบบเงินรับฝาก > ตรวจสอบระบบเงินรับฝาก > ส่วนพัฒนา เพิ่มเติม > เลือกตัวอย่างตามเดือนและช่วงวัน ดังรูปที่ 2 - 27 เมนูเลือกตัวอย่างตามเดือนและช่วง วัน

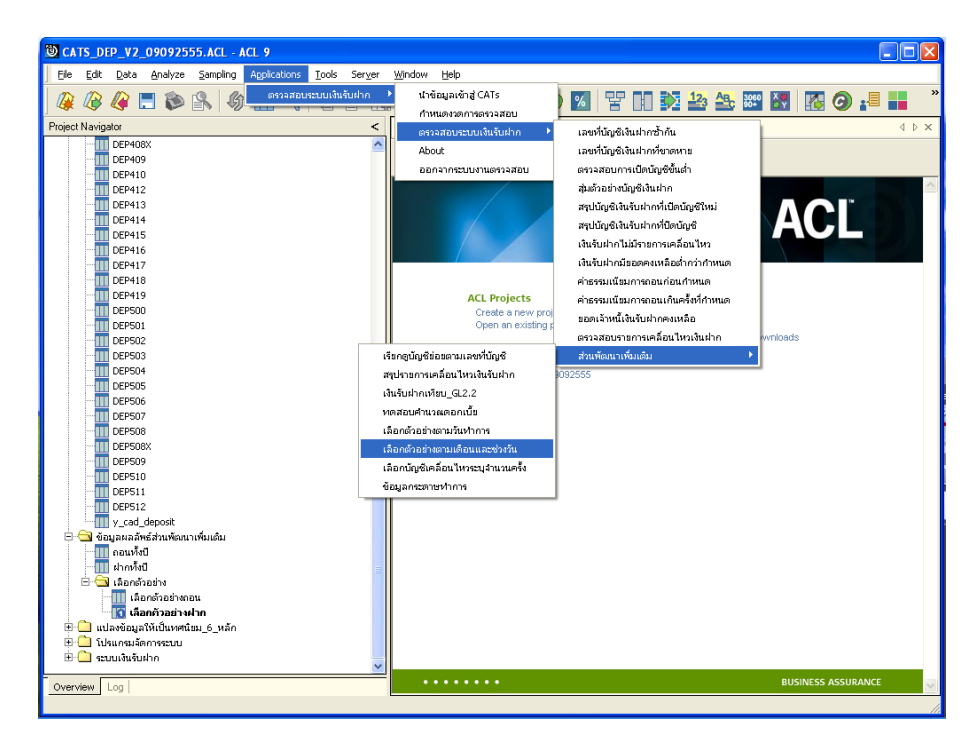

รูปที่ 2 - 27 เมนูเลือกตัวอย่างตามเดือนและช่วงวัน

ระบุขอบเขตการเลือกตัวอย่าง ดังรูปที่ 3 – 28 กำหนดเงื่อนไขเพื่อตรวจสอบเลือก ตัวอย่างตามเดือนและช่วงวัน

| User Dialo | og              |                 |            |           |    | X              |
|------------|-----------------|-----------------|------------|-----------|----|----------------|
| ระบุขอบเชเ | ทการเลือกตัวอย่ | ่าง (เดือนและวั | นที่2หลัก) |           |    | <u>к</u>       |
| 1. เดือน   | 02              | เลือกวันที่     | 05         | ถึงวันที่ | 10 | <u>C</u> ancel |
| 2. เดือน   | 03              | เลือกวันที่     | 05         | ถึงวันที่ | 10 |                |
| 3. เดือน   | 10              | เลือกวันที่     | 05         | ถึงวันที่ | 10 |                |
| 4. เดือน   | 12              | เลือกวันที่     | 05         | ถึงวันที่ | 10 |                |

รูปที่ 2 - 28 กำหนดเงื่อนไขเพื่อตรวจสอบเลือกตัวอย่างตามเดือนและช่วงวัน

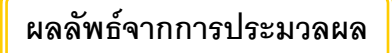

## ก. วิธีการดูผลลัพธ์

 การดูผลลัพธ์ให้เลือกที่ Folder ข้อมูลผลลัพธ์ส่วนพัฒนาเพิ่มเติม/เลือกตัวอย่าง และ Click ตารางที่ต้องการ ดังรูปที่ 329 แสดงเลือกตัวอย่างเดือนและช่วงวัน

| T CATS DEP V2 09092555 ACL - ACL 9                       |                                    |                |             |                                         |                                   |  |  |  |
|----------------------------------------------------------|------------------------------------|----------------|-------------|-----------------------------------------|-----------------------------------|--|--|--|
|                                                          |                                    |                |             |                                         |                                   |  |  |  |
| Ele Edit Data Analyze Sampling Applications Loois Server | Window Hei                         | p              |             |                                         |                                   |  |  |  |
| @ @ @ 🗖 📚 🙈   & 🎹 🔫   🖥 🗹 🗖                              |                                    | 🔊 🛃 🕌          | ء 🕲 📀       | Y DO 🕅 🎽                                | 3 🕰 🔤 🔣 🖪 🥥 📲 📕 🦈                 |  |  |  |
| Project Navigator <                                      | Command Line                       |                |             |                                         | ×                                 |  |  |  |
| CEP408:     CEP409     CEP410     CEP412     OEP412      | × ~ 🗈                              |                |             |                                         | ]                                 |  |  |  |
|                                                          | Nelcome                            | 🛨 🎹 ເລືອດຕັວອາ | acheci      |                                         | d D X                             |  |  |  |
|                                                          |                                    |                |             |                                         |                                   |  |  |  |
| DEP416                                                   |                                    | Filter:        |             |                                         | Index                             |  |  |  |
| DEP417                                                   | 🗞 🐥 🍕                              | - <u>*</u>     |             |                                         | V (None)                          |  |  |  |
| DEP410                                                   |                                    | เลือนวันปี     |             | เฉราะเบียน                              | ชื่อเป็นซึ                        |  |  |  |
| DEP500                                                   | 1                                  | 10/10/2012     | 10100000510 | 355555555555555555555555555555555555555 | นายทองสุข ขึ้นบุตร                |  |  |  |
| DEP501                                                   | 2                                  | 10/09/2012     | 10100000623 | 00003640                                | นายคนันที่วงไชยา                  |  |  |  |
|                                                          | 3                                  | 10/09/2012     | 10100001156 | 355555555555555555555555555555555555555 | สมาคมผาปนกิจฯ พนองทวาย (99001156) |  |  |  |
|                                                          | 4                                  | 10/10/2012     | 10100001156 | 355555555555555555555555555555555555555 | สมาคมมาปนกิจฯ พนองทวาย (99001156) |  |  |  |
| DEP504                                                   | 5                                  | 10/10/2012     | 10100001167 | 00001111                                | นายทองแดง ไชยยาตย์                |  |  |  |
| DEP505                                                   | 6                                  | 10/10/2012     | 10100001989 | 355555555555555555555555555555555555555 | กองทุนพื้นฟอาชีพดยาชิก            |  |  |  |
|                                                          | 7                                  | 10/10/2012     | 10100001999 | 00001111                                | นาย ทธงแดง ไชยบาตยี(2010)         |  |  |  |
| DEP507                                                   | 8                                  | 10/08/2012     | 10100002008 | 3401600546031                           | นาง ธรวรรณ อัตโดดดร(2018)         |  |  |  |
| DEP508                                                   | 9                                  | 10/10/2012     | 10100002020 | 3400101045248                           | นาง พิยลพรรณ สุณรัยภูมิ           |  |  |  |
| DEP508X                                                  | 10                                 | 10/05/2012     | 10200000246 | 00001727                                | นางคำเครื่อง พรยครีแก้ว           |  |  |  |
| DEP509                                                   | 11                                 | 10/10/2012     | 10200001736 | 00006178                                | พายบุญอาร พิมพากระทรีด            |  |  |  |
| DEPSID                                                   | 12                                 | 10/05/2012     | 10200003175 | 00005435                                | นายมีชัยคำมุ่ง                    |  |  |  |
| DEP511                                                   | 13                                 | 10/09/2012     | 10200004007 | 00003354                                | นางปราณี กันพิพิธ                 |  |  |  |
|                                                          | 14                                 | 10/05/2012     | 10200004608 | 00007308                                | นายบุตรดี ขันทร์งาบ               |  |  |  |
| 🖂 🥱 ต้อนอยอลัพธ์ส่วนพ้อหมาเพิ่มเอิน                      | 15                                 | 10/05/2012     | 10200004933 | 00006912                                | นายไพบูลย์ ไพธ์สู                 |  |  |  |
| กานทั้งปี                                                | 16                                 | 10/10/2012     | 10200005365 | 00007741                                | นายบนูญ ไวยโภชน์                  |  |  |  |
|                                                          | 17                                 | 10/10/2012     | 10200005704 | 00000795                                | หายบุญธรรม ประทุมชมฏ              |  |  |  |
| 🖡 🖻 🖳 ເລືອກຫັວອຍ່ານ                                      | 18                                 | 10/09/2012     | 10200006018 | 00008242                                | นางดาว ดิริฟฟิเพีตรีบุงคุณ        |  |  |  |
| 🛄 เลือกตัวอย่างกอน                                       | 19                                 | 10/05/2012     | 10200006280 | 00008508                                | นาง หมั่นหวัน กุลอารุธภิษน        |  |  |  |
| 🚺 เลือกตัวอย่างฝาก                                       | 20                                 | 10/10/2012     | 10200006280 | 00008508                                | นาง เป็นทว้น กูลจารุยภิษน         |  |  |  |
| 🕀 🎦 แปลงขอมูลให้เป็นที่คืนขม 🍐 หลัก                      | 21                                 | 10/08/2012     | 20100000001 | 00007143                                | นางธาว ธนั้น ไปกุดแอก (7723)      |  |  |  |
| 🕀 🛄 โปรแกรมจัดการระบบ                                    | 22                                 | 10/10/2012     | 20100000093 | 355555555555555555555555555555555555555 | นางเสียน จันทะ                    |  |  |  |
| 🗉 🛄 ระบบเงินรับฝาก                                       |                                    |                |             |                                         | · · ·                             |  |  |  |
| Overview Log                                             | Overview Log de Default, View de b |                |             |                                         |                                   |  |  |  |
| เลือกด้วอย่างฝาก 38 Records                              | L                                  |                |             |                                         |                                   |  |  |  |

รูปที่ 2 - 29 แสดงเลือกตัวอย่างเดือนและช่วงวัน

## ข. การแสดงผลลัพธ์

## เลือกตัวอย่างฝาก

ผลลัพธ์รายละเอียด เลือกตัวอย่างฝาก แสดงที่ตาราง เลือกตัวอย่างฝาก โดยแสดง รายละเอียดประกอบด้วย เดือนวันปี เลขที่บัญชี เลขทะเบียน ชื่อบัญชี จำนวนเงิน รายการและ activity\_nature ดังรูปที่ 2 - 30 แสดงรายละเอียดเลือกตัวอย่างฝาก

| CATS_DEP_V  | /2_09092555.A                  | ACL - ACL 9                             | Tall Com                                | . Officialization of the          |            |             |            |        |
|-------------|--------------------------------|-----------------------------------------|-----------------------------------------|-----------------------------------|------------|-------------|------------|--------|
| lie Edit Da | ta <u>A</u> nalyze <u>D</u> an | npling Applicacio                       | ns <u>Tools</u> Ser <u>v</u> el         | window Help                       |            |             |            |        |
| 🚇 🕼 🖉       | 📃 📚 🔒                          | - I I I I I I I I I I I I I I I I I I I | ( G e I                                 | I 🛛 II 💿 🖌 🕌 🧿 📶 🕻                | Y D 🏹 🏜    | ABC 3060    | 🔣 🧿 🛓      |        |
| Welcom      | 🛚 🖽 🔲 เลือกตัวอ                | เย่างฝาก                                |                                         |                                   |            |             |            | 4 0    |
|             | Eihan                          |                                         |                                         |                                   |            |             |            | Index  |
|             | File.                          |                                         |                                         |                                   |            |             |            | muex.  |
| 🗞 🕹 🗸       | 7 Fa                           |                                         |                                         |                                   |            |             | •          | (None) |
|             | ⊾ลี กระวันปี                   | เอรที่นับซี                             | เลรทะเบียน                              | ชื่อนับชื                         | จ้านวนเจ้น | THURT ACTIV | ity nature |        |
| 1           | 10/10/2012                     | 10100000510                             | 355555555555555                         | นายทองสุข มินบุตร                 | 5760.00    | CDP DR      |            |        |
| 2           | 10/09/2012                     | 10100000623                             | 00003640                                | นายอุนันที่วงไชยา                 | 30000.00   | CDP DR      |            |        |
| 3           | 10/09/2012                     | 10100001156                             | 355555555555555555555555555555555555555 | สมาคมผาปนกิจฯ พนธงหวาย (99001156) | 34000.00   | CDP DR      |            |        |
| 4           | 10/10/2012                     | 10100001156                             | 355555555555555555555555555555555555555 | สมาคมผาปนกิจฯ พนธงหวาย (99001156) | 3700.00    | CDP DR      |            |        |
| 5           | 10/10/2012                     | 10100001167                             | 00001111                                | นายทองแดง ไชยมาตยี                | 68622.00   | CDP DR      |            |        |
| 6           | 10/10/2012                     | 10100001989                             | 355555555555555555555555555555555555555 | กองทุนพื้นฟูอาชีพสมาชิก           | 2250.00    | CDP DR      |            |        |
| 7           | 10/10/2012                     | 10100001999                             | 00001111                                | นาย ทธงแดง ไซยมาตยี(2010)         | 400.00     | CDP DR      |            |        |
| 8           | 10/08/2012                     | 10100002008                             | 3401600546031                           | นาง ธรวรรณ อัตโดดตร(2018)         | 30000.00   | CDP DR      |            |        |
| 9           | 10/10/2012                     | 10100002020                             | 3400101045248                           | นาง พืบลพรรณ สุนธับภูมิ           | 1100.00    | CDP DR      |            |        |
| 10          | 10/05/2012                     | 10200000246                             | 00001727                                | นางคำเครื่อง พรยศรีแก้ว           | 500.00     | CDP DR      |            |        |
| 11          | 10/10/2012                     | 10200001736                             | 00006178                                | นายบุญดาร พื่มพากระทรีด           | 500.00     | CDP DR      |            |        |
| 12          | 10/05/2012                     | 10200003175                             | 00005435                                | ษายมี ซ้อคำมุ่ง                   | 500.00     | CDP DR      |            |        |
| 13          | 10/09/2012                     | 10200004007                             | 00003354                                | นางปราณี กันพิพิฮ                 | 15.83      | INT DR      |            |        |
| 14          | 10/05/2012                     | 10200004608                             | 00007308                                | นายบุตรดี จันทรังาม               | 38000.00   | CDP DR      |            |        |
| 15          | 10/05/2012                     | 10200004933                             | 00006912                                | นายไหบูลยั ไหร้ผู้                | 16000.00   | CDP DR      |            |        |
| 16          | 10/10/2012                     | 10200005365                             | 00007741                                | นายบนูญ ไวยไภชน์                  | 190000.00  | CDP DR      |            |        |
| 17          | 10/10/2012                     | 10200005704                             | 00000795                                | นายบุญตรรม ประทุมชมฏ              | 1290.00    | CDP DR      |            |        |
| 18          | 10/09/2012                     | 10200006018                             | 00008242                                | นางดาว ดิรินันที ครีบุงคุณ        | 6.56       | INT DR      |            |        |
| 19          | 10/05/2012                     | 10200006280                             | 00008508                                | นาง นั้นหวัน กุลจารุยภิชน         | 2773.00    | CDP DR      |            |        |
| 20          | 10/10/2012                     | 10200006280                             | 00008508                                | นาง นั้นหวัน กูลจารุยภิชน         | 2754.00    | CDP DR      |            |        |
| 21          | 10/08/2012                     | 20100000001                             | 00007143                                | นางอาว อนั่น ไป้กุดแอก (7723)     | 6400.00    | CDP DR      |            |        |
| 22          | 10/10/2012                     | 2010000093                              | 355555555555555555555555555555555555555 | นางเลียน ขันทะ                    | 500.00     | CDP DR      |            |        |
| 23          | 10/05/2012                     | 20100000112                             | 00005277                                | นางเฉลิม ครีมาย                   | 300000.00  | CDP DR      |            |        |
| 24          | 10/10/2012                     | 20100000156                             | 00006864                                | นางสบร นาเลา                      | 80000.00   | CDP DR      |            |        |
| 25          | 10/09/2012                     | 2010000882                              | 00001494                                | นายอุธดี มีทองหลาง                | 10000.00   | CDP DR      |            |        |
| 26          | 10/08/2012                     | 20100000967                             | 35555555555555                          | นางเอน่ พืบพี่ทานาม (99000967)    | 5000.00    | CDP DR      |            |        |
| 27          | 10/05/2012                     | 20100001124                             | 00005277                                | นางเนลีย ครีตาย                   | 600000.00  | CDP DR      |            |        |
| 28          | 10/05/2012                     | 20100001154                             | 00008145                                | นาย รุ่งไรจนียะไรงรัตน์           | 30500.00   | CDP DR      |            |        |
| ÎÎ I        | 1.0.00.000.0                   |                                         |                                         |                                   |            | lann Inn    |            |        |
| Default Vie | w                              |                                         |                                         |                                   |            |             |            | -      |
| La sak_no   | <u> </u>                       |                                         |                                         |                                   |            |             |            |        |

รูปที่ 2 - 30 แสดงรายละเอียดเลือกตัวอย่างฝาก

#### เลือกตัวอย่างถอน

ผลลัพธ์รายละเอียด เลือกตัวอย่างถอน แสดงที่ตาราง เลือกตัวอย่างถอน โดยแสดง รายละเอียดประกอบด้วย เดือนวันปี เลขที่บัญชี เลขทะเบียน ชื่อบัญชี จำนวนเงิน รายการและ activity\_nature ดังรูปที่ 3 – 31 แสดงรายละเอียดเลือกตัวอย่างถอน

| <u>ت</u> | D CATS_DEP_V2_09092555.ACL - ACL 9 |                |                  |                                         |                                                |            |             |             |                                       |
|----------|------------------------------------|----------------|------------------|-----------------------------------------|------------------------------------------------|------------|-------------|-------------|---------------------------------------|
| Eik      | e <u>E</u> dit <u>D</u> ata        | Analyze Sam    | pling Applicatio | ns <u>T</u> ools Ser <u>v</u> er        | Window Help                                    |            |             |             |                                       |
| 1        |                                    | 🔲 🏡 🔔          | ser 🗖 🧉          |                                         |                                                | 122        | AB 3060     |             | »                                     |
| 42       |                                    |                |                  |                                         | s la la 🧠 🛃 📶 🤣 🚾 📄                            |            | <b>90+</b>  | M   EL 🎔    |                                       |
| >        | Welcome                            | 🖽 🎹 เลือกตัวอร | ข่างตอน          |                                         |                                                |            |             |             | $\triangleleft \triangleright \times$ |
| ^        |                                    | Filter         |                  |                                         |                                                |            |             |             | Index:                                |
|          | 5. X -                             |                |                  |                                         |                                                |            |             |             |                                       |
|          | V V V                              | 284            |                  |                                         |                                                |            |             |             |                                       |
|          |                                    | เดือนวันปี     | . ឧចក៏ប័ព្ហទី    | เลงทะเบียน                              | ข้อบัญขี                                       | จ"พ.วนเงิน | snenns acti | vity_nature |                                       |
|          | 1                                  | 10/10/2012     | 10100000424      | 00002327                                | นายสมพงษ์ สีระจุณ                              | 10000.00   | CWD CR      |             | -                                     |
|          | 2                                  | 10/05/2012     | 10100001062      | 00005636                                | นางคำไพ สิงทีพิยพ์                             | 5000.00    | CWD CR      |             |                                       |
|          | 3                                  | 10/08/2012     | 10100001156      | 355555555555555555555555555555555555555 | สมาคมณาปนกิจฯ พนธงหวาย (99001156)              | 110600.00  | CWD CR      |             |                                       |
|          | 4                                  | 10/10/2012     | 10100001156      | 355555555555555555555555555555555555555 | สมาคมผาปนกิจฯ พนะงทราย (99001156)              | 239000.00  | CWD CR      |             |                                       |
|          | 5                                  | 10/08/2012     | 10100001161      | 355555555555555555555555555555555555555 | นางอยุทยาย ครึ่นวลหล้า (99001161)              | 30000.00   | CWD CR      |             |                                       |
|          | 6                                  | 10/10/2012     | 10100001989      | 355555555555555555555555555555555555555 | กองทุนพื้นพู่อาชีพสมาชิก                       | 2250.00    | CWD CR      |             |                                       |
|          | 7                                  | 10/05/2012     | 10100002052      | 3400101512784                           | นาง กัญญารัสน์ แลนโคลร (เพื่อนายพิชัย แลนโคลร) | 10000.00   | CWD CR      |             |                                       |
|          | 8                                  | 10/05/2012     | 10100002056      | 00007761                                | นางเดาวรรณีพินิจลึก(เพื่อนายดมพงษ์ พินิจลึก)   | 10000.00   | CWD CR      |             |                                       |
|          | 9                                  | 10/05/2012     | 10200001987      | 00004181                                | นางสยใจ ชินวัน                                 | 5000.00    | CWD CR      |             |                                       |
|          | 10                                 | 10/10/2012     | 10200002089      | 00003627                                | นางอบทบาย จันทร์ควร                            | 5000.00    | CWD CR      |             |                                       |
|          | 11                                 | 10/09/2012     | 10200003098      | 00004113                                | นางเรฮ บุญบ้านดง                               | 300000.00  | CWD CR      |             |                                       |
|          | 12                                 | 10/10/2012     | 10200003695      | 00007026                                | ขางถ้าไพ ขับทรับดง                             | 1500.00    | CWD CR      |             |                                       |
|          | 13                                 | 10/08/2012     | 10200003696      | 00007028                                | นางจิตร เวทุวนาทร                              | 5000.00    | CWD CR      |             |                                       |
|          | 14                                 | 10/05/2012     | 10200003709      | 00007029                                | นางสิบ แลงน้อย                                 | 100000.00  | CWD CR      |             |                                       |
|          | 15                                 | 10/08/2012     | 10200003709      | 00007029                                | นางสิบ แลงน้อย                                 | 100000.00  | CWD CR      |             |                                       |
|          | 16                                 | 10/08/2012     | 10200003806      | 00007102                                | นายธมาน เบ้าดี                                 | 16000.00   | CWD CR      |             |                                       |
|          | 17                                 | 10/09/2012     | 10200004007      | 00003354                                | นางปรามี กันพิศต                               | 1018.70    | CWC CR      |             |                                       |
|          | 18                                 | 10/05/2012     | 10200004123      | 00003505                                | นายแลวง คริไป                                  | 5000.00    | CWD CR      |             |                                       |
|          | 19                                 | 10/10/2012     | 10200004523      | 00004677                                | นายหนูเดิน โลกรายบูล                           | 5000.00    | CWD CR      |             |                                       |
|          | 20                                 | 10/08/2012     | 10200005105      | 00007545                                | นางอำคา นะคำครี                                | 10000.00   | CWD CR      |             |                                       |
|          | 21                                 | 10/09/2012     | 10200006018      | 00008242                                | นางดาว ดริพมเท คริมุงคุณ                       | 422.37     | CWC CR      |             |                                       |
| =        | 22                                 | 10/09/2012     | 10200006151      | 00008386                                | นางจำ10 ปานิคม                                 | 15000.00   | CWD CR      |             |                                       |
|          | 23                                 | 10/05/2012     | 10200006162      | 00008397                                | % แห่งงาบพิศพิยพิลา                            | 40000.00   | CWD CR      |             |                                       |
|          | 24                                 | 10/05/2012     | 10200006354      | 00008579                                | ระวง ดองระภาพร ธารพัด<br>                      | 268856.00  | CWD CR      |             |                                       |
|          | 25                                 | 10/05/2012     | 20100000861      | 00006583                                | ขางเชียน สูวรรณเคน<br>                         | 3000.00    | CWD CR      |             |                                       |
|          | 26                                 | 10/08/2012     | 2010000875       | 00007106                                | รายแวง ครเย                                    | 8000.00    | CWD CR      |             |                                       |
|          | 2/                                 | 10/09/2012     | 2010000882       | 00001494                                | รแยสุสท มทธงที่ล่าง<br>                        | 500.00     | CWD CR      |             |                                       |
| ~        | 20                                 | 10/06/2012     | 20100001034      | 000000000000000000000000000000000000000 | члагавагаа алгана (99001034)<br>               | 20000.00   | CWD CR      |             |                                       |
| 4        | 4                                  |                |                  |                                         |                                                |            |             |             | •                                     |
|          | Default_View                       |                |                  |                                         |                                                |            |             |             | 4 ⊅                                   |
| _        |                                    |                |                  |                                         |                                                |            |             |             | 11                                    |

รูปที่ 2 - 31 แสดงรายละเอียดเลือกตัวอย่างถอน

```
    เมนู : เลือกบัญชีเคลื่อนไหวระบุจำนวนครั้ง
    รหัส Script : DEP107
```

## วัตถุประสงค์การตรวจสอบ

เพื่อใช้ตรวจสอบรายการเคลื่อนไหวเงินรับฝาก เพื่อให้มั่นใจรายการบันทึกเข้า ข้อมูล อย่างถูกต้อง ครบถ้วนและตรงตามงวดการตรวจสอบ

## หลักฐานที่ใช้ในการตรวจสอบ

รายงานการฝาก-ถอนเงินตามจำนวนครั้งที่มีการเคลื่อนไหวที่กำหนดจากระบบเงินรับ ฝาก

## Table & Field ที่ใช้ในการตรวจสอบ

| ลำดับ | Table                    | Field Name      |
|-------|--------------------------|-----------------|
| 1     | cad_deposit              | bank_account_id |
| 2     | cad_deposit_bank_account | bank_account_id |

#### วิธีการตรวจสอบ

- คำสั่ง JOIN เพื่อเชื่อมโยงแฟ้มข้อมูลการฝาก-ถอนเงินกับแฟ้มข้อมูลบัญชีเงินฝาก ตามเลขที่บัญชีเพื่อดึงฟิลด์ข้อมูลรหัสประเภทย่อย
- คำสั่ง EXTRACT เพื่อคัดลอกข้อมูลโดยมีเงื่อนไขว่า วันทำรายการต้องน้อยกว่า
   วันที่เริ่มตรวจสอบ
- 3. คำสั่ง SUMMARIZE เพื่อจัดกลุ่มข้อมูลตามเลขที่บัญชี
- 4. คำสั่ง JOIN เพื่อเชื่อมโยงแฟ้มข้อมูลตามเลขที่บัญชีเพื่อดึงฟิลด์ข้อมูลรหัส
- คำสั่ง EXTRACT เพื่อคัดลอกข้อมูลโดยมีเงื่อนไขว่า วันทำรายการต้องมากกว่าหรือ เท่ากับวันที่เริ่มต้นการตรวจสอบและวันที่ทำรายการต้องน้อยกว่าหรือเท่ากับวันที่ สิ้นสุดการตรวจสอบ
- 6. คำสั่ง MERGE เพื่อรวบรวมแฟ้มข้อมูลสองแฟ้มข้อมูลเข้าด้วยกันตามเลขที่บัญชี
- 7. คำสั่ง INDEX เพื่อจัดเรียงข้อมูลตามเลขที่บัญชีและวันทำรายการ
- 8. คำสั่ง SUMMARIZE เพื่อจัดกลุ่มข้อมูลตามเลขที่บัญชี

- คำสั่ง EXTRACT เพื่อคัดลอกข้อมูลโดยมีเงื่อนไขว่าจำนวนนับจะต้องเท่ากับจำนวน ครั้งที่ฝากถอนที่สนใจ
- 10.คำสั่ง JOIN เพื่อเชื่อมโยงแฟ้มข้อมูลกับแฟ้มข้อมูลบัญชีเงินฝากตามเลขที่บัญชีไป ยังแฟ้มข้อมูลบัญชีฝากถอนเกินจำนวนที่ระบุ

เลือกเมนู ตรวจสอบระบบเงินรับฝาก > ตรวจสอบระบบเงินรับฝาก > ส่วนพัฒนา เพิ่มเติม > เลือกบัญชีเคลื่อนไหวระบุจำนวนครั้ง ดังรูปที่ 2 - 32 เมนูตรวจสอบรายการเคลื่อนไหว เงินฝาก

| CATS_DEP_V2_09092555.ACL - ACL 9                   |                      |                     |             |                                         |                                        |                   |              |                                       |
|----------------------------------------------------|----------------------|---------------------|-------------|-----------------------------------------|----------------------------------------|-------------------|--------------|---------------------------------------|
| File Edit Data Analyze Sampling Applications Tools | Server Window Help   |                     |             |                                         |                                        |                   |              |                                       |
| //ว //ว //ว 🥅 🐑 🕵 🌆 ดรวลสอบระบบเงินรั              | มฝาก 🕨 นำข้อมูลเข้า  | naj CATs            | o/ 5        | 9 00 23 1                               | 20 AB 3060                             |                   |              | 2                                     |
|                                                    | กำหนดงวดก            | การตรวจสอบ          | <u> </u>    |                                         | 2 <u>2 90+</u>                         | EY ES             |              | i i i i i i i i i i i i i i i i i i i |
| Project Navigator                                  | < ตรวจสอบระ          | ณบเงินรับฝาก        | เลขที่บัย   | บซีเงินฝากซ้ำกัน                        |                                        | 1                 |              | 4 0 3                                 |
| CATS_DEP_V2_09092555.ACL                           | About                |                     | เองเที่บัด  | -<br>บซีเงินฝากที่ขาดหาย                |                                        |                   | Inde         | ev:                                   |
| CAT5_DEP_V2_09092555                               | 00000000             | เป็นสายเกตอาวารีสาย | 0600.70     | นอาคมโตน้อเซีตั้นต่ำ                    |                                        |                   |              |                                       |
| CATS_DEP_V2_พัฒนา                                  |                      | 100100114000        |             | in the second second second             |                                        |                   | ▼ ][No       | onej 🔄                                |
| 🗄 🛄 ขอมูลดงดน                                      |                      | ด้อนวันปี           | 1.8         | กลามมูลเงนตกก                           |                                        |                   |              |                                       |
| 🤤 💶 cad deport?                                    | 1 1                  | 0/10/2012           | 10 สรุปบัญ  | ชิเงินจับฝากที่เปิดบัญจ์                | กับเม                                  | ระคุณ             |              |                                       |
| cad_deposit2                                       | 2 1                  | 0/05/2012           | 10 สรุปบัญ  | ซีเงินรับฝากที่ปัดบัญชั                 |                                        | ง ที่พิณพ์        |              |                                       |
| DEO212                                             | 3 1                  | 0/08/2012           | 10 เงินจับฝ | ากไม่มีรายการเคลื่อนไ                   | เหว                                    | กิจฯ พนองทวาเ     | u (9900115)  | 6)                                    |
| dep01                                              | 4 1                  | 0/10/2012           | 10 เงินรับฝ | ากมีขอดคงเหลือต่ำกว่                    | ากำหนด                                 | กิจฯ พนองทวาเ     | u (9900115)  | 6)                                    |
|                                                    | 5 1                  | 0/08/2012           | 10 ค่าธรรม  | เนียมการถอนก่อนกำห                      | นด                                     | ศรีขวลหล้า (!     | 99001161)    |                                       |
|                                                    | 6 1                  | 0/10/2012           | 10          | เนียนการถอนเกินครั้งห่                  | ได้านแต                                | าชีพสมาชิก        |              |                                       |
| dep021                                             | 7 1                  | 0/05/2012           | 10          | เข้าวินสันปรดสมบริล                     |                                        | ลนี่แลนโคตร(      | พ่อนายพิชัย  | และเโคร                               |
|                                                    | 8 1                  | 0/05/2012           | 10 20014    |                                         |                                        | มีพี่นิจลึก(เพื่อ | แายสมพงษ์ พิ | ជី១គំព)                               |
| DEP102                                             |                      | 0/05/2012           | 11 ตรวจสอ   | ตรวลสอบรายการเคลอน ใหวเงนฝาก            |                                        |                   |              |                                       |
| DEP103                                             | เรียกดูบัญชีย่อยตามเ | ลขที่ปฏชิ           | ส่วนพิธม    | นาเพิ่มเติม                             |                                        | ขั้นทรัควร        |              |                                       |
| DEP104                                             | สรุปรายการเคลื่อนใน  | งวเงินรับฝาก        | 200003098   | 00004113                                | นางเรช บุ                              | ญบ้านดง           |              |                                       |
| DEPIONA                                            | เงินรับฝากเทียบ_GL2  | 2.2                 | 200003695   | 200003695 00007026 นางสำไพ ขันทรัแดง    |                                        |                   |              |                                       |
| DEP1046                                            | หดสอบคำนวณดอกเ       | บ้อ                 | 200003696   | 200003696 00007028 นางจิตร เวทุวนาทร    |                                        |                   |              |                                       |
| DEP106                                             | เลือกตัวอย่างตามวันเ | สาการ               | 200003709   | 00007029                                | นางสีย แต่ง                            | 100               |              |                                       |
| DEP107                                             | เลือกตัวอย่างตามเดือ | ວາມແລະໜ່ວງດ້ານ      | 200003709   | 00007029                                | นางสีย แดง                             | 100               |              |                                       |
| DEP108                                             |                      |                     | 200003806   | 00007102                                | รมายสบารม                              | บาด               |              |                                       |
|                                                    | เลอกบญชเคลอน เห      | วระบุจานวนครง       | 200004007   | 00003354                                | นางปราณ                                | 1%L%%+π<br>#7     |              |                                       |
|                                                    | ขอมูลกระดาษหาการ     |                     | 200004123   | 00003505                                | ALIBURIA H                             | 7.0               |              |                                       |
| DEP111                                             | 20 1                 | 0/10/2012           | 10200004323 | 00004677                                | AL ID MALL MAL                         | 1011510111        |              |                                       |
| DEP112                                             | 20 1                 | 0/00/2012           | 10200005105 | 00007343                                | S. 10 8 141 1 S.                       | 2 M 1 M 3<br>     |              |                                       |
| DEP113                                             | 22 1                 | 0/09/2012           | 10200006151 | 00000242                                | 100 100 10 000<br>100 10 000 10 000    | าสอบ              |              |                                       |
| DEP114                                             | 23 1                 | 0/05/2012           | 10200006162 | 00008397                                | 1010 010 0                             |                   |              |                                       |
| DEP201                                             | 24 1                 | 0/05/2012           | 10200006354 | 00008579                                | 10 0 0 0 0 0 0 0 0 0 0 0 0 0 0 0 0 0 0 | าพร ดารพัด        |              |                                       |
| DEP202                                             | 25 1                 | 0/05/2012           | 20100000861 | 00006583                                | นางเชียน ต                             | 3558469%          |              |                                       |
| DEP204                                             | 26 1                 | 0/08/2012           | 20100000875 | 00007106                                | นายแวง ครี                             | Le                |              |                                       |
| DEP205                                             | 27 1                 | 0/09/2012           | 20100000882 | 00001494                                | นายออดี มี                             | ทองพลาง           |              |                                       |
|                                                    | 28 1                 | 0/08/2012           | 20100001034 | 355555555555555555555555555555555555555 | นางเลือนใจ                             | ขันทพล (9:        | 9001034)     |                                       |
| DEP207                                             |                      | o 100 1001 0        |             | 00000000                                | 1                                      | -                 |              |                                       |
| DED208                                             |                      |                     |             |                                         |                                        |                   |              |                                       |
| Overview Log                                       | Default_View         |                     |             |                                         |                                        |                   |              | 4                                     |

รูปที่ 2 - 32 เมนูตรวจสอบรายการเคลื่อนไหวเงินฝาก

ระบุจำนวนครั้งฝากถอนที่สนใจ โปรแกรมจะนำเงื่อนไขดังกล่าวมาประมวลผล ซึ่งจาก ตัวอย่างระบุจำนวนครั้งฝากถอนที่สนใจมากกว่า 36 ครั้ง ดังรูปที่ 2 - 33 กำหนดเงื่อนไขเพื่อ ตรวจสอบรายการเคลื่อนไหวที่มีการฝากถอนเกินจำนวนที่ระบุ

| User Dialog                  |    |
|------------------------------|----|
| ระบุจำนวนครั้งฝากถอนที่สนใจ  |    |
| <b>มากกว่า(ครั้ง)</b>        | 36 |
| <u>D</u> K<br><u>C</u> ancel |    |

รูปที่ 2 - 33 กำหนดเงื่อนไขเพื่อตรวจสอบรายการเคลื่อนไหวที่มีการฝากถอนเกินจำนวนที่ระบุ

#### ผลลัพธ์จากการประมวลผล

#### ก. วิธีการดูผลลัพธ์

- ผลลัพธ์แสดง ผลที่ Folder ข้อมูลผลลัพธ์ส่วนพัฒนาเพิ่มเติม /เลือกตัวอย่าง ซึ่งจะแสดง รายละเอียดบัญชีฝากถอนเกินจำนวนที่ระบุ ดังรูปที่ 3 – 34 แสดงการแจ้งชื่อตารางและ Folder เก็บผลลัพธ์
- กรณีต้องการดูผล ลัพธ์ให้เลือก ที่ Folder ข้อมูลผลลัพธ์ส่วนพัฒนาเพิ่มเติม/เลือกตัวอย่าง และ Click ตารางที่ต้องการ ดังรูปที่ 3 – 35 แสดงรายการเคลื่อนไหวที่มีการฝากถอนเกิน จำนวนครั้งที่กำหนด

| User Dialog      |                                               |  |
|------------------|-----------------------------------------------|--|
| แสดงผลที่ Folder | ข้อมูลผลลัพธ์ส่วนพัฒนาเพิ่มเติม/เลือกตัวอย่าง |  |
| ชื่อตารางผลลัพธ์ | บัญชีฝากถอนเกินจำนวนที่ระบุ                   |  |
|                  | <u>DK</u><br><u>Cancel</u>                    |  |

รูปที่ 2 - 34 แสดงการแจ้งชื่อตารางและ Folder เก็บผลลัพธ์

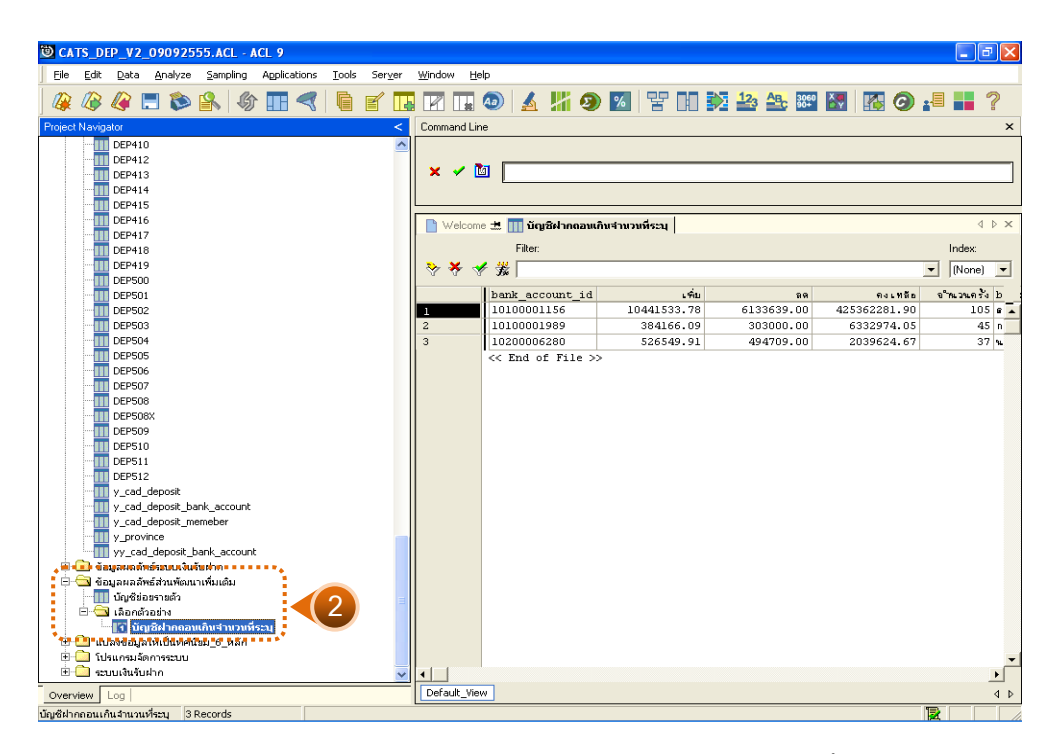

รูปที่ 2 - 35 แสดงรายการเคลื่อนไหวที่มีการฝากถอนเกินจำนวนครั้งที่กำหนด

## ข. การแสดงผลลัพธ์

ผลลัพธ์รายละเอียดรายการเคลื่อนไหว บัญชีการฝากถอนเกินจำนวนที่ระบุ แสดงที่ ตารางบัญชีฝากถอนเกินจำนวนที่ระบุ โดยแสดงรายละเอียดประกอบด้วย bank\_account\_id เพิ่ม ลบ คงเหลือ จำนวนครั้ง bank\_account\_name ดังรูปที่ 2 - 36 แสดงรายละเอียดรายการเคลื่อนไหว บัญชีการฝากถอนเกินจำนวนที่ระบุ

| 1              | C/   | TS_DEP_V     | 2_09092555.ACL -     | ACL 9           |               |              |            |                                |                                  |            |           |     |           |                         |
|----------------|------|--------------|----------------------|-----------------|---------------|--------------|------------|--------------------------------|----------------------------------|------------|-----------|-----|-----------|-------------------------|
| 1              | File | Edit Dat     | a Analyze Sampling   | Applications To | ols Server Wi | ndow Help    |            |                                |                                  |            |           |     |           |                         |
|                | 2    | 18 🕼         | 📃 📚 🔒 🍕              | • 🔳 < 🗌         | ) e 🖪         | 7 🖬 🐠 🖌      | 1 II (     | و الم                          | 7 00 🔊                           | 123 ABC    | 860<br>84 | 🚯 🥝 |           | ?                       |
| >              | Т    | Welcom       | 🛚 🖽 🎹 บัญชีฝาคตอนเสี | นสานวนที่ระบุ   |               |              |            |                                |                                  |            |           |     | 4         | $\triangleright \times$ |
| 1              |      |              | Filter               |                 |               |              |            |                                |                                  |            |           |     | Index:    |                         |
|                |      | » × -        | 1                    |                 |               |              |            |                                |                                  |            |           |     | • (None)  | -                       |
|                |      |              |                      |                 |               |              |            |                                |                                  |            | ,         |     | - j(nono) | _                       |
|                |      |              | bank_account_id      | L91             | 89            | คงเหลือ 1    | อ้านวนครัง | bank_accoun                    | t_name                           | 1000011501 |           |     |           |                         |
|                |      | 2            | 10100001156          | 294166 00       | 202000 00     | 425362281.90 | 105        | ธบาคบมาบนกจ<br>กร.เมษศักราช    | จ ทระธงทวาย<br>⊷อะเว≫ือ          | (aa001126) |           |     |           | -                       |
|                |      | 3            | 10200006280          | 526549.91       | 494709.00     | 2039624.67   | 37         | ายงกุณหมู่ยาม<br>มาง พัมพวัน ก | กลมายก<br>ออารคภิ <del>ส</del> น |            | -         |     |           | _                       |
|                |      |              | << End of File >>    |                 |               |              |            |                                |                                  |            |           |     |           | -                       |
|                |      |              |                      |                 |               |              |            |                                |                                  |            |           |     |           |                         |
|                |      |              |                      |                 |               |              |            |                                |                                  |            |           |     |           |                         |
|                |      |              |                      |                 |               |              |            |                                |                                  |            |           |     |           |                         |
|                |      |              |                      |                 |               |              |            |                                |                                  |            |           |     |           |                         |
|                |      |              |                      |                 |               |              |            |                                |                                  |            |           |     |           |                         |
|                |      |              |                      |                 |               |              |            |                                |                                  |            |           |     |           |                         |
|                |      |              |                      |                 |               |              |            |                                |                                  |            |           |     |           |                         |
|                |      |              |                      |                 |               |              |            |                                |                                  |            |           |     |           |                         |
|                |      |              |                      |                 |               |              |            |                                |                                  |            |           |     |           |                         |
|                |      |              |                      |                 |               |              |            |                                |                                  |            |           |     |           |                         |
|                |      |              |                      |                 |               |              |            |                                |                                  |            |           |     |           |                         |
|                |      |              |                      |                 |               |              |            |                                |                                  |            |           |     |           |                         |
|                |      |              |                      |                 |               |              |            |                                |                                  |            |           |     |           |                         |
|                |      |              |                      |                 |               |              |            |                                |                                  |            |           |     |           |                         |
|                |      |              |                      |                 |               |              |            |                                |                                  |            |           |     |           |                         |
|                |      |              |                      |                 |               |              |            |                                |                                  |            |           |     |           |                         |
|                |      |              |                      |                 |               |              |            |                                |                                  |            |           |     |           |                         |
| =              |      |              |                      |                 |               |              |            |                                |                                  |            |           |     |           |                         |
|                |      |              |                      |                 |               |              |            |                                |                                  |            |           |     |           |                         |
|                |      |              |                      |                 |               |              |            |                                |                                  |            |           |     |           |                         |
|                |      |              |                      |                 |               |              |            |                                |                                  |            |           |     |           |                         |
|                |      |              |                      |                 |               |              |            |                                |                                  |            |           |     |           |                         |
| . <sup>2</sup> | 1    | •            |                      |                 |               |              |            |                                |                                  |            | 1         |     |           | Ì                       |
| Fr             | ť    | Default View | N                    |                 |               |              |            |                                |                                  |            |           |     | -         | -<br>4 b                |
| ี่<br>ปัญ      | ซีฝา | กถอนเกินสาน  | านที่จะบุ 3 Records  |                 |               |              |            |                                |                                  |            |           |     |           |                         |

รูปที่ 2 - 36 แสดงรายละเอียดรายการเคลื่อนไหวบัญชีการฝากถอนเกินจำนวนที่ระบุ

| 6. เมนู | : | ข้อมูลกระดาษทำการ           |
|---------|---|-----------------------------|
|         |   | <b>รหัส Script</b> : DEP108 |

## วัตถุประสงค์การตรวจสอบ

เพื่อใช้ตรวจสอบข้อมูลการจัดทำกระดาษทำการในเรื่องของเงินรับฝากเคลื่อนไหวรวม เงินฝากบุคคลกรณีที่เป็นสมาชิกและเงินฝากบุคคลกรณีที่ไม่ได้เป็นสมาชิก โดยแยกตาม ประเภทเงินรับฝาก

## หลักฐานที่ใช้ในการตรวจสอบ

กระดาษทำการในเรื่องของเงินรับฝากเคลื่อนไหวรวม เงินฝากบุคคลกรณีที่เป็นสมาชิก และเงินฝากบุคคลกรณีที่ไม่เป็นสมาชิก

## Table & Field ที่ใช้ในการตรวจสอบ

| ลำดับ | Table                   | Field Name  |
|-------|-------------------------|-------------|
| 1     | เงินรับฝากเคลื่อนไหวรวม | ชื่อบัญชี   |
| 2     | เงินฝากบุคคล            | สถานะสมาชิก |

#### วิธีการตรวจสอบ

- คำสั่ง EXTRACT เพื่อคัดลอกข้อมูล ซึ่งมีเงื่อนไขว่า "ชื่อบัญชี" จะต้องขึ้นต้นด้วยคำว่า "สหกร" "สถานะสมาชิก" จะต้องเท่ากับ "สมาชิก" และ "สถานะสมาชิก" จะต้องเท่ากับ "ไม่ใช่สมาชิก"
- 2. คำสั่ง SUMMARIZE เพื่อจัดกลุ่มข้อมูลตามประเภทเงินรับฝาก

เลือกเมนู ตรวจสอบระบบเงินรับฝาก > ตรวจสอบระบบเงินรับฝาก > ส่วนพัฒนา เพิ่มเติม > ข้อมูลกระดาษทำการ ดังรูปที่ 2 - 37 เมนูข้อมูลกระดาษทำการ

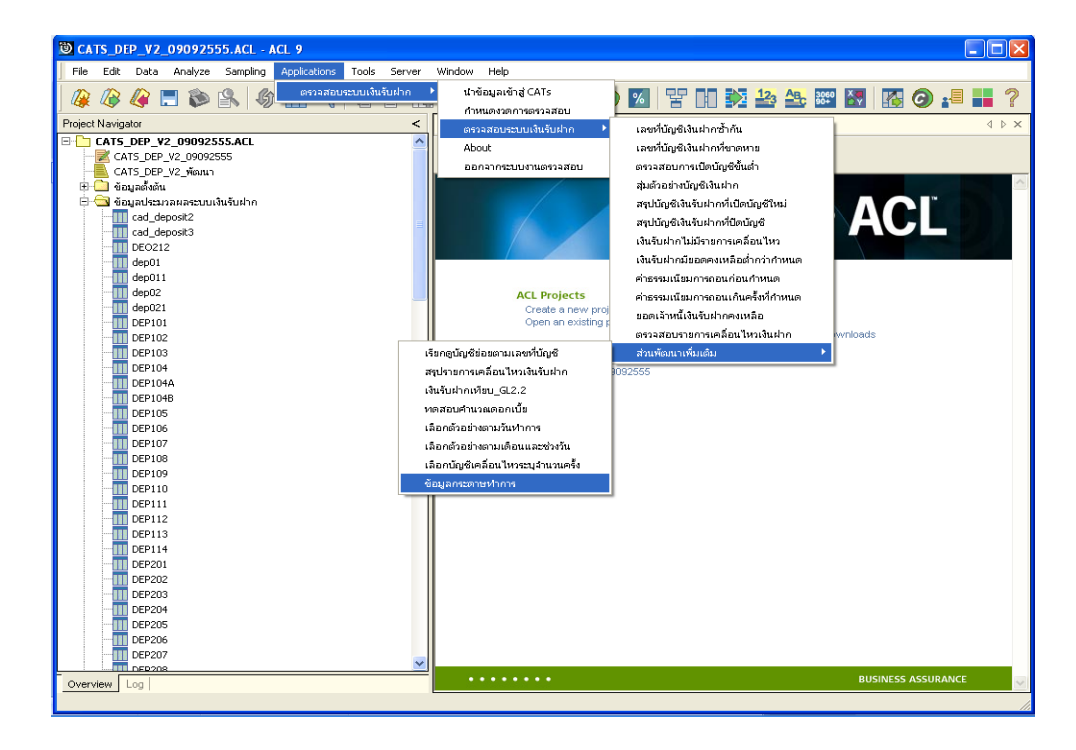

รูปที่ 2 - 37 เมนูข้อมูลกระดาษทำการ

แสดงการแจ้งเตือนก่อนที่จะทำการประมวลผลที่เมนูข้อมูลกระดาษทำการนั้น จะต้อง ทำการประมวลผลที่เมนูสรุปรายการเคลื่อนไหวเงินรับฝากก่อน ดังรูปที่ 2 - 38 แสดงการแจ้งเตือนให้ ประมวลผลเมนูสรุปรายการเคลื่อนไหวเงินรับฝากก่อน

| User Dialog                           | × |
|---------------------------------------|---|
| ก่อน RUN ศำสั่งนี้ ต้องRUN คำสั่ง     |   |
| 'สรุปรายการเคลื่อนไหวเงินรับฝาก' ก่อน |   |
| Cancel                                |   |

รูปที่ 2 - 38 แสดงการแจ้งเตือนให้ประมวลผลเมนูสรุปรายการเคลื่อนไหวเงินรับฝากก่อน

#### ผลลัพธ์จากการประมวลผล

## ก. วิธีการดูผลลัพธ์

- มลลัพธ์แสดงผลที่ Folder ข้อมูลผลลัพธ์ส่วนพัฒนาเพิ่มเติม ซึ่งจะแสดงรายละเอียด ประกอบด้วยสรุปสหกรณ์ สรุปสมาชิกและสรุปภายนอก ดังรูปที่ 3 - 39 แสดงการแจ้ง Folder เก็บผลลัพธ์
- กรณีต้องการดูผลลัพธ์ให้เลือกที่ Folder ข้อมูลผลลัพธ์ส่วนพัฒนาเพิ่มเติม และ Click ตารางที่ต้องการ ดังรูปที่ 3 - 40 แสดงรายละเอียดผลลัพธ์จากการประมวลผล

| User Dialog              | X                               |
|--------------------------|---------------------------------|
| ข้อมูลจัด                | าทำกระตาษทำการ 3ตาราง           |
| แสดงผลที่ folders        | ข้อมูลผลลัพธ์ส่วนพัฒนาเพิ่มเติม |
| ชื่อตารางผลลัพธ์ 3 ตาราง | สรุปสหกรณ์                      |
|                          | สรุปสมาชิก                      |
|                          | สรุปภายพลก                      |
|                          | <u></u> ancel                   |
|                          |                                 |

รูปที่ 2 - 39แสดงการแจ้ง Folder เก็บผลลัพธ์

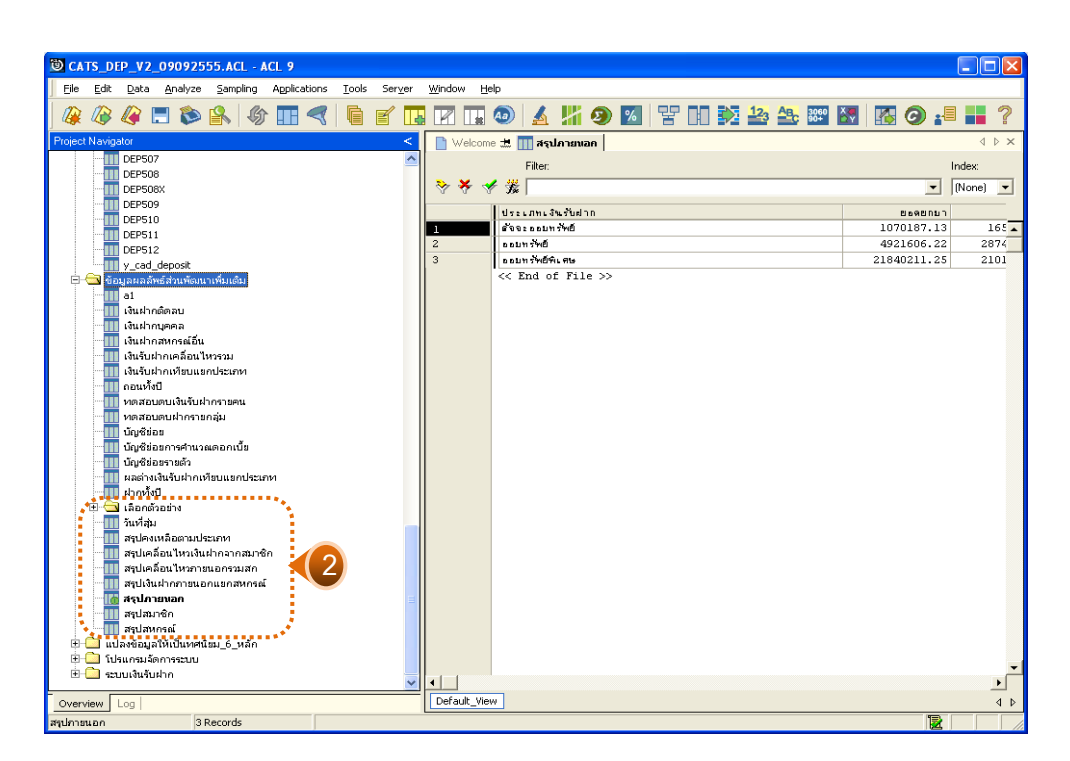

รูปที่ 2 - 40 แสดงสรุปยอดรวมรายการเคลื่อนไหวของบัญชีเจ้าหนี้เงินรับฝาก

## ข. การแสดงผลลัพธ์

#### 1. สรุปสหกรณ์

ผลลัพธ์รายละเอียดข้อมูลกระดาษทำการสรุปสหกรณ์ แสดงที่ตาราง สรุปสหกรณ์ โดย แสดงรายละเอียดประกอบด้วย ประเภทเงินรับฝาก ยอดยกมา ฝาก ถอน คงเหลือ ดอกเบี้ย ค่าธรรมเนียม ปรับปรุงลด ปรับปรุงเพิ่ม สมาชิก ไม่ใช่สมาชิก COUNT ดังรูปที่ 2 – 41 แสดงข้อมูล กระดาษทำการสรุปสหกรณ์

| File Edit Data Analyze Sampling Applications Tools Server Window Help<br>  20 20 20 20 20 20 20 20 20 20 20 20 20 |            | ×          |
|----------------------------------------------------------------------------------------------------|------------|------------|
| ) 🖗 🖗 💌 🏷 🕵 🦃 🕼 📰 🤜 🧯 🖬 🐨 🛄 🗹 🗔 🗭 🛄 🐼 🖓 🖾 😤 🤽                                                                     | S   🔣 🥥    | ×          |
| > Command Line                                                                                                    |            | ×          |
|                                                                                                    |            |            |
|                                                                                                    |            |            |
| x 🗸 🔟                                                                                                    |            |            |
|                                                                                                    |            |            |
| 📄 Welcome 地 🛄 สรุปสาเกรดไ                                                                                         |            | 4 Þ ×      |
| Filter                                                                                                    |            | Index:     |
|                                                                                                    |            | ▼ (None) ▼ |
| ประเภทเงินรับมาก ยอดยกบา ฝาก ออน คงเหลือ ดอกเปี้ย                                                                 | าธรรมเฉียม | ปรับปรุงลด |
| << End of File >>                                                                                                 |            | -          |
|                                                                                                    |            |            |
|                                                                                                    |            |            |
|                                                                                                    |            |            |
|                                                                                                    |            |            |
|                                                                                                    |            |            |
|                                                                                                    |            |            |
|                                                                                                    |            |            |
|                                                                                                    |            |            |
|                                                                                                    |            |            |
|                                                                                                    |            |            |
|                                                                                                    |            |            |
|                                                                                                    |            |            |
|                                                                                                    |            |            |
|                                                                                                    |            |            |
|                                                                                                    |            | -          |
|                                                                                                    |            | ▶          |
| J Default_View                                                                                                    |            | 4 ۵        |

รูปที่ 2 - 41 แสดงข้อมูลกระดาษทำการสรุปสหกรณ์

## สรุปสมาชิก

ผลลัพธ์รายละเอียด ข้อมูลกระดาษทำการสรุปสมาชิก แสดงที่ตาราง สรุปสมาชิก โดย แสดงรายละเอียดประกอบด้วย ประเภทเงินรับฝาก ยอดยกมา ฝาก ถอน คงเหลือ ดอกเบี้ย ค่าธรรมเนียม ปรับปรุงลด ปรับปรุงเพิ่ม สมาชิก ไม่ใช่สมาชิก COUNT ดังรูปที่ 2 - 102 แสดงข้อมูล กระดาษทำการสรุปสมาชิก

| File       Edt       Data       Analyze       Sampling       Applications       Tools       Sampling       Sampling <th><b>ම</b> (</th> <th>ATS_DEP_V</th> <th>2_09092555.ACL - AC</th> <th>L 9</th> <th></th> <th></th> <th></th> <th></th> <th></th> <th>- 7 🛛</th>                                                                                                    | <b>ම</b> ( | ATS_DEP_V     | 2_09092555.ACL - AC                | L 9                   |                      |             |                        |            |                     | - 7 🛛                |  |
|----------------------------------------------------------------------------------------------------|------------|---------------|------------------------------------|-----------------------|----------------------|-------------|------------------------|------------|---------------------|----------------------|--|
| Image: Solution of the second second seco         | Fi         | e Edit Dat    | a Analyze Sampling A               | Applications Tools Se | rver Window Help     |             |                        |            |                     |                      |  |
| Command Line                                                                                                    |            | ¥ 🕼 🕼         | 🗏 📚 🕵 🚯                            |                       |                      | ) 🖌 🕌 🧕     | » 😼   🚏 🖬              | 123 🕰 👪    | · 🔝 🛛 🐼 🥝           | ) 📲 📕 ?              |  |
| Image: Second second secon          | >          | Command Lin   | e                                  |                       |                      |             |                        |            |                     | ×                    |  |
| Image: Section State       Image: Section State         Image: Section State       Image: Section State         Image: Section State       Image: Section State         Image: Section State       Image: Section State         Image: Section State       Image: Section State         Image: Section State       Image: Section State         Image: Section State       Image: Section State         Image: Section State       Image: Section State         Image: Section State       Section State         Image: Section State                                                                                                    | ^          |               |                                    |                       |                      |             |                        |            |                     |                      |  |
| Welcome # # #quantan       4 P         Fac:       Index         Witcome # # #quantan       0 no         Witcome # # #quantan       16294266.08         Mark = accide       interstuction         Witcome # # #quantan       16294266.08         Witcome # # # #quantan       16294266.08         Witcome # # # #quantan       16294266.08         Witcome # # # #quantan       16294266.08         Witcome # # # #quantan       16294266.08         Witcome # # # #quantan       16294266.08         Witcome # # # #quantan       16294266.08         Witcome # # # #quantan       16294266.08         Witcome # # # #quantan       16294266.08         Witcome # # # #quantan       16294266.08         Witcome # # # #quantan       16294266.08         Witcome # # # #quantan       16294266.08         Witcome # # # #quantan       64986501.23         24665841.00       20175721.27         70812500.59       1335879.76         0.00       0.00         Witcome # # # # # # # # # # # # # # # # # # #                                                                                                    |            |               |                                    |                       |                      |             |                        |            |                     |                      |  |
| Welcome ± □ reglaun@n         0           Fale:         Indext           V * * * *         Image:           Image:         Image:           Image:         Image:                                                                                                    |            |               |                                    |                       |                      |             |                        |            |                     |                      |  |
| Welcome ± matuanân       4 P         Pâte:       Index         Welcome ± matuanân       1         V * * * *       1         Imatuanân       1         V * * *       1         Imatuanân       1         Imatuanân       1                                                                                                    |            |               |                                    |                       |                      |             |                        |            |                     |                      |  |
| File:         Index                                                                                                    |            | Welcom        | ะ 进 🎹 สรุปสมาชิก                   |                       |                      |             |                        |            |                     | 4 Þ ×                |  |
| Image: Second Second  |            |               | Filter:                            |                       |                      |             |                        |            |                     | Index:               |  |
| Urichnic Suffuin         Beannan         Hin         Des         Reinfall         Northig         Urichnic Suffuin         Urichnic Suffuin         U                                                                                                    |            | 🐎 🛪 🤜         | ∮ 裳                                |                       |                      |             |                        |            |                     | ▼ [None] ▼           |  |
| Image: State of the state of the s |            |               | 1                                  |                       | 1                    |             |                        |            |                     |                      |  |
| 2         issum *heft         27546400.03         5575622.50         5332233.11         7790349.55         359.40         0.00         0.00           3         issum *heft         64986501.23         24665841.00         20175721.27         70812500.59         1335879.76         0.00         0.00           <            4         0.00         0.00         0.00                                                                                                    |            |               | ประเภทเจ้นรับฝาก<br>ตัววารรบทรัพย์ | 16294266_08           | #110<br>1810/4020_00 | 13746439-16 | คงเหลือ<br>20651861 01 | 960.60     | คามรรยเฉียม<br>0.00 | ปรับปรุงลด<br>0.00 - |  |
| 3         issum %h6h: mv         64996501.23         24665841.00         20175721.27         70812500.59         1335879.76         0.00         0.00                    0.00         0.00         0.00         0.00               0.00         0.00          0.00         0.00           0.00         0.00          0.00         0.00          0.00          0.00          0.00          0.00          0.00          0.00          0.00          0.00          0.00          0.00          0.00          0.00          0.00          0.00          0.00          0.00          0.00          0.00          0.00          0.00          0.00          0.00          0.00          0.00          0.00          0.00          0.00          0.00         0.00 <td< th=""><th></th><th>2</th><th>ออมทรัพย์</th><th>7546400.83</th><th>5675822.50</th><th>5432233.18</th><th>7790349.55</th><th>359.40</th><th>0.00</th><th>0.00</th></td<>                                                                                                    |            | 2             | ออมทรัพย์                          | 7546400.83            | 5675822.50           | 5432233.18  | 7790349.55             | 359.40     | 0.00                | 0.00                 |  |
| <pre>&lt;&lt; End of File &gt;&gt; </pre>                                                                                                    |            | 3             | ออบทรัพย์พิเศษ                     | 64986501.23           | 24665841.00          | 20175721.27 | 70812500.59            | 1335879.76 | 0.00                | 0.00                 |  |
| Lefault_View                                                                                                    |            |               |                                    |                       |                      |             |                        |            |                     | -                    |  |
| Leraut_vew (                                                                                                    |            | Cofeedby USer |                                    |                       |                      |             |                        |            |                     | <u> </u>             |  |
|                                                                                                    |            | Uerault_Vier  | ~                                  |                       |                      |             |                        |            |                     | 4 Þ                  |  |

รูปที่ 2 - 42 แสดงข้อมูลกระดาษทำการสรุปสมาชิก

#### 3. สรุปภายนอก

ผลลัพธ์รายละเอียด ข้อมูลกระดาษทำการสรุปภายนอก แสดงที่ตาราง สรุปภายนอก โดยแสดงรายละเอียดประกอบด้วย ประเภทเงินรับฝาก ยอดยกมา ฝาก ถอน คงเหลือ ดอกเบี้ย ค่าธรรมเนียม ปรับปรุงลด ปรับปรุงเพิ่ม สมาชิก ไม่ใช่สมาชิก COUNT ดังรูปที่ 2 - 103 แสดงข้อมูล กระดาษทำการสรุปภายนอก

| <b>(</b> ) | ATS DEP V   | /2 09092555.ACL - AC             | 19                    |                  |            |                      |           |             |            |
|------------|-------------|----------------------------------|-----------------------|------------------|------------|----------------------|-----------|-------------|------------|
| Ei         | e Edit Da   | ta Apalyze Sampling A            | Applications Tools Se | rver Window Help |            |                      |           |             |            |
|            |             |                                  |                       |                  |            |                      |           |             |            |
| 4          | ¥ 🕼 🐗       | 1 🔜 🔊 😽 🕼                        |                       |                  | 🤍 🔬 🔬 🥹    | ) 🖄   😤 🛄            |           | 🛯 🔛   🌆 🄇   | ) 📲 🖬 🍸    |
| >          | Command Lir | ne                               |                       |                  |            |                      |           |             | ×          |
| ^          |             |                                  |                       |                  |            |                      |           |             |            |
|            |             | a l                              |                       |                  |            |                      |           |             |            |
|            |             |                                  |                       |                  |            |                      |           |             |            |
|            |             |                                  |                       |                  |            |                      |           |             |            |
|            | Welcom      | ie 🖽 🎹 สรุปภายนอก                |                       |                  |            |                      |           |             | 4 Þ ×      |
|            |             | Filter:                          |                       |                  |            |                      |           |             | Index:     |
|            | 🐎 💥 🧃       | /                                |                       |                  |            |                      |           |             | ▼ [None] ▼ |
|            |             | 3 J00 J                          |                       |                  |            |                      |           |             |            |
|            |             | ประเภทเจินรับฝาก<br>คืออาณา พ.ศ. | 1056020 17            | nrb              | 004110.20  | คงเหลือ<br>007007_04 | 967.60    | คาสรรมเรียบ | ปรับปรุงลด |
|            | 2           | สงงรอบกรพย<br>ออมมาอันด์         | 8651864 51            | 8776835.00       | 9001262 58 | 8427941 78           | 504.87    | 0.00        | 0.00       |
|            | 3           | ออบกร้พย์พิเศษ                   | 25501133.20           | 9155839.00       | 5850559.05 | 29363648.07          | 557234.83 | 0.00        | 0.00       |
|            |             | << End of File >>                |                       |                  |            |                      |           |             |            |
|            |             |                                  |                       |                  |            |                      |           |             |            |
|            |             |                                  |                       |                  |            |                      |           |             |            |
|            |             |                                  |                       |                  |            |                      |           |             |            |
|            |             |                                  |                       |                  |            |                      |           |             |            |
|            |             |                                  |                       |                  |            |                      |           |             |            |
|            |             |                                  |                       |                  |            |                      |           |             |            |
|            |             |                                  |                       |                  |            |                      |           |             |            |
|            |             |                                  |                       |                  |            |                      |           |             |            |
|            |             |                                  |                       |                  |            |                      |           |             |            |
|            |             |                                  |                       |                  |            |                      |           |             |            |
|            |             |                                  |                       |                  |            |                      |           |             |            |
|            |             |                                  |                       |                  |            |                      |           |             |            |
| =          |             |                                  |                       |                  |            |                      |           |             |            |
|            |             |                                  |                       |                  |            |                      |           |             |            |
|            |             |                                  |                       |                  |            |                      |           |             |            |
|            |             |                                  |                       |                  |            |                      |           |             |            |
| ~          |             |                                  |                       |                  |            |                      |           |             |            |
| ŧ!         |             | _                                |                       |                  |            |                      |           |             | •          |
|            | Default_Vie | W                                |                       |                  |            |                      |           |             | 4 ۵        |
| week.      | 055100      | 3 Pecords                        |                       |                  |            |                      |           |             |            |

รูปที่ 2 - 43 แสดงข้อมูลกระดาษทำการสรุปภายนอก

- 30 cad\_deposit\_import\_member
- 31 cad\_deposit\_int
- 32 cad\_deposit\_int\_account
- 33 cad\_deposit\_int\_condition
- 34 cad\_deposit\_int\_err
- 35 cad\_deposit\_int\_espocially
- 36 cad\_deposit\_int\_operate
- 37 cad\_deposit\_int\_step
- 38 cad\_deposit\_int\_store
- 39 cad\_deposit\_int\_store\_check
- 40 cad\_deposit\_interest
- 41 cad\_deposit\_log
- 42 cad\_deposit\_maintenance
- 43 cad\_deposit\_member
- 44 cad\_deposit\_member\_group
- 45 cad\_deposit\_menu
- 46 cad\_deposit\_organization
- 47 cad\_deposit\_printer
- 48 cad\_deposit\_rate
- 49 cad\_deposit\_start\_system
- 50 cad\_deposit\_status
- 51 cad\_deposit\_status\_export
- 52 cad\_deposit\_status\_print
- 53 cad\_deposit\_tax\_permanent
- 54 cad\_deposit\_transition\_check
- 55 cad\_deposit\_user
- 56 cad\_deposit\_user\_menu
- 57 cad\_deposit\_withdraw
- 58 dep\_change\_account\_name

- 59 int\_transfer\_to\_bank\_account\_id
- 60 province
- 61 transition\_user
- 62 tumbon